### **INTRA Training Center**

# PRE-MTCNA 21 - 23 April 2017

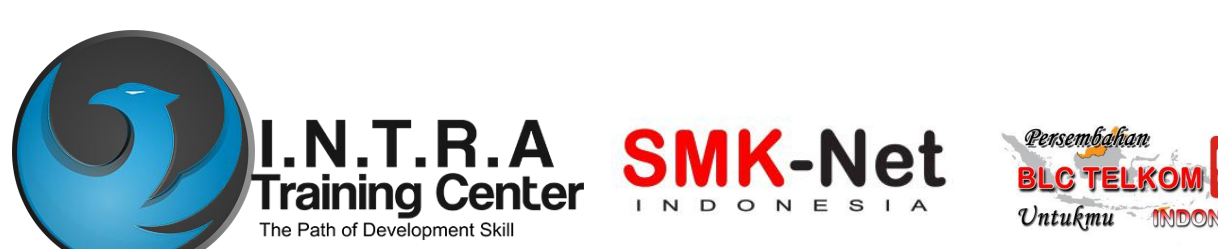

- **RouterOS** > Software Router untuk PC (x86, AMD, DLL).
  - Menjadikan PC biasa memiliki fungsi router yang lengkap
  - -Diinstall sebagai Operating System, Tidak membutuhkan operating system lainnya.
- Routerboard > Hardware untuk jaringan (terutama wireless)
  - Wireless board(Contoh : RB400, RB600, RB750, RB1000,dll)
  - Wireless Interface(R52, R52H, R5H, R52N, R2N,dll)
  - Menggunakan RouterOS sebagai software

### Introduction About MikroTik

- MikroTik adalah kependekan dari "mikrotikls"
- Artinya : "network kecil" dalam bahasa Latvia

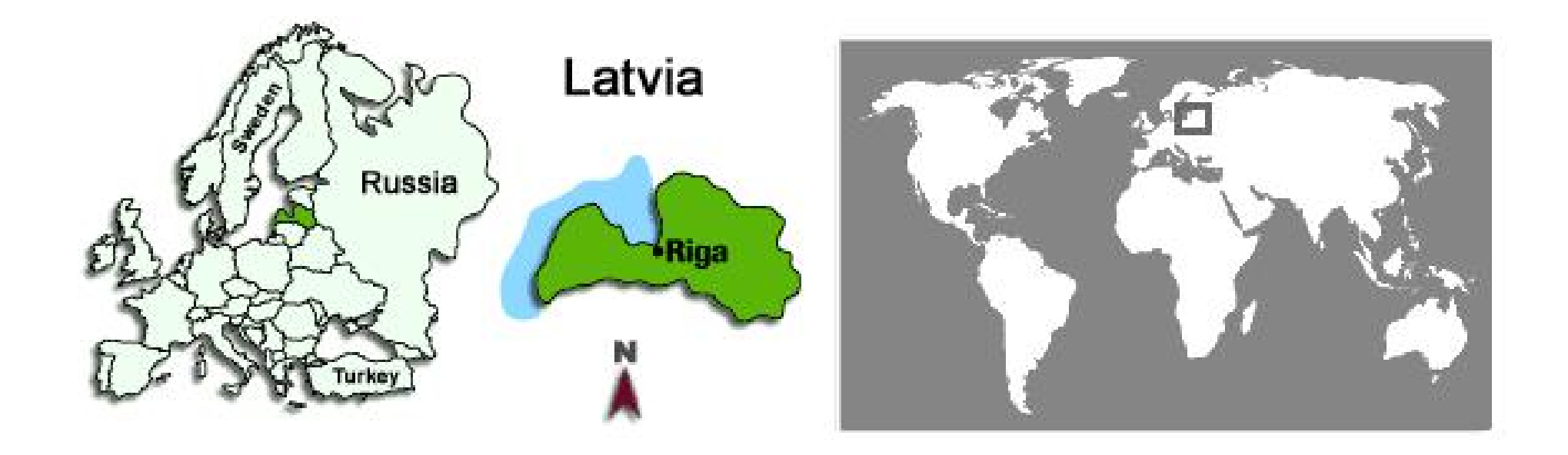

### **Product Code**

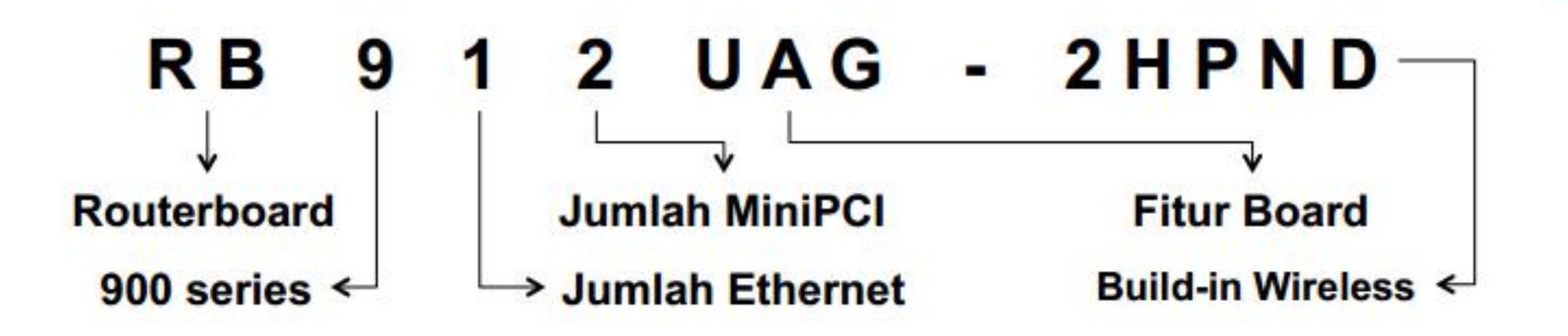

#### Fitur Board Code :

- U : USB P : PoE out i : single PoE out A : RAM besar (bisa juga lisensi) H : CPU besar
- G : Gigabit
- L : Light Edition
- S: SFP Port
- e : PCIe Extension Card
- X : Jumlah CPU Core

### MikroTik RouterOS

- RouterOS adalah sistem operasi dan perangkat lunak yang mampu membuat PC berbasis Intel/AMD mampu melakukan fungsi Router, Bridge, Firewall, Bandwidth Management, Proxy, Hotspot, dan masih banyak lagi.
- RouterOS dapat melakukan hampir semua fungsi networking dan juga beberapa fungsi server.

### Fitur MikroTiK RouterOS

### • IP Routing

- Static route & Policy route
- Dynamic Routing (RIP, OSPF, BGP)
- Multicast Routing
- Interface
  - Ethernet, V35, G703, ISDN, Dial Up Modem
  - Wireless : PTP, PTMP, Nstream, WDS, Mesh
  - Bridge, Bonding, STP, RSTP
  - Tunnnel : EoIP, IPSec, IPIP, L2TP, PPPoE, PPTP, VLAN, MPLS, OpenVPN, SSTP
- Firewall
  - Mangle, NAT, Address List, Filter Rules, L7 Protocol
- Bandwidth Managemen
  - HTB, PFIFO, BFIFO, SFQ, PCQ, RED

### Fitur MikroTiK RouterOS

- Services (Server)
  - Proxy(cache), Hotspot, DHCP, IP Pool, DNS, NTP, Radius Server(User-Manager), Samba(v6.xx)
- AAA
  - PPP, Radius Client
  - IP Accounting, Traffic Flow
- Monitoring
  - Graphs, Watchdog, Tourch, Custom Log, SNMP, The Dude Monitoring Tools
- Diagnotic Tools & Scripting
  - Ping, TCP Ping, Tracert, Network Monitoring, Traffic Monitoring, Scheduller, Scripting
- VRRP

# License Level

| Level number                 | 0 (Trial mode) | 1 (Free Demo)           | 3 (WISP CPE)  | 4 (WISP)  | 5 (WISP)  | 6 (Controller) |
|------------------------------|----------------|-------------------------|---------------|-----------|-----------|----------------|
| Price                        | no key 🗗       | registration required 🖉 | volume only & | \$45      | \$95      | \$250          |
| Initial Config Support       | -              | 2                       | -             | 15 days   | 30 days   | 30 days        |
| Wireless AP                  | 24h trial      |                         | -             | yes       | yes       | yes            |
| Wireless Client and Bridge   | 24h trial      | -                       | yes           | yes       | yes       | yes            |
| RIP, OSPF, BGP protocols     | 24h trial      | -                       | yes(*)        | yes       | yes       | yes            |
| EoIP tunnels                 | 24h trial      | 1                       | unlimited     | unlimited | unlimited | unlimited      |
| PPPoE tunnels                | 24h trial      | 1                       | 200           | 200       | 500       | unlimited      |
| PPTP tunnels                 | 24h trial      | 1                       | 200           | 200       | 500       | unlimited      |
| L2TP tunnels                 | 24h trial      | 1                       | 200           | 200       | 500       | unlimited      |
| OVPN tunnels                 | 24h trial      | 1                       | 200           | 200       | unlimited | unlimited      |
| VLAN interfaces              | 24h trial      | 1                       | unlimited     | unlimited | unlimited | unlimited      |
| HotSpot active users         | 24h trial      | 1                       | 1             | 200       | 500       | unlimited      |
| RADIUS client                | 24h trial      | -                       | yes           | yes       | yes       | yes            |
| Queues                       | 24h trial      | 1                       | unlimited     | unlimited | unlimited | unlimited      |
| Web proxy                    | 24h trial      | -                       | yes           | yes       | yes       | yes            |
| User manager active sessions | 24h trial      | 1                       | 10            | 20        | 50        | Unlimited      |
| Number of KVM guests         | none           | 1                       | Unlimited     | Unlimited | Unlimited | Unlimited      |

# Produk mana yang dipilih?

- Kenalilah kebutuhan Anda :
  - Fungsi perangkat (Router, Server, dll)
  - Jumlah trafik (Real Troughput)
  - Fitur yang dibutuhkan (Proxy, Hotspot, Radius)
  - Interface yang dibutuhkan
- Baik menggunakan PC ataupun menggunakan Routerboard, fitur MikroTik ROuterOS selalu sama (tergantung pada level yang digunakan)

## **Buyer's Guide**

- 300/400 Mhz Processor ( < 5Mbps Traffic)
  - RB450, RB750, RB433, RB493
- 680 Mhz Processor ( **5 20 Mbps** Trafic)
  - RB450G, RB433AH, RB493G
- 1Ghz Processor ( **20 100 Mbps** Traffic)
  - RBB1200, RB1100AH
- 1Ghz Dual Core Processor ( > 100 Mbps Traffic)
  - RB1100AHx2
- Multi Core x86 Processor ( > 1 Gbps Traffic)
  - Mikrobits : Aneto, Ainos, Dinara
- Xeon Processor ( > 10 Gbps Traffic)
  - Mikrobits : Dinara

### **Buyer's Guide**

# www.routerboard.co.id

### **DHCP** Server

- DHCP atau Dynamic Host Control Protocol berfungsi untuk memberikan IP Address, DNS, Gateway otomatis dari Server kepada Client.
- Pada MikroTik sendiri, kita dapat membuat router menjadi DHCP Server untuk para Client, dan bisa juga Router MikroTik menjadi DHCP Client dan meminta IP, DNS, Gateway dari ISP atau dari router lain yang terhubung melalui jaringan Ethernet atau pun Wireless.

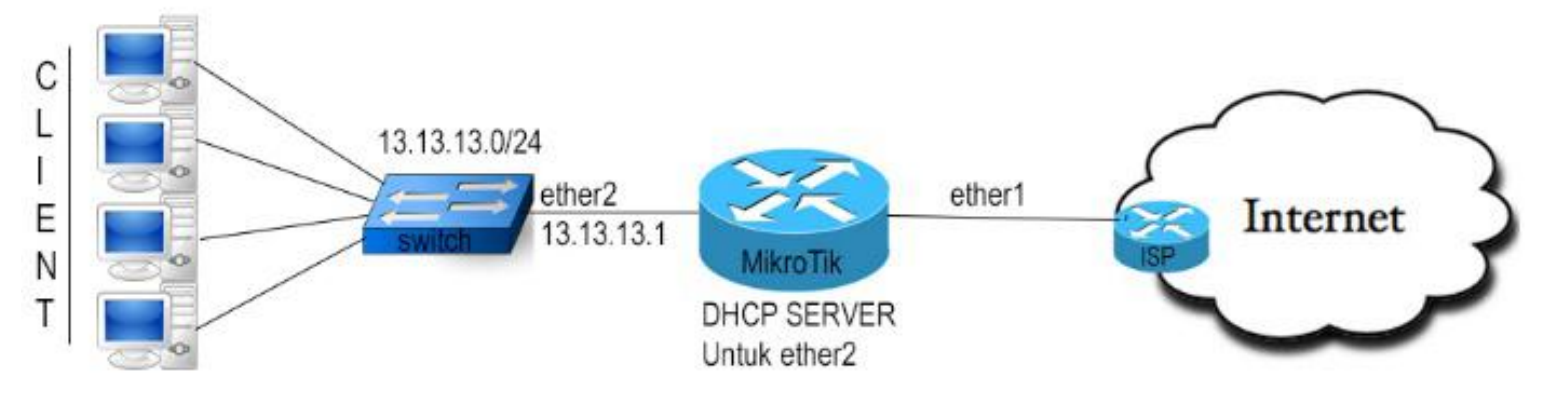

DHCP Server biasanya digunakan untuk ke client yang lebih dari 10 PC

### (LAB)DHCP Server

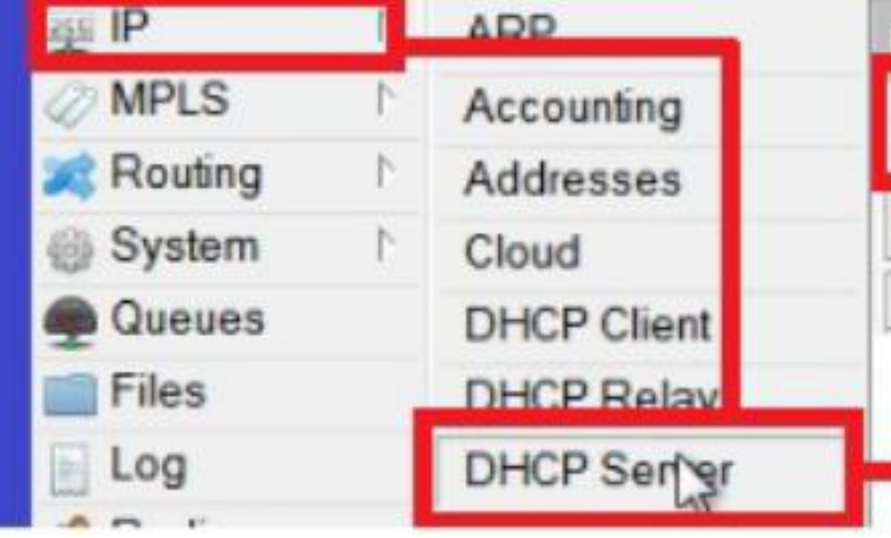

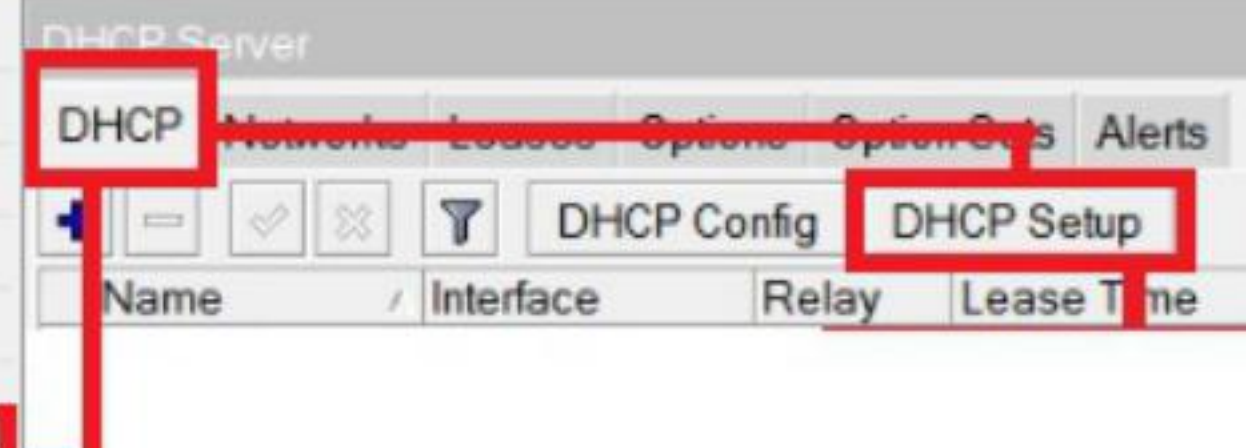

### (LAB)DHCP Server

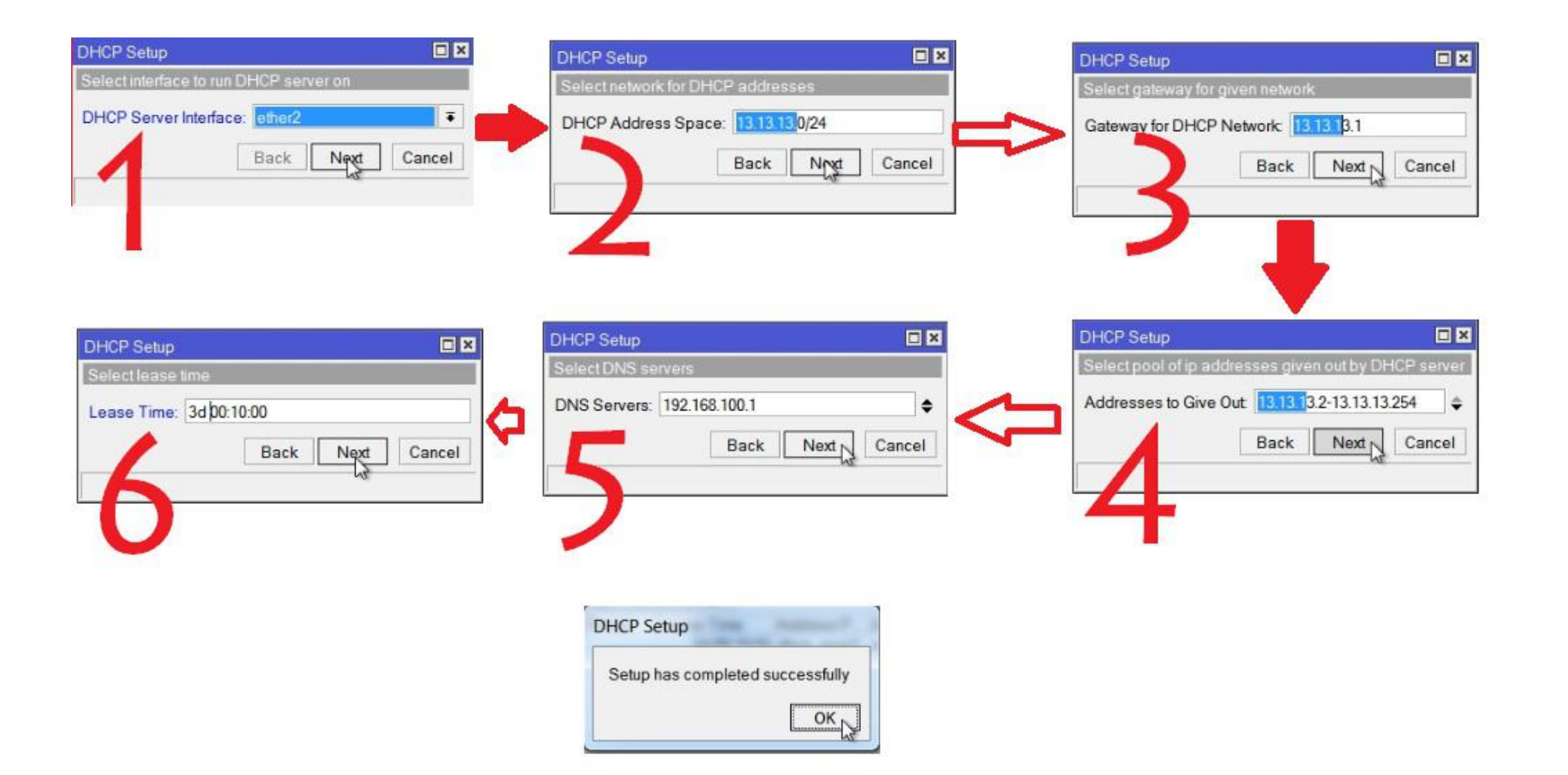

### **Terminal DHCP Server Wizard**

[admin@Rangga] > ip dhcp-server setup Select interface to run DHCP server on

dhcp server interface: ether2 Select network for DHCP addresses

dhcp address space: 13.13.13.0/24 Select gateway for given network

gateway for dhcp network: 13.13.13.1 Select pool of ip addresses given out by DHCP server

addresses to give out: 13.13.13.2-13.13.13.5 Select DNS servers

dns servers: 192.168.100.1 Select lease time

### **DHCP Server Test**

- Ubahlah konfigurasi IP Address dan DNS pada laptop client menjadi otomatis
- Cek pada laptop apkah sudah mendapatkan alokasi IP Address dari DHCP
  - C:\ipconfig lalu tekan enter
- Cobalah melakukan koneksi ke Internet

### **DHCP** Management

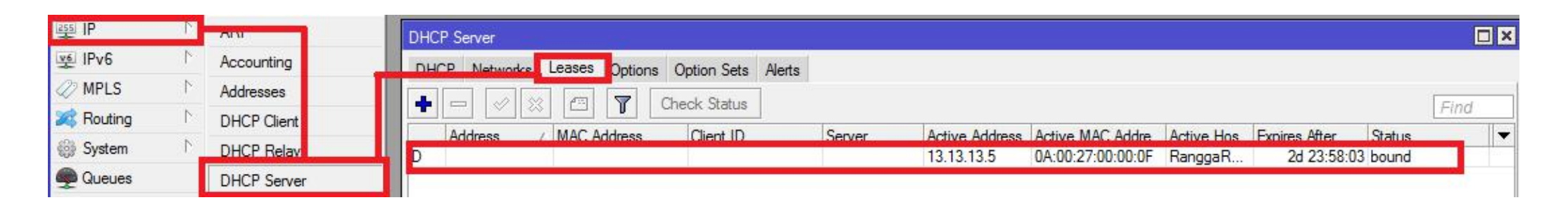

- Daftar DHCP yang aktif terlihat pada menu DHCP Server > Leasses
- Untuk membuat IP Address tertentu hanya digunakan oleh Mac Address tertentu, bisa menggunakan DHCP-Static

| DHCP Lea | ase <13.13.1 | 3.2,0.0.0.0>     |         |        |
|----------|--------------|------------------|---------|--------|
| General  | Active       |                  |         | ок     |
|          | Address:     | 13.13.13.2       | Ŧ       | Cancel |
| M        | AC Address:  | 08:62:66:B5:F8:5 | 55      | Apply  |
|          |              | Use Src. MAC     | Address | De 11  |

### **DHCP** Client

- Dalam kondisi tertentu, IP Address yang diberikan oleh ISP yang akan dipasang pada router bukanlah IP Address statik, melainkan IP Address dinamis yang didapatkan melalui DHCP.
- Dalam kasus ini kita bisa menggunakan fitur DHCP Client

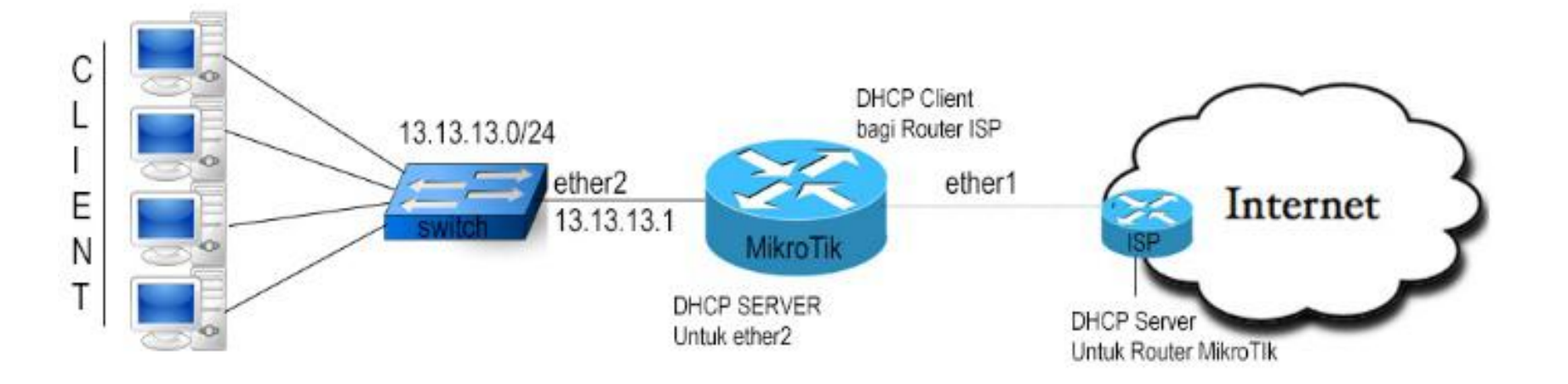

# (LAB)DHCP Client

| 255 IP ►          | ARP          |                                            |                              |
|-------------------|--------------|--------------------------------------------|------------------------------|
| 👳 IPv6 🛛 🗅        | Accounting   | DHCP Client DHCP Client Ontions            |                              |
| 🖉 MPLS 🛛 🗅        | Addresses    |                                            |                              |
| 😹 Routing 🛛 🗅     | Cloud        | H = ✓ X L Y Release Renew                  | Find                         |
| 🚯 System 🗅        | DHCP Client  | Interface / Use P Add D IP Address Expires | After Status   C:37:01 bound |
| Queues            | DHCP Relay   | DHCP Client <wlan1></wlan1>                | 2.07.01 00010                |
| Files             | DHCP Server  | DHCP Status OK                             |                              |
| Eg Log            | DNS          | Interface: wlan1 ∓ Cancel                  |                              |
| 🥵 Radius          | Firewall     | Use Peer DNS Apply                         |                              |
| 🗙 Tools 🛛 🗅       | Hotspot      | Use Peer NTP                               |                              |
| 📰 New Terminal    | IPsec        |                                            |                              |
| 🛄 Make Supout.rif | Neighbors    | Comment                                    |                              |
| 😧 Manual          | Packing      | <u>clientid</u>                            |                              |
| Sew WinBox        | Pool         | Add Default Route: yes ∓ Remove            |                              |
| Exit              | Routes       | Default Boute Distance: 0                  |                              |
|                   | SNMP         |                                            |                              |
|                   | Services     | Kenew                                      | em, error, critical :        |
|                   | Settings     |                                            | roTik] >                     |
|                   | Socks        |                                            |                              |
|                   | TFTP         |                                            |                              |
|                   | Traffic Flow | enabled Status: bound                      |                              |

### **DHCP** Client

### Interface

- Pilihlah interface sesuai yang terkoneksi ke DHCP Server
- Hostname (tidak harus diisi)
  - Nama DHCP ciient yang akan dikenali oleh DHCP Server
- Client ID (tidak harus diisi)
  - Biasanya merupakan mac-address interface yang kita gunakan, apabila proses DHCP di server menggunakan sistem radius

### Add default route

– Bila kita menginginkan default route kita mengarah sesuai dengan informasi DHCP

### Use Peer DNS

- Bila kita hendak menggunakan DNS server sesuai dengan informasi DHCP

### Use Peer NTP

 Bila kita hendak menggunakan informasi pengaturan waktu di router(NTP) sesuai dengan informasi dari DHCP

### Default route distance

 Menentukan prioritas routing jika terdapat lebih dari satu DHCP Server yang digunakan. Routing akan melakukan distance yang lebih kecil

- Merupakan protokol penghubung antara layer 2 data-link dan layer 3 network.
- ARP Table di router merupakan daftar host yang terhubung langsung berisi informasi pasangan mac address dan ip address
- Di IPv6 arp digantikan dengan NDP(Network Discovery Protocol)

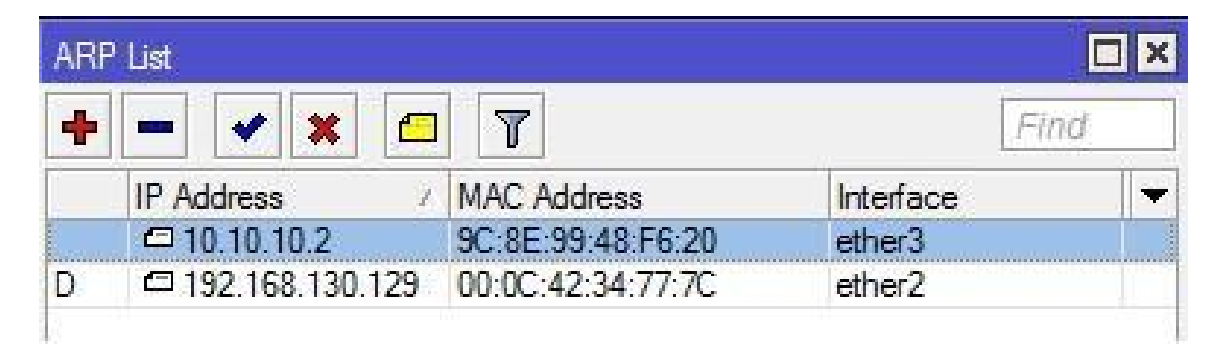

### **Address Resolution Protocol**

- Untuk memetakan OSI level 3 IP Address ke OSI level 2 MAC Address
- Digunakan dalam transport data antara host dengan router

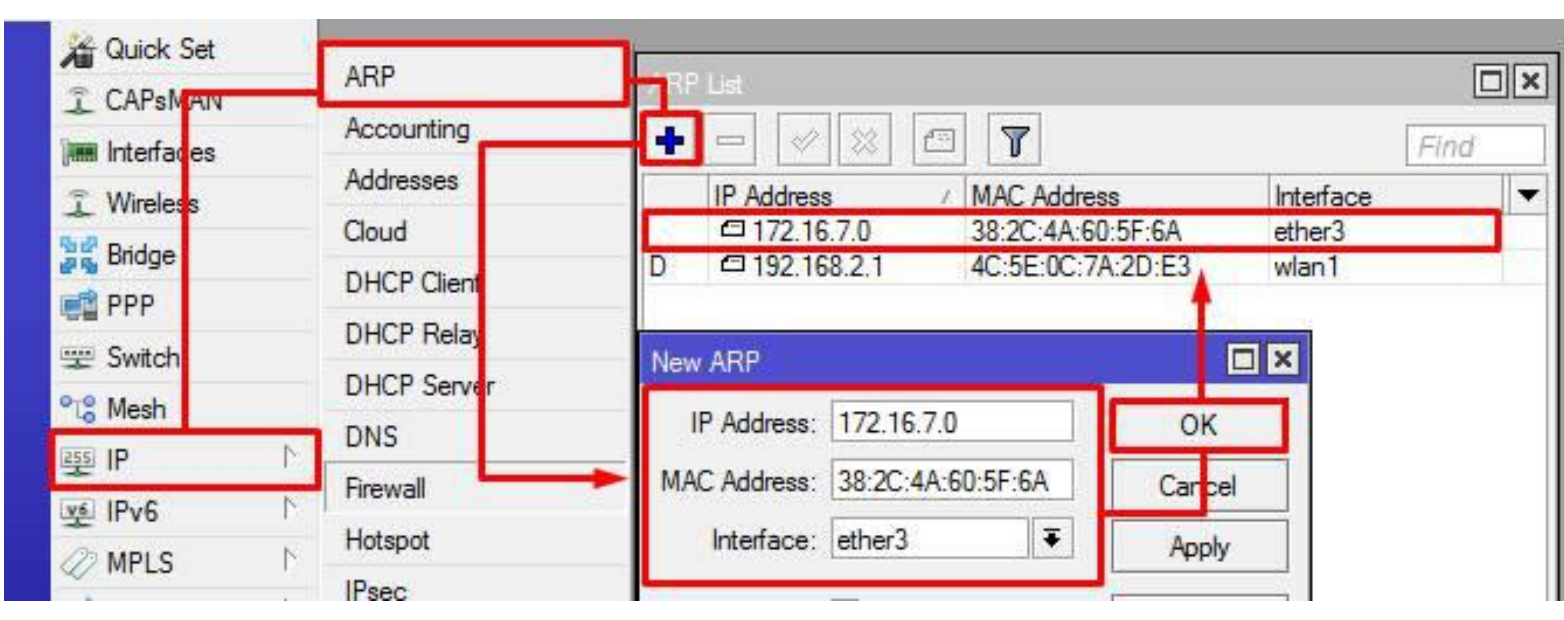

### **ARP** Protocol

- ARP protocol secara "default" aktif di setiap interface
- ARP = Enabled artinya menandakan Interface akan mengupdate tabel ARP secara otomatis

| General | Ethernet   | Status  | Overall Stats |  |   |
|---------|------------|---------|---------------|--|---|
|         | Name:      | ether1  |               |  |   |
|         | Type:      | Etherne | et 🛛          |  |   |
|         | MTU:       | 1500    |               |  |   |
|         | L2 MTU:    | 1598    |               |  |   |
| Ma      | ax L2 MTU: | 4074    |               |  |   |
| MA      | C Address: | D4:CA:  | 6D:29:4C:28   |  |   |
|         | ARP:       | enabled | 1             |  | Ŧ |

### Interface ARP = Enabled

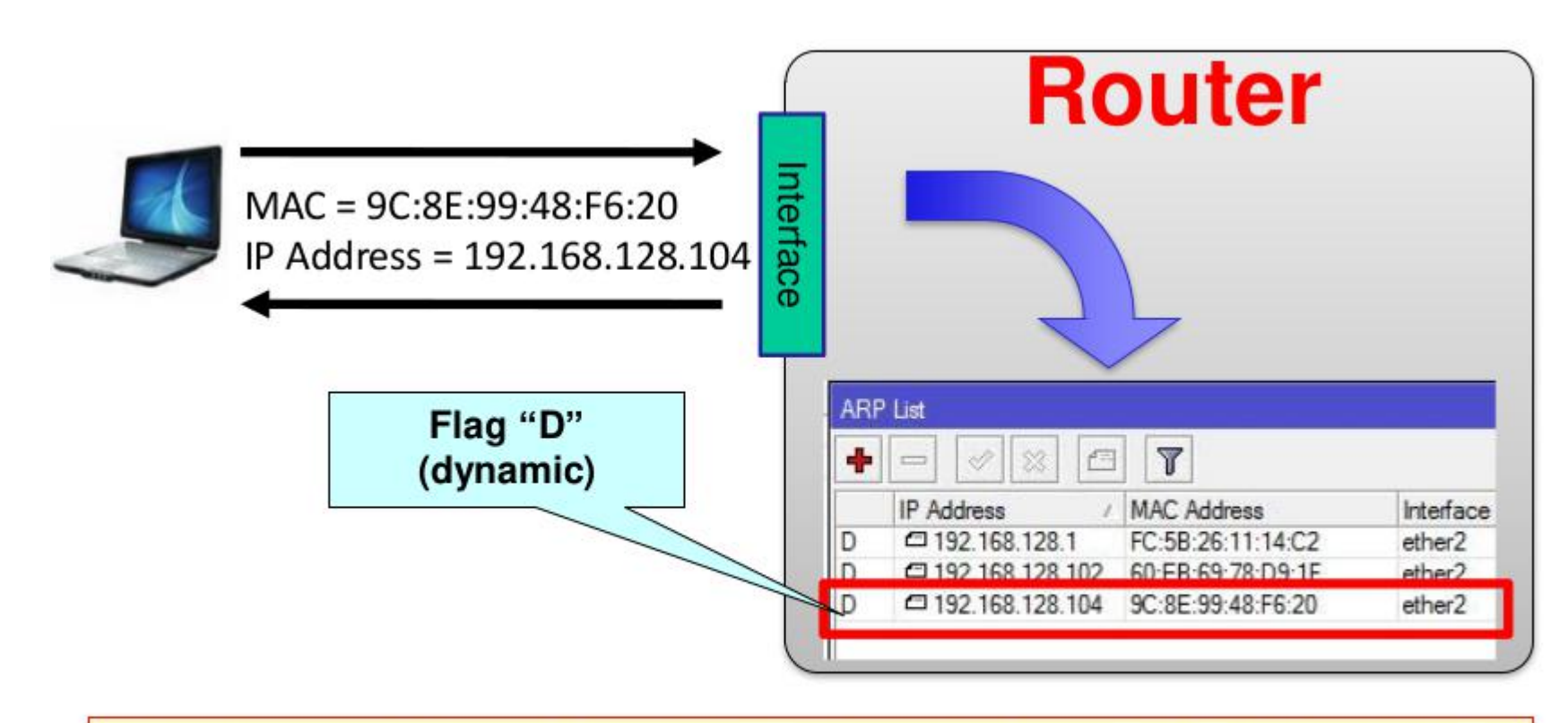

Interface melakukan update tabel ARP dengan kombinasi MAC Address dan IP Address host secara otomatis

### **ARP Security**

• **ARP = reply-only** artinya menandakan ARP protocol pada interface tidak mengupdate data di ARP table secara otomatis

| Interfaces |    | Inter | face List                                                                                        |             | Interface <ether< th=""><th>D</th><th></th><th></th></ether<> | D                  |   |            |
|------------|----|-------|--------------------------------------------------------------------------------------------------|-------------|---------------------------------------------------------------|--------------------|---|------------|
| 🚊 Wireless |    | Inte  | erface Ethernet                                                                                  | EoIP Tunnel | General Ethe                                                  | met Status Traffic |   | ок         |
| 📲 Bridge   |    | +     | :                                                                                                | K 🖸 🍸       | Name:                                                         | ether2             |   | Cancel     |
| 🚅 PPP      |    |       | Name                                                                                             | / Type      | Type:                                                         | Ethemet            |   |            |
| °t¦esh     |    | R     | sether1                                                                                          | Ethemet     | MTU                                                           | 1500               |   | Apply      |
| 255 ID     | N  | R     | <i>♦ether2</i>                                                                                   | Ethernet    | MIU:                                                          | 1000               | r | Diashla    |
| ₩ IF       |    | X     | <i≯ether3< td=""><td>Ethernet</td><td>12 MTU-</td><td></td><td></td><td>Disable</td></i≯ether3<> | Ethernet    | 12 MTU-                                                       |                    |   | Disable    |
| 1Pv6       | \^ | X     | <i≱ether4< td=""><td>Ethemet</td><td>Le niro.</td><td></td><td></td><td>Comment</td></i≱ether4<> | Ethemet     | Le niro.                                                      |                    |   | Comment    |
| 2 MPLS     | 1  |       |                                                                                                  |             | Max L2 MTU:                                                   |                    |   |            |
| 😹 Routing  | 1  |       |                                                                                                  |             | MAC Address:                                                  | 08:00:27:DF:A1:D6  |   | lorch      |
| System     | 1  |       |                                                                                                  |             | ARP:                                                          | reply-only         | Ŧ | Cable Test |

### Interface ARP = reply-only

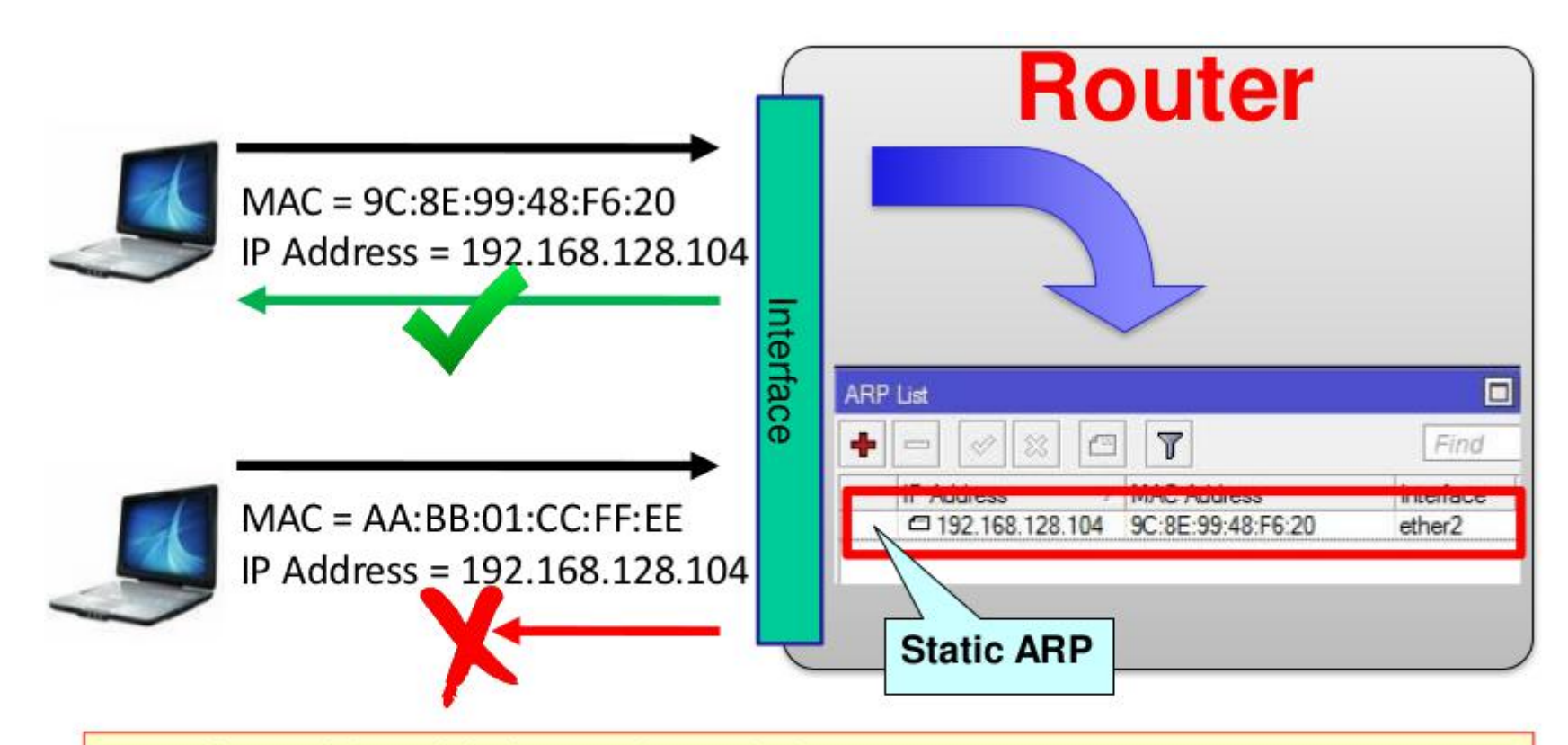

Interface tidak melakukan update tabel ARP secara otomatis

Interface hanya akan meresponse request dari host dengan kombinasi MAC

Address dan IP Address yang sesuai dengan tabel ARP

- Menggabungkan dua atau lebih interface yang bertipe ethernet, atau sejenisnya, seolah-olah berada dalam satu segmen network yang sama
- Proses penggabungan ini terjadi pada layer data-link
- Mengaktifkan bridge pada dua buah interface akan menonaktifkan fungsi routing di antara kedua interface tersebut
- Mengemulasi mode switch secara software pada dua atau lebih interface

# (LAB)Bridging

 Berpasangan dengan teman semeja, buatlah konfigurasi bridge berikut ini, sehingga dari PC A bisa melakukan ping ke PC B

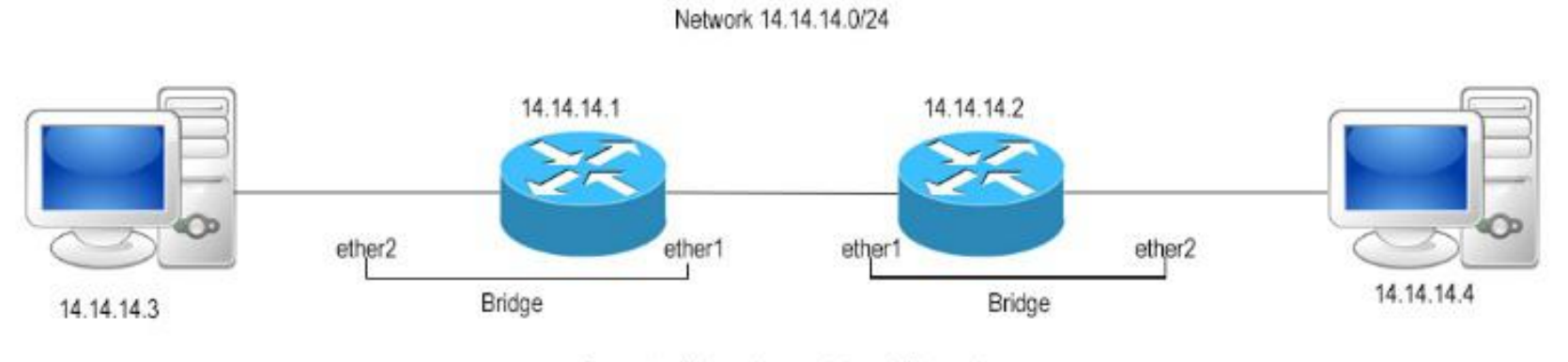

Semua terhubung hanya dalam 1 Network

### (LAB)Create Bridge

• Membuat Interface bridge

| Bridge                 | Bridge                         |         |
|------------------------|--------------------------------|---------|
| PPP                    | Bridge Ports Filters NAT Hosts |         |
| 🛫 Switch               | 💠 📼 🖉 Settings                 |         |
| °t <mark>8</mark> Mesh | Name / Type 12 MTIL Ty         |         |
| 9 IP N                 | New Interface                  |         |
| 👳 IPv6 🛛 🗅             | General STP Status Traffic     | ОК      |
| 🖉 MPLS 🛛 🗅             | Name: bidge1                   | Canad   |
| 😹 Routing 🛛 🗅          |                                | Cancer  |
| 🚱 System 🛛 🗅           | lype: Bridge                   | Apply   |
| 🙊 Queues               | MTU:                           | Disable |
| Files                  | Actual MTU:                    | Comment |
| E Log                  | L2 MTU:                        | Conv    |
| 🥵 Radius               | MAC Address:                   | Copy    |
| 🄀 Tools 🛛 🗎            | ABP: enabled                   | Remove  |
| 📰 New Terminal         |                                | Torch   |
| ] Make Supout.rif      | Admin. MAC Address:            |         |

### (LAB)Bridge Port

• Memasukkan interface ethernet ke interface bridge

| Bridge                  |            | Bridge                         |            |                          |          |
|-------------------------|------------|--------------------------------|------------|--------------------------|----------|
| 🚅 PPP                   |            | Bridge Ports Filters NAT Hosts |            |                          |          |
| 🛫 Switch                |            | + - / 8 8 7                    |            |                          |          |
| ° <mark>⊺</mark> 8 Mesh |            | Interface / Bridge             | Priority ( | n Path Cost Horizon Role | Root Pat |
| IP                      | Þ          | New Bridge Port                |            | New Bridge Port          |          |
| 또 IPv6                  | 1          | General Status                 | ОК         | General Status           | OK       |
| MPLS                    | 1          |                                |            |                          |          |
| 😹 Routing               | $\land$    |                                | Cancel     | Interface: ether2        | Cancel   |
| 🞲 System                | Þ          | Bridge: jembatan 1 🗧           | Apply      | Bridge: jembatan 1 🔻     | Apply    |
| Queues                  |            | Priority: 80 hex               | Disable    | Priority: 80 hex         | Disable  |
| Files                   |            | Path Cost: 10                  | Comment    | Path Cost: 10            | Comment  |
| Log                     |            |                                |            |                          | Common   |
| 🥵 Radius                |            | Honzon:                        | Сору       | Horizon:                 | Сору     |
| 🔀 Tools                 | $\uparrow$ | Edge: auto 🗧                   | Remove     | Edge: auto 두             | Remove   |
| 📰 New Terminal          | I .        | Point To Point: auto           |            | Point To Point: auto     |          |
| [ Make Supout           | .rif       |                                |            |                          |          |
| 😧 Manual                |            |                                |            |                          |          |
| Sew WinBox              |            | Auto Isolate                   |            | 🗌 Auto Isolate           |          |

# (LAB)Bridge CLI

### • Membuat Bridge

#### admin@Mikrotik1] > interface bridge add name=jembatan1

[admin@Mikrotik1] > interface bridge print

Flags: X - disabled, R - running

0 R name="jembatan1" mtu=auto actual-mtu=1500 l2mtu=65535 arp=enabled mac-address=00:00:00:00:00:00:00 protocol-mode=rstp priority=0x8000 auto-mac=yes admin-mac=00:00:00:00:00:00:00 max-message-age=20s forward-delay=15s transmit-hold-count=6 ageing-time=5m

### Menambahkan Bridge Port

| adm  | in@Mikrotik1] >                | interface bridge  | port add interface=ether1 b | oridge=jembatan1 |           |         |
|------|--------------------------------|-------------------|-----------------------------|------------------|-----------|---------|
| adm  | <pre>in@Mikrotik1] &gt;</pre>  | interface bridge  | port add interface=ether2 b | oridge=jembatan1 |           |         |
| adm  | <pre>iin@Mikrotik1] &gt;</pre> | interface bridge  | port print                  |                  |           |         |
| Flag | s: X - disabled                | , I - inactive, D | - dynamic                   |                  |           |         |
| #    | INTERFACE                      |                   | BRIDGE                      | PRIORITY         | PATH-COST | HORIZON |
| 0    | ether1                         |                   | jembatanl                   | 0x80             | 10        | none    |
| 1    | ether2                         |                   | jembatan1                   | 0x80             | 10        | none    |

# Bridge Monitoring

 Untuk melihat MAC Address host yang terkoneksi dengan bridge tersebut

|       | Bridge                | _            |          |         | X    |
|-------|-----------------------|--------------|----------|---------|------|
| Brid  | dge Ports Filters Bro | ute NA Hosts |          |         |      |
| 7     |                       | $\sim$       |          |         | Find |
| 1     | MAC Address /         | On Interface | Age      | Bridge  | -    |
|       | 00:03:0D:30:D3:EE     | ether2       | 00:00:02 | bridge1 |      |
|       | 00:0A:E4:F1:C6:76     | ether1       | 00:00:02 | bridge1 |      |
|       | 00:0C:42:0E:A5:3F     | ether2       | 00:00:32 | bridge1 |      |
| L     | 00:0C:42:1A:A6:07     | ether1       | 00:00:02 | bridge1 |      |
| L     | 00:0C:42:1A:A6:08     | ether2       | 00:00:02 | bridge1 |      |
| 5 ite | ms                    |              |          |         |      |

# System Bridge

- Konsekuensi pengguna System Bridge
  - Sulit untuk mengatur trafik broadcast(misalnya akibat virus,dll)
  - Permasalahan pada satu segment akan membuat masalah di semua segment pada bridge yang sama
  - Sulit untuk membuat fail over system
  - Sulit untuk melihat kualitas link pada setiap segment
  - Beban trafik pada setiap perangkat yang dilalui akan berat, karena terjadi akumulasi trafik

### **Interface for Bridge Port**

- Berikut ini jenis-jenis interface yang dapat dijadikan Bridge Port :
  - Ethernet
  - VLAN
    - Merupakan bagian dari ethernet atau wireless interface
    - Jangan melakukan bridge sebuah VLAN dengan interface induknya
  - Wireless AP, WDS, dan custom station mode
    - Note : mode "station" tidak bisa digunakan untuk bridge
  - EoIP(Ethernet over IP)
    - Tunnel proprietary Mikrotik RouterOS
  - PPTP
    - Selama bridge dilakukan baik di sisi server maupun client

- Kita tidak harus memasang IP Address pada sebuah bridge interface
- Jika kita menonaktifkan bridge, pada IP Address yang terpasang pada bridge akan menjadi invalid
- Kita tidak bisa membuat bridge dengan interface yang bukan bertipe ethernet seperti synchronous(serial), IPIP, PPPoE, dll.

- Routing artinya menentukan jalur yang akan dilewati oleh sebuah traffic
- Bekerja pada OSI Layer 3 (Network)
- Untuk menghubungkan network yang berbeda segment (subnet) memerlukan sebuah perangkat yang mampu melakukan proses routing yang disebut dengan Rrouter
# **Routing Example**

 Routerboard yang berfungsi sebagai router akan menjembatani komunikasi antar network yang berbeda

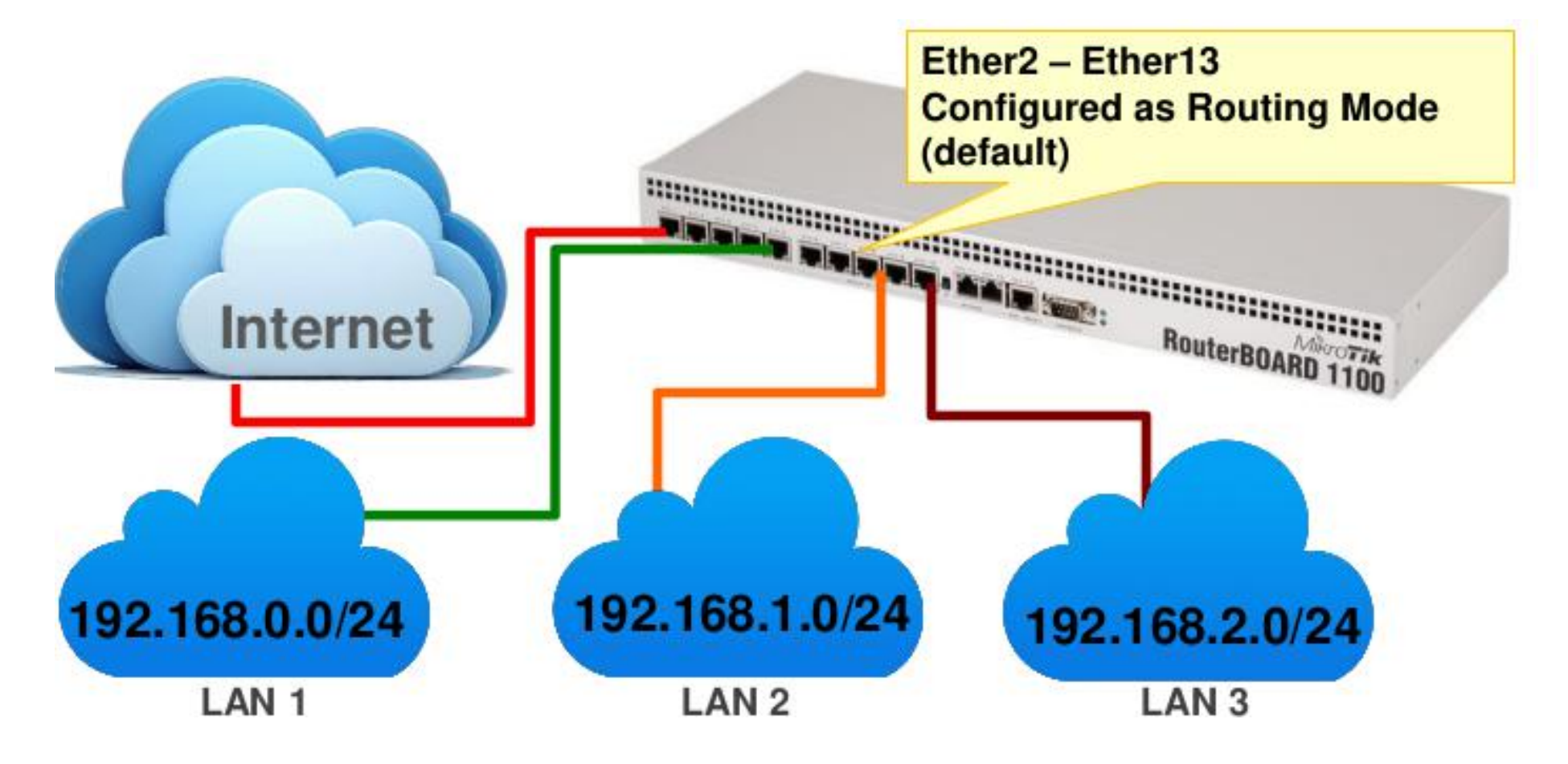

# **Routing Benifit**

- Memungkinkan kita melakukan pemantauan dan pengelolaan jaringan yang lebih baik
- Lebih aman (firewall filtering lebih mudah)
- Traffik broadcast(virus) hanya terkonsentrasi di local network seggmen yang sama
- Untuk network skala besar, Routing bisa diimplementasikan menggunakan Dynamic Routing Protocol (RIP/OSPF/BGP)

# **Tipe Informasi Routing**

- Dynamic Routes artinya routing akan dibuat secara otomatis :
  - saat menambahkan IP Address pada interface
  - informasi routing yang didapat dari protokol routing dinamik seperti RIP, OSPF, dan BGP
- Static Routes adalah informasi routing yang dibuat secara manual oleh user untuk mengatur ke arah mana trafik tertentu akan disalurkan. Default route adalah salah satu contoh static routes

### Menambahkan Routing

| ରାଜ Mesh              | Route List                                          |                                                                |               |          |                                  | × |
|-----------------------|-----------------------------------------------------|----------------------------------------------------------------|---------------|----------|----------------------------------|---|
| IP ►                  | Routes Nexthops Rules                               | VRF                                                            |               | Fin      | d al                             | ₹ |
|                       | Dst. Address /<br>A5 0.0.0.0/0<br>DAC 10.10.10.0/24 | Gateway<br>10.10.10.100 read                                   | hable wlan1   | Distance | Pref. Source                     | × |
| Pool<br>Routes<br>SMB | UNC P 192.100.30.0/24                               | General Attribu<br>Dst. Address:<br>Gateway:<br>Check Gateway: | ites          |          | OK<br>Cancel<br>Apply<br>Disable |   |
|                       |                                                     | Distance:                                                      | anicast<br>30 | •<br>•   | Copy                             |   |
|                       | 3 items                                             | Target Scope:<br>Routing Mark:<br>Pref. Source:                |               |          |                                  |   |

# **Tipe Routing**

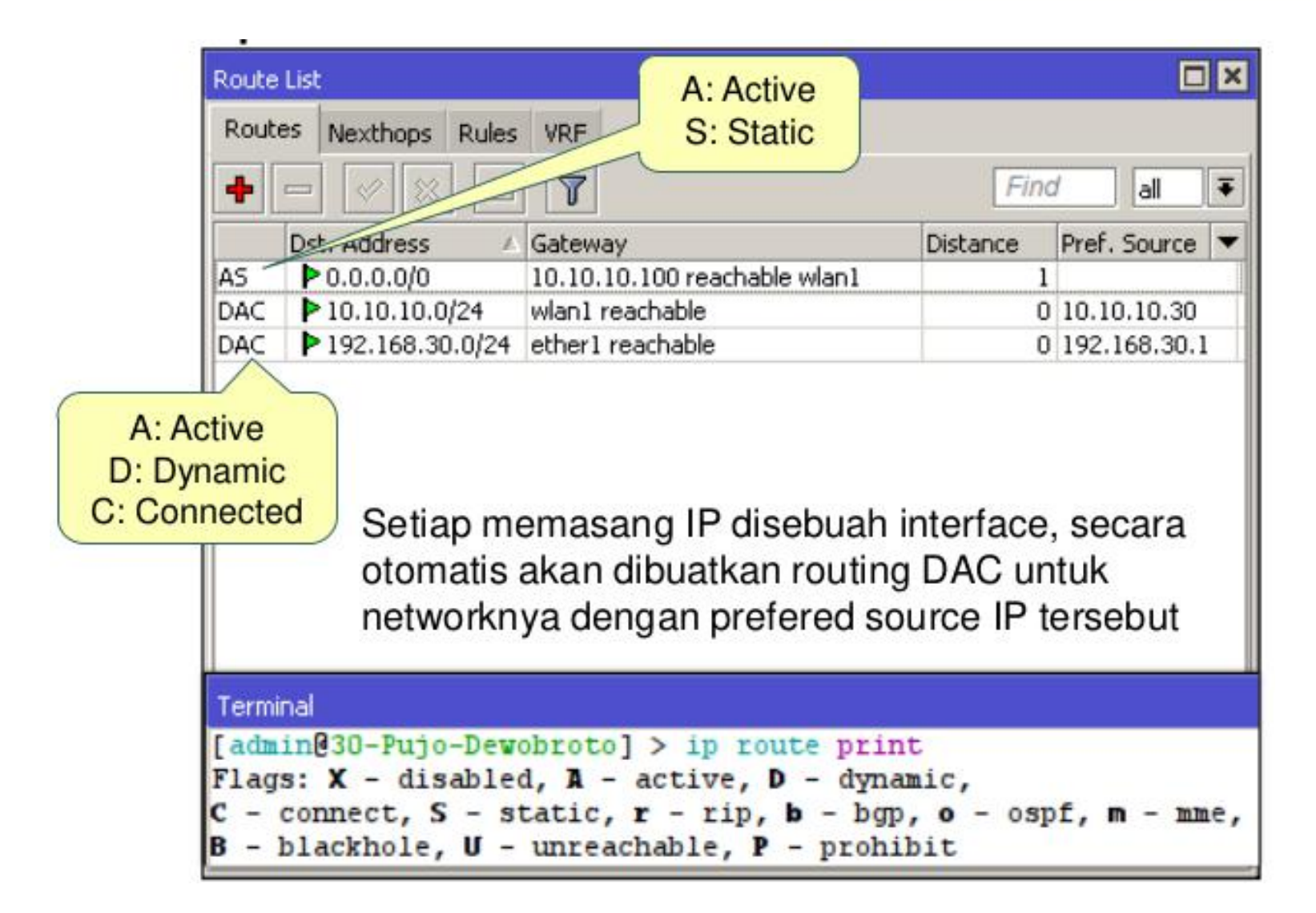

# **Parameter Dasar Routing**

- Destination
  - Destination address : 222.162.115.10
  - Network mask : 202.134.1.0/24
  - 0.0.0/0 : ke semua network
- Gateway
  - IP Address gateway, harus merupakan IP Address yang satu subnet dengan IP yang terpasang pada salah satu interface
- Gateway Interface
  - Digunakan apabila IP gateway tidak diketahui dan bersifat dinamik (biasanya digunakan di ppp interface)
- Pref Source
  - source IP address dari paket yang akan meninggalkan router
- Distance
  - Beban untuk kalkulasi pemilihan routing

# **Konsep Dasar Routing**

- IP Address Gateway harus merupakan IP Address dari router lawannya yang subnetnya sama dengan salah satu IP Address yang terpasang pada router kita (connect directly)
- Pada interface yang menghubungkan router 1 dan 2, pada masing-masing router terdapat lebih dari 1 buah IP Address
- Default gateway pada router 2 adalah router 1
- IP address yang menjadi default gateway router 2 adalah 192.168.100.1, karena IP Address tersebut berada dalam subnet yang sama dengan salah satu IP Address pada router B (192.168.100.2/24)
- Setting static route default :
  - Dst-address=0.0.0.0/0 gateway192.168.100.1

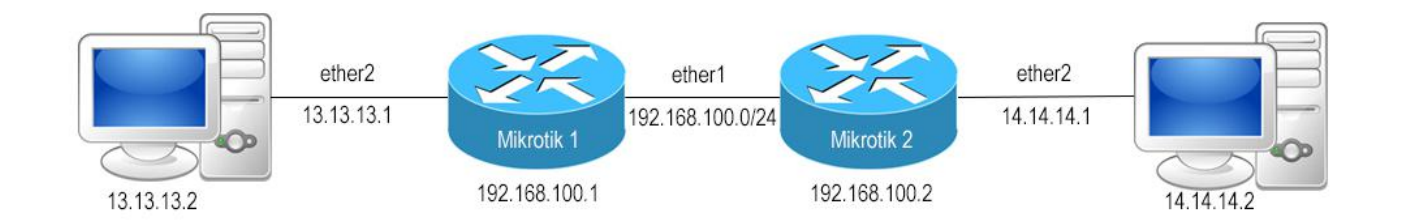

# (LAB)Static Route

| 쭃 IP 🔹 Ւ          | ARP          | Route List        |               |                  |               |          |              |             | ×        |          |         | × |
|-------------------|--------------|-------------------|---------------|------------------|---------------|----------|--------------|-------------|----------|----------|---------|---|
| MPLS N            | Accounting   | Routes Nexthops   | Rules VRF     |                  |               |          |              |             |          |          | [       | + |
| 😹 Routing 💦 🕅     | Addresses    |                   |               |                  |               |          | E            | ind all     | JISTANCE |          |         |   |
| 💮 System 🗅        | Cloud        | Dst Addres        | s / Gateway   |                  |               | Distance | Bouting Mark | Pref Source | -        |          |         |   |
| 👰 Queues          | DHCP Client  | New Route Rou     | ter2          | New Route        |               |          |              |             |          |          |         | × |
| Files             | DHCP Relay   | General Attribute | es            | General Attribut | Router1       |          |              |             |          |          | OK      | ī |
| Log               | DHCP Server  | DIAN              | 10 10 10 0/04 |                  |               |          |              |             |          |          | UK      | 1 |
| 🥵 Radius          | DNS          | Ust. Address:     | 13.13.13.0/24 | Dst. Address:    | 14.14.14.0/24 |          |              |             |          |          | Cancel  |   |
| 💥 Tools 🛛 🗅       | Firewall     | Gateway:          | 192.168.100.1 | Gateway:         | 192.168.100.2 | ₹        |              |             |          | <b>+</b> | Apply   |   |
| New Terminal      | Hotspot      | Chack Gateway     | r             | Charle Colours   |               |          |              |             |          |          | Disable | 1 |
| ] Make Supout.rif | IPsec        | check dateway.    |               | Check Gateway.   |               |          |              |             |          |          |         | - |
| 🕢 Manual          | Neighbors    | lype:             | unicast       | Туре:            | unicast       |          |              |             |          |          | Comment | 4 |
| Sew WinBox        | Packing      | Distance:         | 1             | <br>Distance:    |               |          |              |             |          | •        | Сору    |   |
| 📕 Exit            | Pool         | Scope:            | 30            | Scopa:           | 20            |          |              |             |          |          | Remove  |   |
|                   | Routes       | Terrat Course     | 10            | Scope.           | 30            |          |              |             |          |          |         |   |
|                   | SNMP         | Target Scope:     | 10            | Target Scope:    | 10            |          |              |             |          |          |         |   |
|                   | Services     | Routing Mark:     |               | Routing Mark:    |               |          |              |             |          | ▼        |         |   |
|                   | Settings     | Pref. Source:     | 0.0.0.0       | Pref. Source:    | -             |          |              |             |          | •        |         |   |
|                   | Socks        |                   |               |                  |               |          |              |             |          |          |         |   |
|                   | TFTP         |                   |               |                  |               |          |              |             |          |          |         |   |
|                   | Traffic Flow |                   |               |                  |               |          |              |             |          |          |         |   |

# **Dasar Pemilihan Routing**

- Untuk pemilihan routing, router akan memilih berdasarkan :
  - Rule routing yang paling spesifik tujuannya
    - Contoh : destination 192.168.10.1/28 lebih spesifik dibanding 192.168.100.1/25
  - Distance
    - Router akan memilih distance routing protokol nya paling kecil
  - Round robin

# **Dynamic Routing**

- Karena sebuah jaringan memiliki skala yang berbeda satu sama lain, maka sangat memungkinkan jika jaringan tersebut berkembang menjadi sangat besar. Maka penggunaan routing menjadi sangat penting dan kritis.
- Informasi routing haruslah tepat dan kesalahan melakukan distribusi informasi routing harus diminimalisasi sedikit mungkin
- Sangatlah tidak nyaman jika harus menuliskan rule routing untuk puluhan bahkan ratusan router secara static

- OSPF merupakan sebuah routing protokol yang dapat mendistribusikan informasi routing secara otomatis
- OSPF juga merupakan routing protokol yang menggunakan konsep hirarki routing, dengan kata lain OSPF juga mampu membagi-bagi jaringan menjadi beberapa tingkatan. Tingkatan-tingkatan ini diwujudkan dengan menggunakan sistem pengelompokan yaitu area

# (LAB)Topologi OSPF

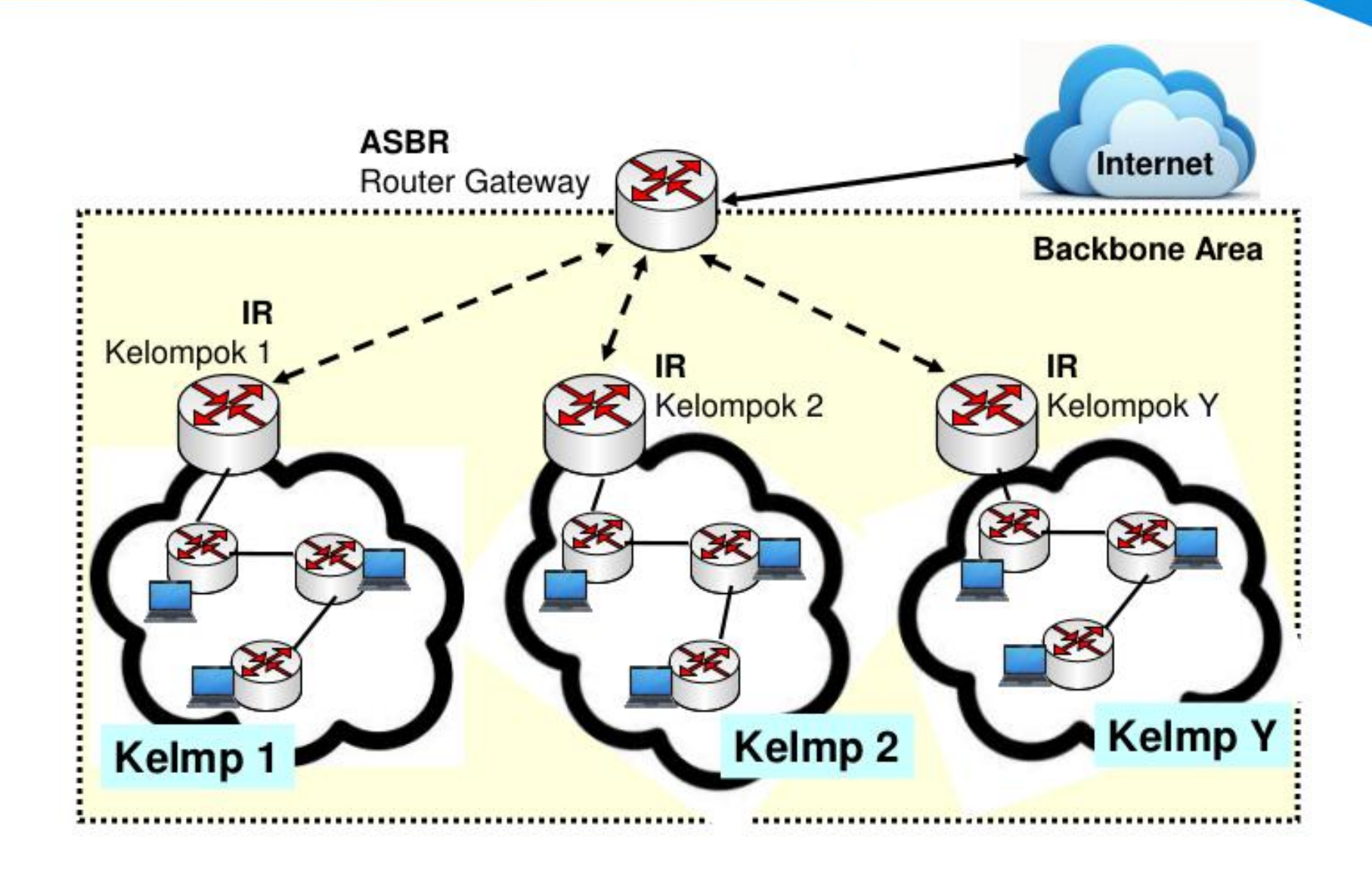

# (LAB)Konfigurasi OSPF

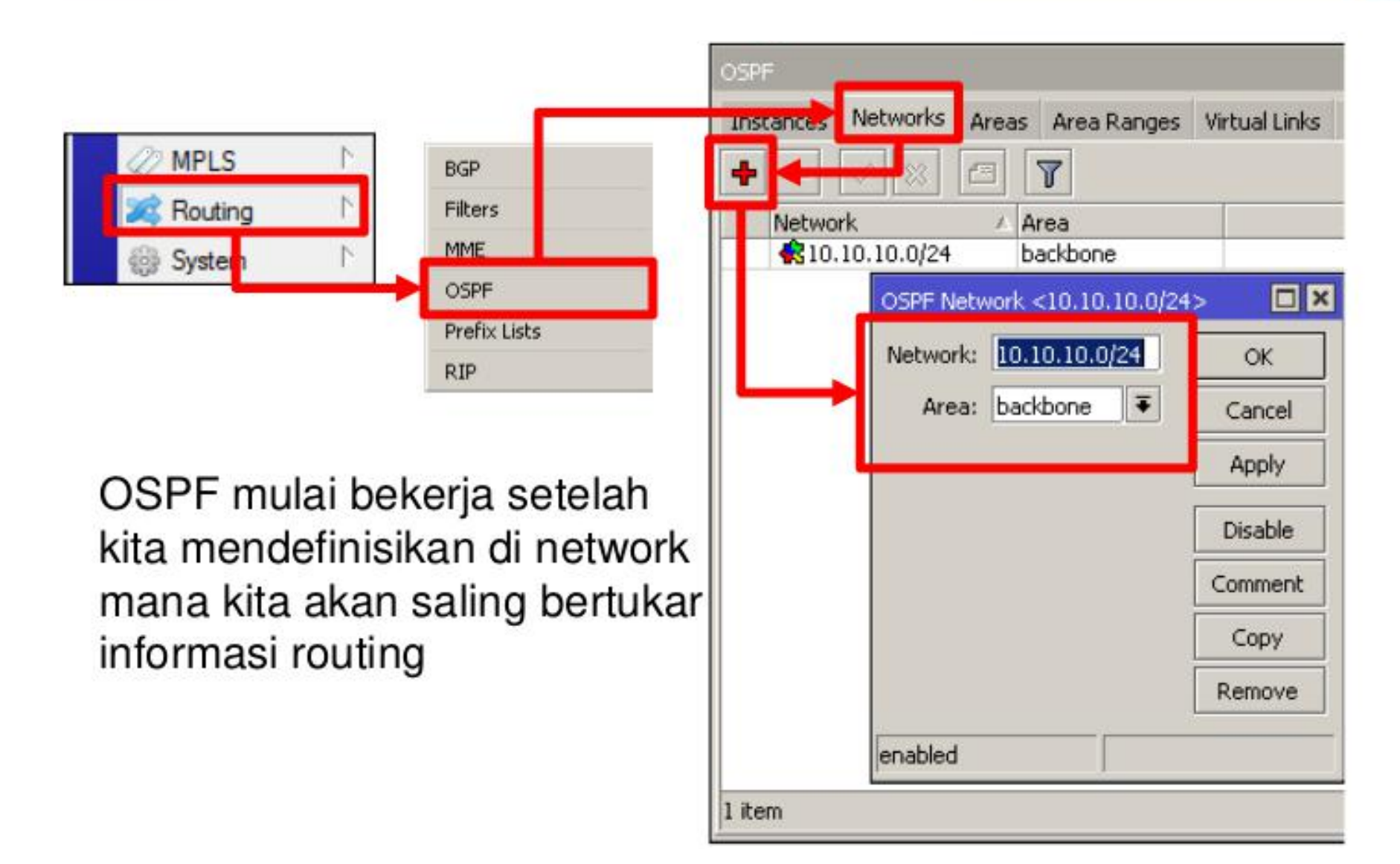

# (LAB)Konfigurasi OSPF

- Tambahkan network yang akan saling bertukar informasi routing :
  - Network antar IR
  - Network antar router
  - Network Client dibawah router

| Image: Network         Area           10. y.0.0/16         backbone           10. 10. 10. 0/24         backbone           192. 168. x. 0/24         backbone           192. 168. x. 0/24         backbone           192. 168. x. 0/24         backbone           192. 168. x. 0/24         backbone           192. 168. x. 0/24         backbone           192. 168. x. 0/24         backbone           192. 168. x. 0/24         backbone | Image: Network         Area           10. y.0.0/16         backbone           10. 10. 10.0/24         backbone           192. 168.×.0/24         backbone           192. 168.×.0/24         backbone           192. 168.×.0/24         backbone           192. 168.×.0/24         backbone           192. 168.×.0/24         backbone           192. 168.×.0/24         backbone                 | CLOSED VERY REAL | Networks   | Area | as A  | rea Ranges | Virtual Lin | iks  |
|----------------------------------------------------------------------------------------------------|----------------------------------------------------------------------------------------------------|------------------|------------|------|-------|------------|-------------|------|
| Network         /         Area           10. y.0.0/16         backbone           10.10.10.0/24         backbone           192.168.x.0/24         backbone           192.168.x.0/24         backbone           192.168.x.0/24         backbone           192.168.x.0/24         backbone           192.168.x.0/24         backbone           192.168.x.0/24         backbone           192.168.x.0/24         backbone                      | Network         /         Area           10. y. 0.0/16         backbone           10. 10. 10.0/24         backbone           192. 168. x. 0/24         backbone           192. 168. x. 0/24         backbone           192. 168. x. 0/24         backbone           192. 168. x. 0/24         backbone           192. 168. x. 0/24         backbone           192. 168. x. 0/24         backbone | + -              | 0          | 2    | 7     |            |             | Find |
| 10.10.0/16       backbone         10.10.10.0/24       backbone         192.168.x.0/24       backbone         192.168.x.0/24       backbone         192.168.x.0/24       backbone         192.168.x.0/24       backbone         192.168.x.0/24       backbone         192.168.x.0/24       backbone         192.168.x.0/24       backbone                                                                                                   | 10.10.0/16       backbone         10.10.10.0/24       backbone         192.168.x.0/24       backbone         192.168.x.0/24       backbone         192.168.x.0/24       backbone         192.168.x.0/24       backbone         192.168.x.0/24       backbone         192.168.x.0/24       backbone         192.168.x.0/24       backbone                                                         | Network          |            | 1    | Area  |            | 1           |      |
| 10.10.10.0/24       backbone         192.168.x.0/24       backbone         192.168.x.0/24       backbone         192.168.x.0/24       backbone         192.168.x.0/24       backbone         192.168.x.0/24       backbone         192.168.x.0/24       backbone                                                                                                    | 10.10.10.0/24       backbone         192.168.x.0/24       backbone         192.168.x.0/24       backbone         192.168.x.0/24       backbone         192.168.x.0/24       backbone         192.168.x.0/24       backbone         192.168.x.0/24       backbone                                                                                                    | 📢 10. У          | 0.0/16     |      | backt | one        |             |      |
| 192.168.x.0/24       backbone         192.168.x.0/24       backbone         192.168.x.0/24       backbone         192.168.x.0/24       backbone         192.168.x.0/24       backbone                                                                                                    | 192.168.x.0/24       backbone         192.168.x.0/24       backbone         192.168.x.0/24       backbone         192.168.x.0/24       backbone         192.168.x.0/24       backbone                                                                                                    | <b>R</b> 10.1    | 0.10.0/24  |      | backt | one        |             |      |
| 192.168.x.0/24       backbone         192.168.x.0/24       backbone         192.168.x.0/24       backbone         192.168.x.0/24       backbone                                                                                                    | 192.168.x.0/24         backbone           192.168.x.0/24         backbone           192.168.x.0/24         backbone                                                                                                    | <b>R</b> 192     | 168.x.0/24 |      | backt | one        |             |      |
| R 192.168.x.0/24         backbone           R 192.168.x.0/24         backbone                                                                                                    | 192.168.x.0/24         backbone           192.168.x.0/24         backbone                                                                                                    | <b>R</b> 192.    | 168.x.0/24 |      | backt | one        |             |      |
| 192.168.×.0/24 backbone                                                                                                    | 192.168.x.0/24 backbone                                                                                                    | <b>R</b> 192.    | 168.x.0/24 |      | backt | one        |             |      |
|                                                                                                    |                                                                                                    | <b>R</b> 192.    | 168.x.0/24 |      | backt | one        |             |      |
|                                                                                                    |                                                                                                    |                  |            |      |       |            |             |      |
|                                                                                                    |                                                                                                    |                  |            |      |       |            |             |      |

### Wireless LAN

#### Band 2.4Ghz

- 802.11 b : Wireless Lan yang menggunakan Frequency 2.4Ghz berkecepatan transfer data **11Mbps**
- 802.11 b/g : Wireless Lan yang menggunakan Frequency 2.4Ghz berkecepatan transfer data 54Mbps
- 802.11 b/g/n : Wireless Lan yang menggunakan Frequency 2.4Ghz berkecepatan transfer data 300Mbps

#### Band 5Ghz

- 802.11 a/g : Wireless Lan yang menggunakan Frequency 5Ghz berkecepatan transfer data 54Mbps
- 802.11 a/g/n : Wireless Lan yang menggunakan Frequency 5Ghz berkecepatan transfer data 300Mbps

#### Wireless Menu

- Wireless Menu :
  - Interface > Daftar Interface wireless yang terpasang
  - Access List > Security MAC Address Client (AP Mode)
  - Registration > Daftar Wireless yang terkoneksi
  - Connect List > Security MAC Address AP (Station Mode)
  - Security Profile > Konfigurasi Wireless Security (WPA/WEP)

| Wireless Ta | bles         |                 |            | 454       |                |                |        |                             |      |                 |       |       |
|-------------|--------------|-----------------|------------|-----------|----------------|----------------|--------|-----------------------------|------|-----------------|-------|-------|
| Interfaces  | Nstreme Dual | Access List     | Registrati | on Conned | ct List Securi | ty Profiles Ch | annels |                             |      |                 |       |       |
| <b>+</b> -  | < × d        |                 | CAP        | Scanner   | Freq. Usage    | e Alignment    | t Win  | eless <mark>Sniff</mark> er | Wire | less Snooper    |       |       |
| Name        | 1            | Туре            |            | Tx        | F              | λ              |        | Tx Packet (p/               | /s)  | Rx Packet (p/s) | FP Tx | FP Rx |
| ≪≫wl        | an1 I        | Nireless (Ather | os AR9     |           | 0 bps          |                | 0 bps  |                             | 0    |                 | 0     | 0 bps |

# Wireless Mode List

- Wireless Mode :
  - alignment-only
  - ap-bridge
  - bridge
  - nstreme-dual-slave
  - station
  - station-wds
  - wds-slave
  - station-pseudobridge
  - station-pseudobridge-clone
  - station-bridge

| Interface <wlan2></wlan2> |          |       |                           |                                                    |     |        |  |   |  |
|---------------------------|----------|-------|---------------------------|----------------------------------------------------|-----|--------|--|---|--|
| General                   | Wireless | WD    | s                         | Nstreme                                            | NV2 | Status |  |   |  |
|                           | Mo       | ode:  | st                        | ation                                              | lu  |        |  | ₹ |  |
| Band:<br>Channel Width:   |          |       |                           | ap bridge<br>bridge<br>nstreme dual slave          |     |        |  |   |  |
| Frequency:                |          |       | station<br>station bridge |                                                    |     |        |  |   |  |
| SSID:                     |          |       |                           | station pseudobridge<br>station pseudobridge clone |     |        |  |   |  |
|                           | Scan I   | List: | station wds<br>wds slave  |                                                    |     |        |  |   |  |

- alignment-only : Digunakan untuk melakukan pointing dengan bantuan "Beeper" pada Routerboard.
- ap-bridge : Mode wireless sebagai Access Point untuk topologi Point-to-Multipoint
- bridge : Mode wireless sebagai Access Point untuk topologi
   Point-to-Point (hanya bisa menerima satu client)
- nstreme-dualslave : Mode wireless untuk mengaktifkan topologi Nstreme-dual (Wireless Full Duplex)
- station : Mode Wireless sebagai Client untuk topologi Pointto-Point dan juga Point-to-Multipoint

- station-wds : Mode wireless sebagai client tetapi mengaktifkan protocol WDS (Digunakan untuk wireless WDS client)
- wds-slave : Mode wireless sebagai Access Point dan juga mengaktifkan protocol WDS (Digunakan untuk wireless WDS repeater)
- station-pseudobridge : Mode wireless sebagai client yang bisa mengaktifkan bridge pada "station" tanpa harus menggunakan protocol WDS
- station-pseudobridge-clone : Mode wireless sama seperti stationpseudobridge yang dilengkapi dengan fungsi cloning macaddress dari interface ethernet
- station-bridge : Mode wireless client untuk bridge network sesama perangkat MikroTik

# (LAB)Point to Point

#### AP Side

- Mikrotik Minimum Licence Level 3
- Set mode, ssid, band, frequency
- mode=bridge
  - Hanya menerima 1 station

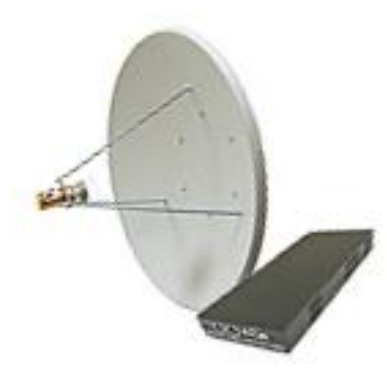

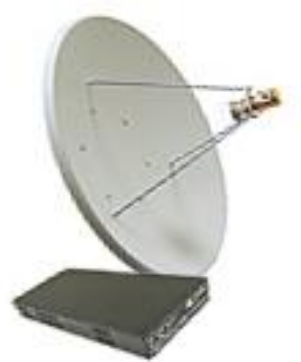

#### **Client Side**

- Mikrotik Minimum Licence Level 3
  - Set mode, ssid, band, scan-list
    - mode=station
- Make sure frequency is in scan-list

### (LAB)Point to Point AP Side

- Konfigurasi :
  - Set mode, ssid, band, dan frequency
  - mode = bridge
    - Hanya bisa terkoneksi dengan satu station (1 client)

| terface <wlan1></wlan1> |                   |          | 0                  |
|-------------------------|-------------------|----------|--------------------|
| General Wireless H      | T WDS Nstreme NV2 | . [      | ОК                 |
| Mode:                   | bridge            | Ŧ        | Cancel             |
| Band:                   | 2GHz-B/G          | •        | Apply              |
| Channel Width:          | 20MHz             | Ŧ        | Enable             |
| Frequency:              | 2412 ₹            | MHz      | Comment            |
| SSID:                   | mejax             | <b>▲</b> | Contraction of the |

# (LAB)Point to Point Client Side

- Konfigurasi :
  - Set mode, ssid, band, dan scan-list
  - mode station
  - Pastikan frequency yang dipilih oleh
  - AP masuk dalam range scan-list

| iterface <wlan1></wlan1> |                       |              |         |
|--------------------------|-----------------------|--------------|---------|
| General Wireless         | HT WDS Nstreme Status |              | ОК      |
| Mode                     | station               | <b>.</b>     | Cancel  |
| Band                     | 2GHz-B/G              | Ŧ            | Apply   |
| Channel Width            | 20MHz                 | Ŧ            | Disable |
| Frequency                | : 2412 두              | MHz          | Comment |
| SSIC                     | : mejax               | <b>_</b> ▲ ¦ |         |
| Scan List                | 2412,2417,2432-2462   |              | Iorch   |

# Monitoring Wireless Interface

|                     |                                    |              | AP Client <4E 5E 0C | 27 D8                   | 54>         |                              |                      |
|---------------------|------------------------------------|--------------|---------------------|-------------------------|-------------|------------------------------|----------------------|
| Interfaces Nstreme  | Dual Access List Registration Conn | ect List Sec | General 802.1x      | Signal                  | Nstreme NV  | 2 Statistics                 | ОК                   |
| - 🍸 oo Re           | set                                |              | Last                | Activity:               | 0.010 s     |                              | Remove               |
| MAC Address         | Interface Tx/Rx Signal Tx/Rx Ra    | te /         | Tx/Rx Signal S      | trength:                | -42/-26 dBm |                              |                      |
| 4E:5E:0C:27.D8:5    | 54 wlan1 -42/-26 72.2Mbps          | /72.2Mbps    | Ty/Ry Signal Stran  | th Ch0                  | 45/.26 dBm  |                              | Reset                |
| AP Client <4E 5E 00 | 27.08.54>                          |              | no rocaignaí acen   | gui cito.               | 140/20 000  |                              | Copy to Access List  |
| General 000 to      | Could Name NGC Contra              | [*********   | Tx/Rx Signal Stren  | gth Ch1:                | -46 dBm     |                              | Converte Connect Lin |
| General 802.1x      | Signal Nstreme NV2 Statistics      | Lunn         | Tx/Rx Signal Streng | gth Ch2:                | -74 dBm     |                              | Copy to Connect Lis  |
| Radio Name:         |                                    | Signal T     | o Noise             | 81 dB                   |             | Ping                         |                      |
| MAC Address:        |                                    | Tx/          | Rx CCQ              | 65/60 %                 |             | MAC Ping                     |                      |
| Interface:          | P The                              | unbout       | 32391 khos          |                         | Telnet      |                              |                      |
| Uptime:             | Uptime: 00:09:41 Copy              |              |                     | Copy - Signal Strengths |             |                              | MAC Telnet           |
| Distance:           | 1 km                               | Copy to      | Rate                | Strengt                 | h           | Last Measure -               | Torch                |
| DeuterOC Version    | 611                                |              | HT20-7              | -34                     |             | <ul> <li>00:00:00</li> </ul> |                      |
| HouterUS Version:   | 6.11                               |              | 5.5Mbps             | -31                     |             | 00:05:20                     |                      |
|                     |                                    |              | 54Mbps              | -31                     |             | 00:02:27                     |                      |
| item (1 selected)   |                                    |              | ZMbps               | -30                     |             | 00:05:32                     |                      |
| racin (1 bolociou)  |                                    |              | 1 TMbps             | -29                     |             | 00:05:09                     |                      |
|                     |                                    |              | 46MDps              | -29                     |             | 00:03:14                     |                      |
|                     |                                    |              | 6Mboe               | -25                     |             | 00:02:00                     |                      |
|                     |                                    |              | 9Mbps               | -28                     |             | 00:05:19                     |                      |
|                     |                                    |              | 18Mbos              | -28                     |             | 00:04:36                     |                      |
|                     |                                    |              | 36Mhoe              | -78                     |             | 00.03.50                     |                      |
|                     |                                    |              | •                   |                         |             | • 100 m                      |                      |

- Tambahkan IP Address di interface Wlan1
- Test koneksi wireless kedua router dengan tool Ping
- Setelah test ping berhasil maka wireless Point-to-Point sudah selesai

|           | 80         | 7             |          | Find    |
|-----------|------------|---------------|----------|---------|
| Address   | 1          | Network       | Interfac | æ       |
| 守 192.168 | New Addre  | SS            |          |         |
|           | Address:   | 172.16.1.1/24 |          | ОК      |
|           | Network:   |               | •        | Cancel  |
|           | Interface: | wlan1         | Ŧ        | Apply   |
|           |            |               |          | Disable |
|           |            |               |          | Comment |

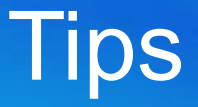

- Country : membatasi channel yang bisa digunakan sesuai dengan regulasi sebuah Negara
- Jika di set "no\_country\_set" maka akan menggunakan standard channel FCC compliant

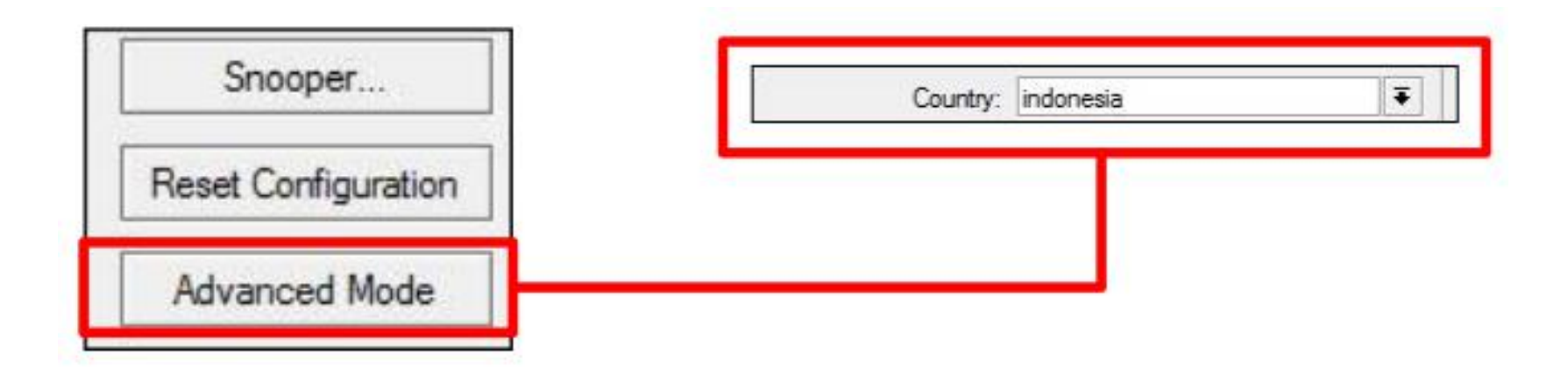

### (LAB)Point to Multipoint

 MikroTik difungsikan sebagai Access Point. Digunakan standard 802.11 b atau 802.11 b/g sehingga semua client (berbagai vendor dan berbagai tipe) dapat terkoneksi.

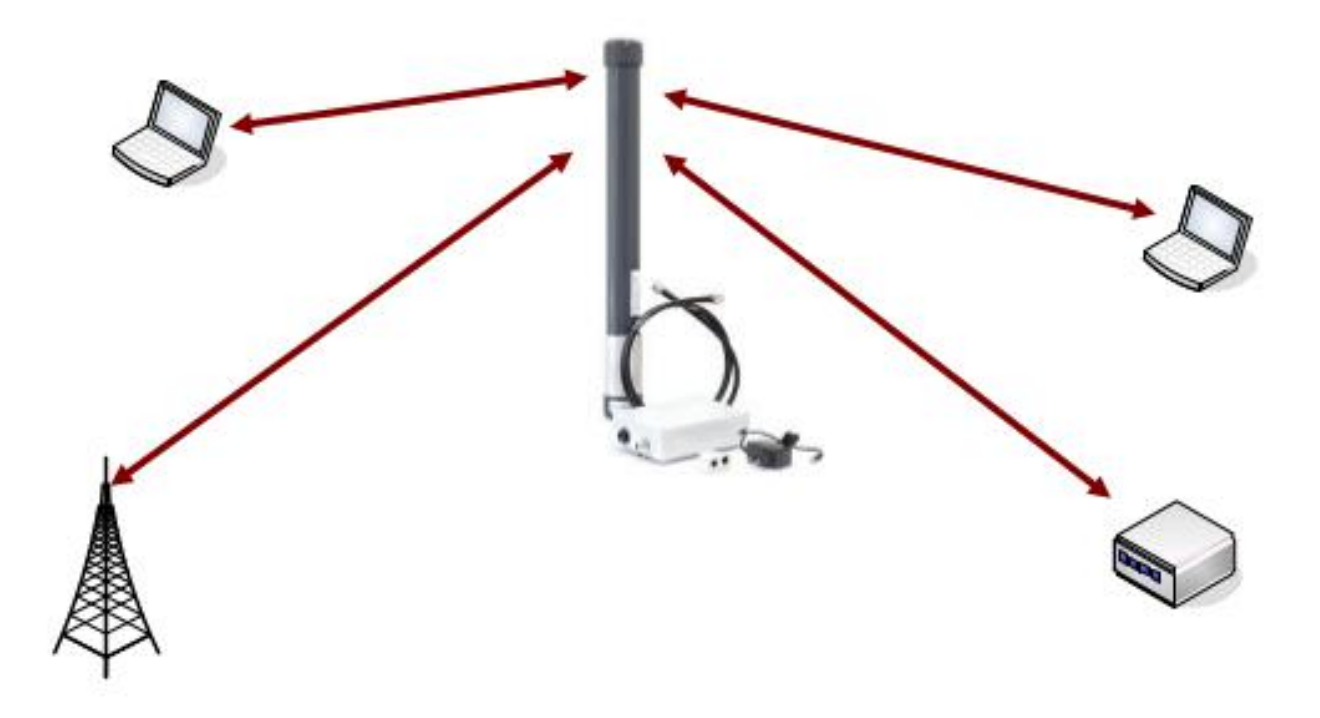

# (LAB)Point to Multipoint AP Side

- Membutuhkan minimal lisensi level 4
- Set mode=ap-bridge
- Konfigurasi lainnya sama dengan konfigurasi point-to-multipoint
   Interface <wlan2>

| General       | Wireless    | WDS    | Nstreme   | NV2 | Status |   |   |  |
|---------------|-------------|--------|-----------|-----|--------|---|---|--|
| $\rightarrow$ | Mo          | ide:   | ip bridge |     |        |   | Ŧ |  |
| Banda         |             | ind: 2 | 2GHz-B/G  |     |        |   |   |  |
| 0             | Channel Wid | th: 2  | :0Mhz     |     |        | : | Ŧ |  |
|               | Frequency:  |        | 2412 Ŧ    |     |        |   |   |  |
|               | SS          | SID: n | mejax     |     |        |   |   |  |
|               | Scan L      | .ist:  |           |     |        |   | • |  |

## (LAB)Point to Multipoint Station Side

- Dapat menggunakan lisensi level 3
- Set mode, ssid, band, scan-list
- Set mode=station

| terface | wlan1>         |          |               |                |          |         |
|---------|----------------|----------|---------------|----------------|----------|---------|
| General | Wireless       | HT WDS   | S Nstreme S   | tatus          |          | ОК      |
|         | Mode           | station  |               |                | <b>F</b> | Cancel  |
|         | Band           | : 2GHz-E | 3/G           |                | Ŧ        | Apply   |
| a       | Channel Width: |          |               | Ŧ              | Disable  |         |
|         | Frequency      | r: 2412  |               | Ŧ              | MHz      | Comment |
|         | SSID:          |          |               | ] <b>•</b>   ¦ |          |         |
|         | Scan List      | : 2412,2 | 417,2432-2462 | •              | ]▲       | Iorch   |

- Access list : adalah filter autentikasi sebuah AP (AP Side) terhadap client yang terkoneksi
- **Connect List** : adalah filter autentikasi sebuah wireless station (Client Side) terhadap AP mana yang ingin terkoneksi
- Rule autentikasi atau filter autentikasi dibaca secara terurut dari atas ke bawah seperti halnya sebuah filter firewall sampai request autentikasi mencapai kecocokan
- Sangat dimungkiinkan untuk memasang beberapa filter untuk mac-address yang sama dan juga satu rule untuk semua mac-address
- sebuah rule filter mac-address bisa diterapkan pada sebuah interface wireless saja atau bisa juga untuk semua interface
- Jika tidak ada rule yang sesuai maka akan digunakan default policy (default authentication & default forward) dari wireless interface tersebut

# **Client Management**

- Kita dapat melakukan pengaturan untuk setiap client menggunakan :
   Wireless Tables
  - Access list :
    - MAC Address
    - Signal Strength
    - Time

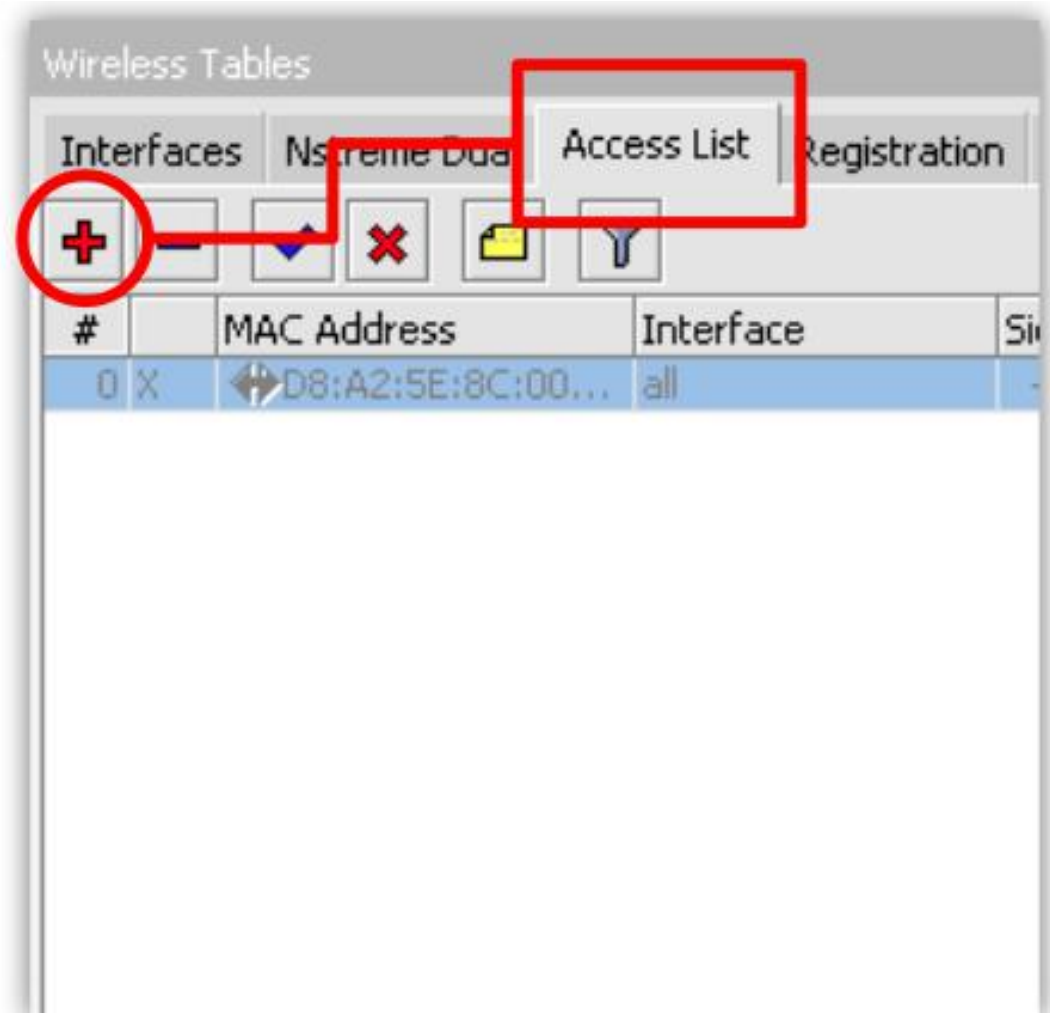

# **Client Management**

|                                     | AP Access Rule <[                          | 08:A2:5E:80                            | :00:89>                                                                                            |
|-------------------------------------|--------------------------------------------|----------------------------------------|----------------------------------------------------------------------------------------------------|
|                                     | MA                                         | AC Address:                            | D8:A2:5E:8C:00:B9                                                                                  |
| Klasifikasi<br>dari client          | mac-address<br>Signal Stren                | Interface:<br>igth Range:              | all 🔹                                                                                              |
| Option<br>terkone                   | <b>bolicy</b> boleh<br>ksi atau tidak      | x Limit:                               | <ul> <li>✓</li> <li>✓</li> <li>✓</li> <li>✓</li> <li>✓</li> <li>✓</li> <li>✓</li> <li>✓</li> </ul> |
| Option <b>w</b><br>mengakti<br>list | aktu untuk<br>fkan rule access<br>Managems | ate Key:<br>S red Key:<br>Tection Key: |                                                                                                    |
|                                     | -▲- Time<br>I sun I ma                     | Time:<br>on 🔽 tue                      | 00:00:00 - 1d 00:00:00                                                                             |

# **AP Management**

- Kita dapat melakukan pengaturan untuk AP yang akan kita hubungkan menggunakan
  - Connect List :
    - MAC Address
    - SSID
    - Area

|                 | Nstreme Dual Access     | List Registratio | n Conni | ect List Sec |
|-----------------|-------------------------|------------------|---------|--------------|
|                 | nterface MAC            | Address          | Connect | Area Prefix  |
| U.X. 9          | Station Connect Rule <0 | 0:00:00:00:00:00 | 0>      |              |
|                 | Interface:              | wlan1            | Ŧ       | ОК           |
|                 | MAC Address:            |                  |         | Cancel       |
| $ \rightarrow $ |                         | Connect          |         | Apply        |
|                 | SSID:                   |                  | _▼      | Enable       |
|                 | Area Prefix:            |                  | □-      | Comment      |
|                 | Signal Strength Range:  | -120120          |         | Сору         |
|                 | Wireless Protocol:      | any              | ₹       | Remove       |
|                 | Security Profile        | default          | Ŧ       |              |

# Wireless Security

- Karena sifat dari wireless yang "open access" maka sebuah Access Point akan rentan terhadap serangan dari pihak yang tidak bertanggung jawab
- Sudah saatnya untuk mengimplementasikan Wireless Security untuk menjaga AP tersebut dari berbagai serangan

| Wireless Tab | les       |            |                       |                 |                 | -              |                |
|--------------|-----------|------------|-----------------------|-----------------|-----------------|----------------|----------------|
| Interfaces   | Nstreme D | ual Access |                       | n Connectuse    | Security Profil | es             |                |
|              |           |            | J                     | 1               |                 |                |                |
| Name         | Mo        | de         | Authenticatio         | Unicast Ciphers | Group Ciphers   | WPA Pre-Shared | WPA2 Pre-Share |
| default      | ION       | 10-01      |                       |                 |                 | ****           | ****           |
| profile1     | u dy      | Tambah     | kan Caauni            | tu Drafila      | tkip aes ccm    | ****           | ****           |
| profile2     | 2 dy      | Tamban     | ikan Security Profile |                 | tkip aes ccm    | ****           | ****           |

# (LAB)Create Wireless Security

|                 | Security P | rofile <pro< th=""><th>file1&gt;</th><th></th></pro<> | file1> |                     |
|-----------------|------------|-------------------------------------------------------|--------|---------------------|
|                 | General    | RADIUS                                                | EAP    | Static Keys         |
| Tentukan metode | securityny | /a                                                    | Nan    | me: profile1        |
|                 |            |                                                       | Mo     | ode: dynamic keys 🔻 |
|                 | - Auther   | tation Ty                                             | pes —  |                     |
| 1               | WP/        | A PSK                                                 |        | WPA2 PSK            |
|                 | U-i        |                                                       |        |                     |
|                 |            | Cipners –                                             |        | aes com             |
|                 | - Group (  | an passw<br>Ciphers —                                 | oranya |                     |
|                 | 🗹 tkip     |                                                       |        | aes ccm             |
|                 |            |                                                       |        |                     |
| S.              | W          | /PA Pre-Sh                                            | ared K | Key: mikrotik1      |
|                 | WF         | A2 Pre-Sh                                             | ared K | Key: mikrotik2      |

# (LAB)Create Wireless Security

| General  | Wireless       | нт     | HT MCS                          | WDS        | Nstreme |             |    |  |
|----------|----------------|--------|---------------------------------|------------|---------|-------------|----|--|
|          | Mo             | ode:   | ap bridge                       |            |         |             | Ŧ  |  |
|          | Band:          |        |                                 | 2GHz-B/G/N |         |             |    |  |
|          | Channel Width: |        |                                 | 20Mhz      |         |             |    |  |
|          | Frequency:     |        |                                 |            |         | <b>∓</b> MH | Ιz |  |
|          | S              | 5ID:   | mejax                           |            |         |             | •  |  |
| Pasang s | security pad   | a inte | erface                          |            |         |             | •  |  |
| Wi       | reless Proto   | ocol:  | pecifie                         | ed         |         |             | Ŧ  |  |
| 9        | Security Pro   | file:  | default                         |            |         | 1           | Ŧ  |  |
|          | Bridge Mo      | ode:   | default<br>profile1<br>profile2 |            |         |             |    |  |

### **About Firewall**

- Service yang melakukan management paket data yang menuju/melewati router berdasarkan rule yang didefinisikan oleh admin jaringan
- Bertindak sebagai pengaman
- Contoh real, perangkat firewall di antara Internet dan LAN

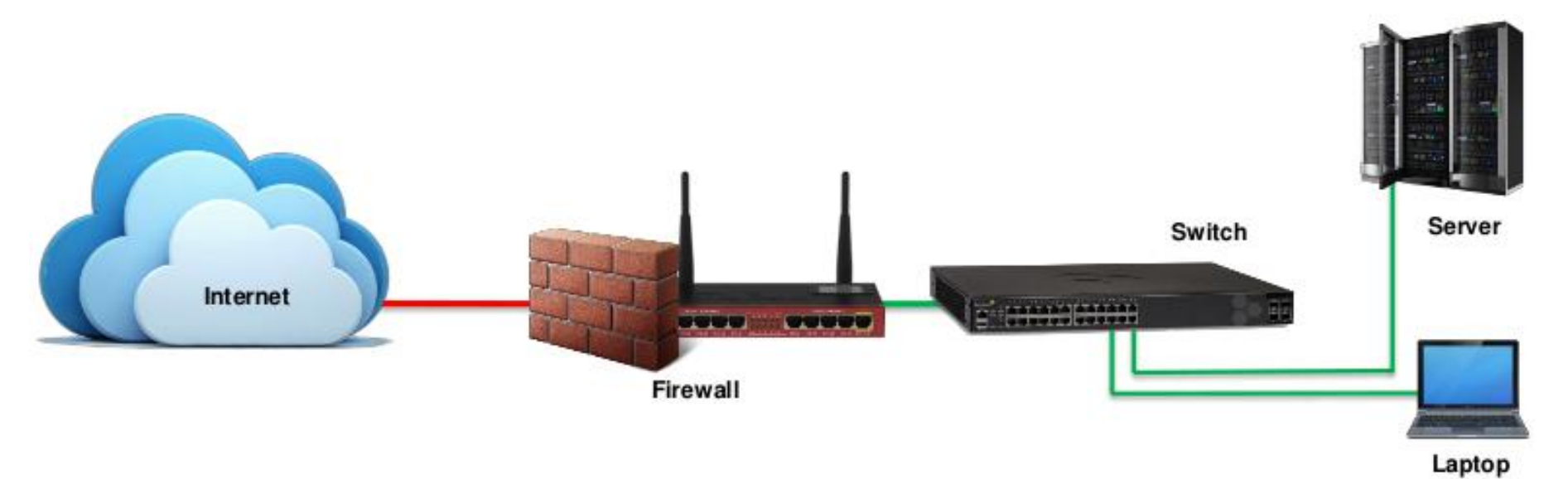
## **MikroTik Firewall Features**

- Rules
- NAT (source-nat and destination-nat)
- Mangle
- Address List
- Layer 7 Protocol (baru di versi 3)
- Service Ports
- Connections
  - For monitoring only

 Blok koneksi winbox ke router yang masuk melalui interface public(wlan)

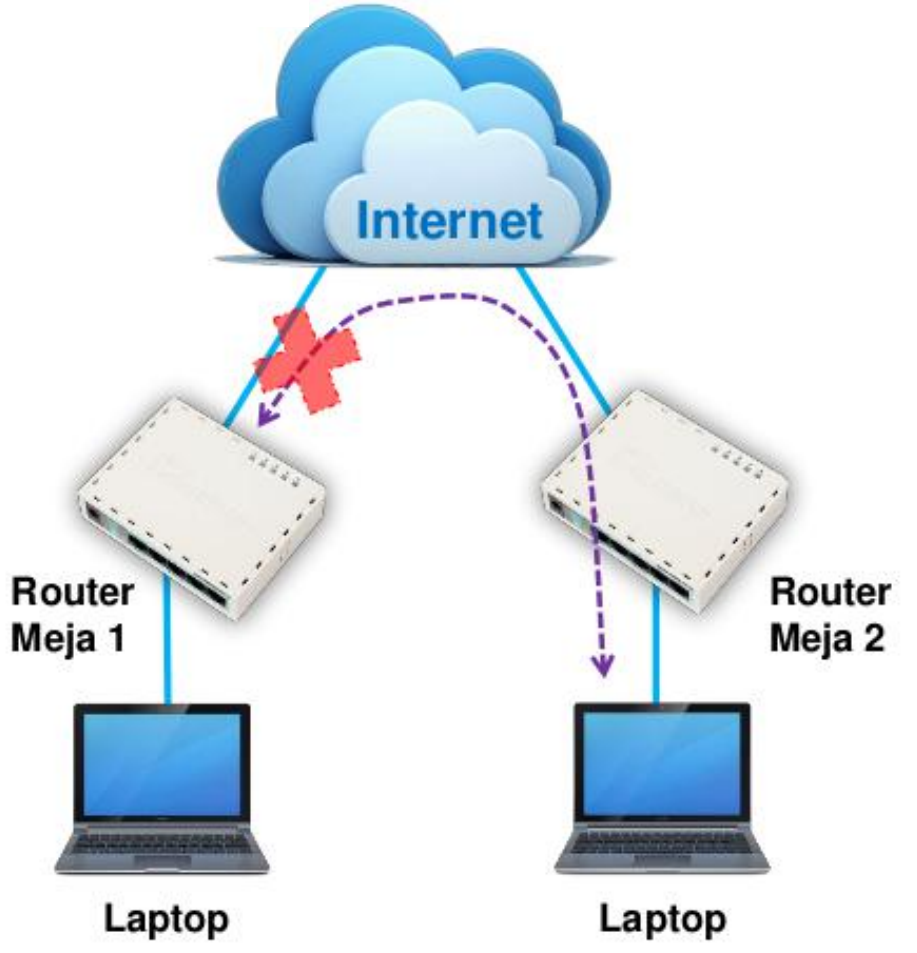

• Blok koneksi Winbox ke Router dari interface publik(wlan)

| New Firewall Rule Matcher                |                                           |
|------------------------------------------|-------------------------------------------|
| General Advanced Extra Action Statistics |                                           |
| Chain: input                             |                                           |
| Src. Address:                            |                                           |
| Dst. Address:                            | ▼                                         |
| Protocol: 6 (tcp)                        |                                           |
| Src. Port:                               | -                                         |
| Dst. Port: 28291                         | Action                                    |
| Any. Port:                               | Conseral Advanced Ex to Action Statistics |
| P2P:                                     |                                           |
| In. Interface: wlan1                     |                                           |
| Out. Interface:                          |                                           |

- Bekerja menggunakan rules yang terdiri dari 2 bagian :
  - Matcher : Melakukan pengecekan kriteria paket data
  - Action : Perlakuan jika kriteria sesuai
- Pengecekan paket data bisa berdasarkan :
  - Source MAC Address
  - IP Addresses (network atau list) & address types (broadcast, local, multicast, unicast)
  - Port atau port range
  - Protocol
  - Dan masih banyak lagi parameter yang bisa digunakan

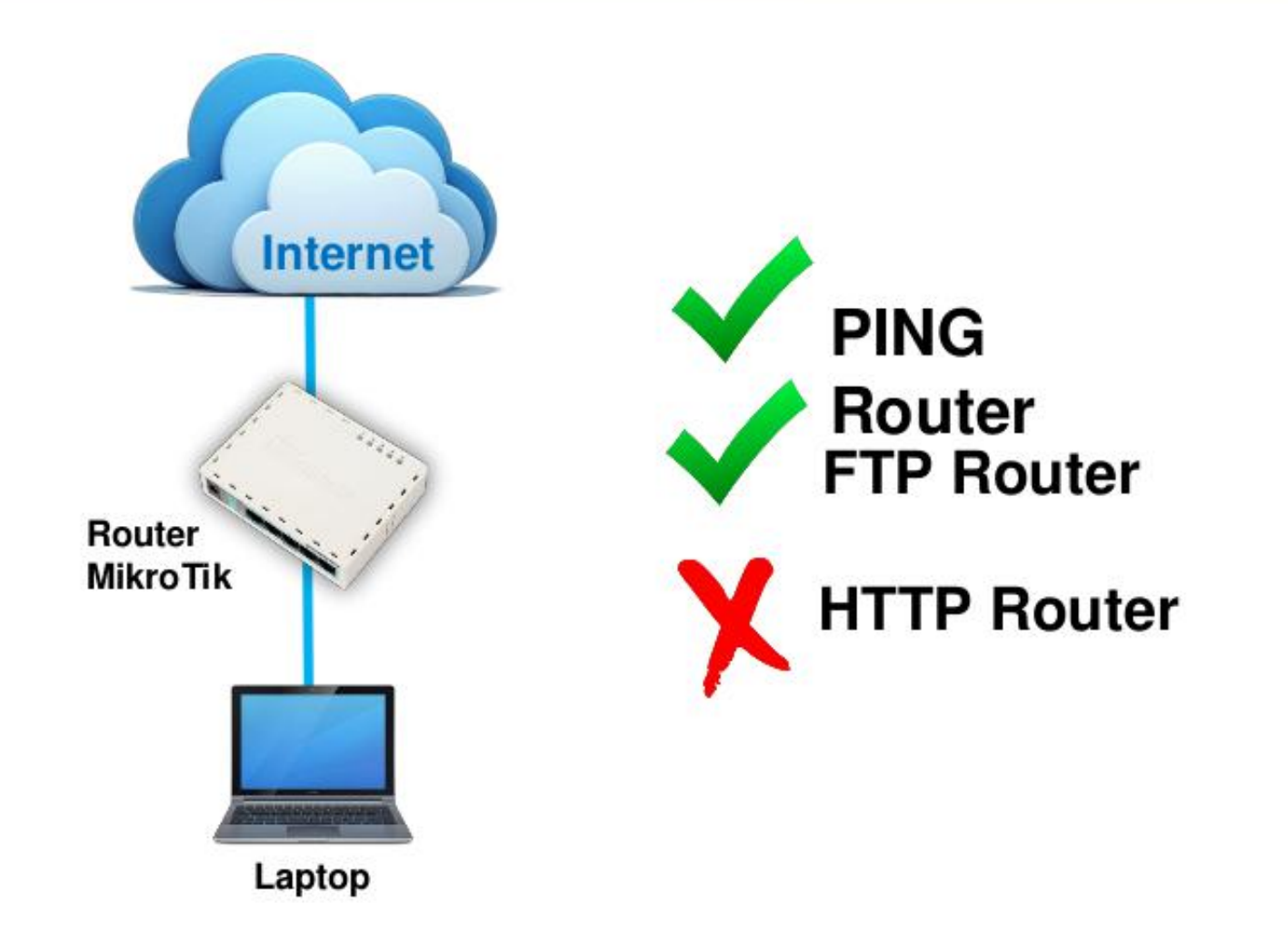

# Chain pada Filter

| Prerouting  | not<br>implemented | not<br>implemented | not<br>implemented |
|-------------|--------------------|--------------------|--------------------|
| Input       | yes                | no                 | no                 |
| Forward     | no                 | yes                | no                 |
| Output      | no                 | no                 | yes                |
| Postrouting | not<br>implemented | not<br>implemented | not<br>implemented |

#### **Simple Packet Flow**

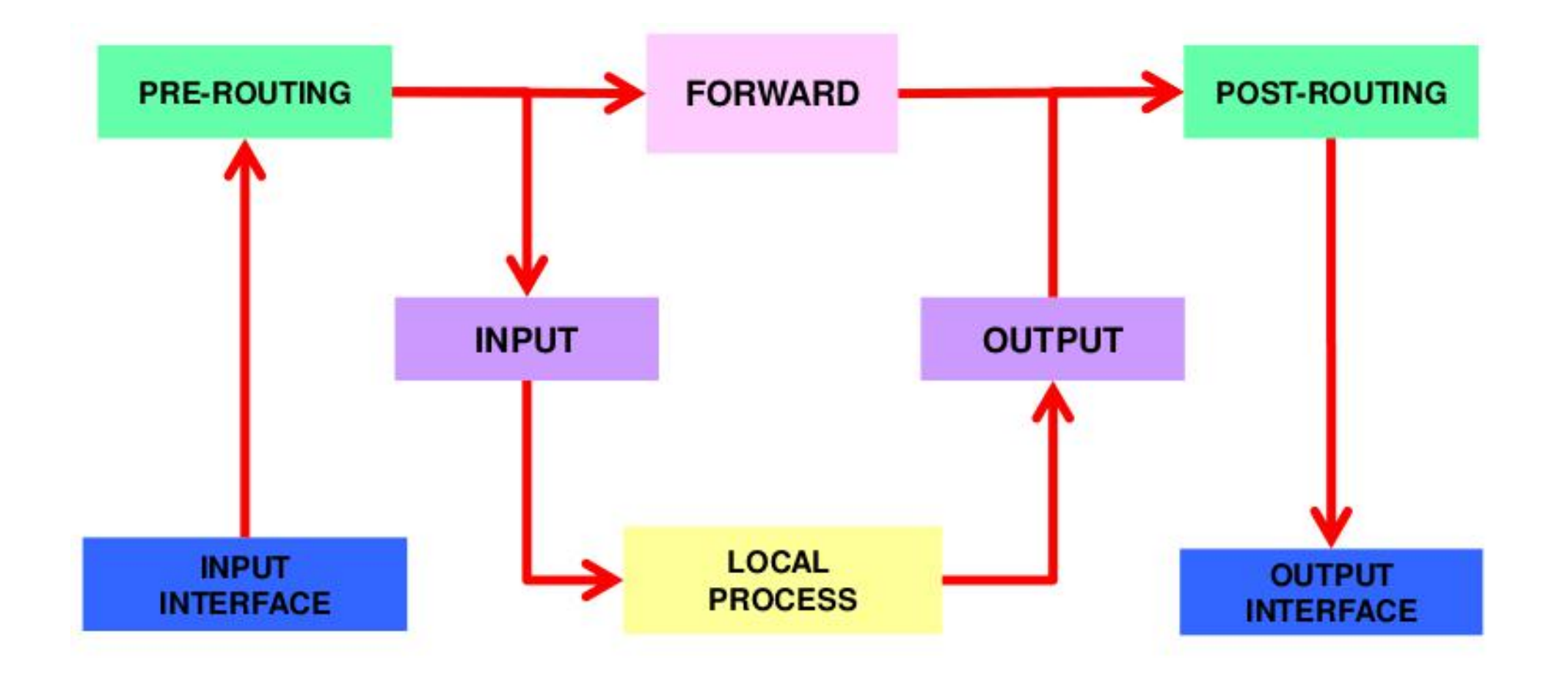

#### Forward

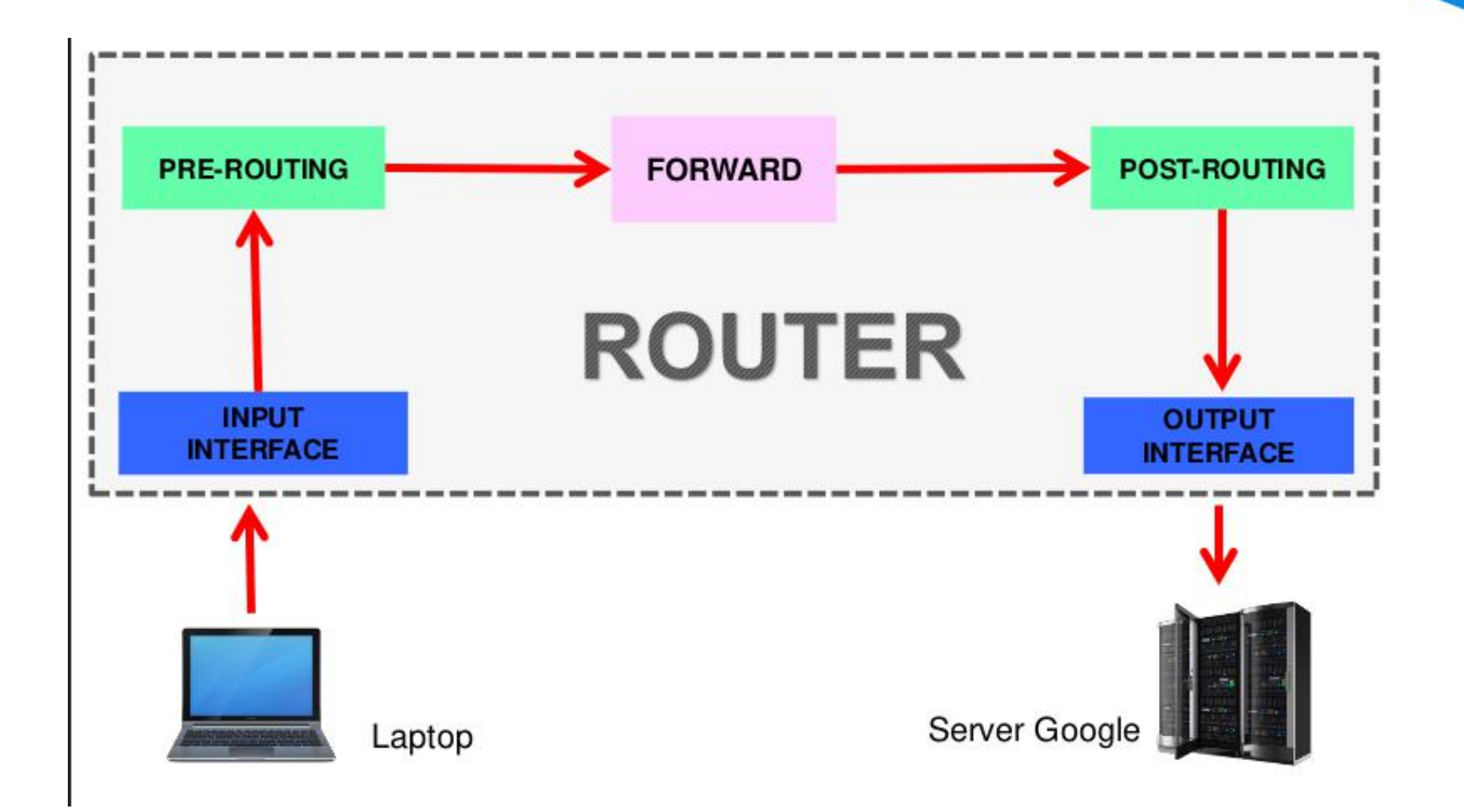

## Input

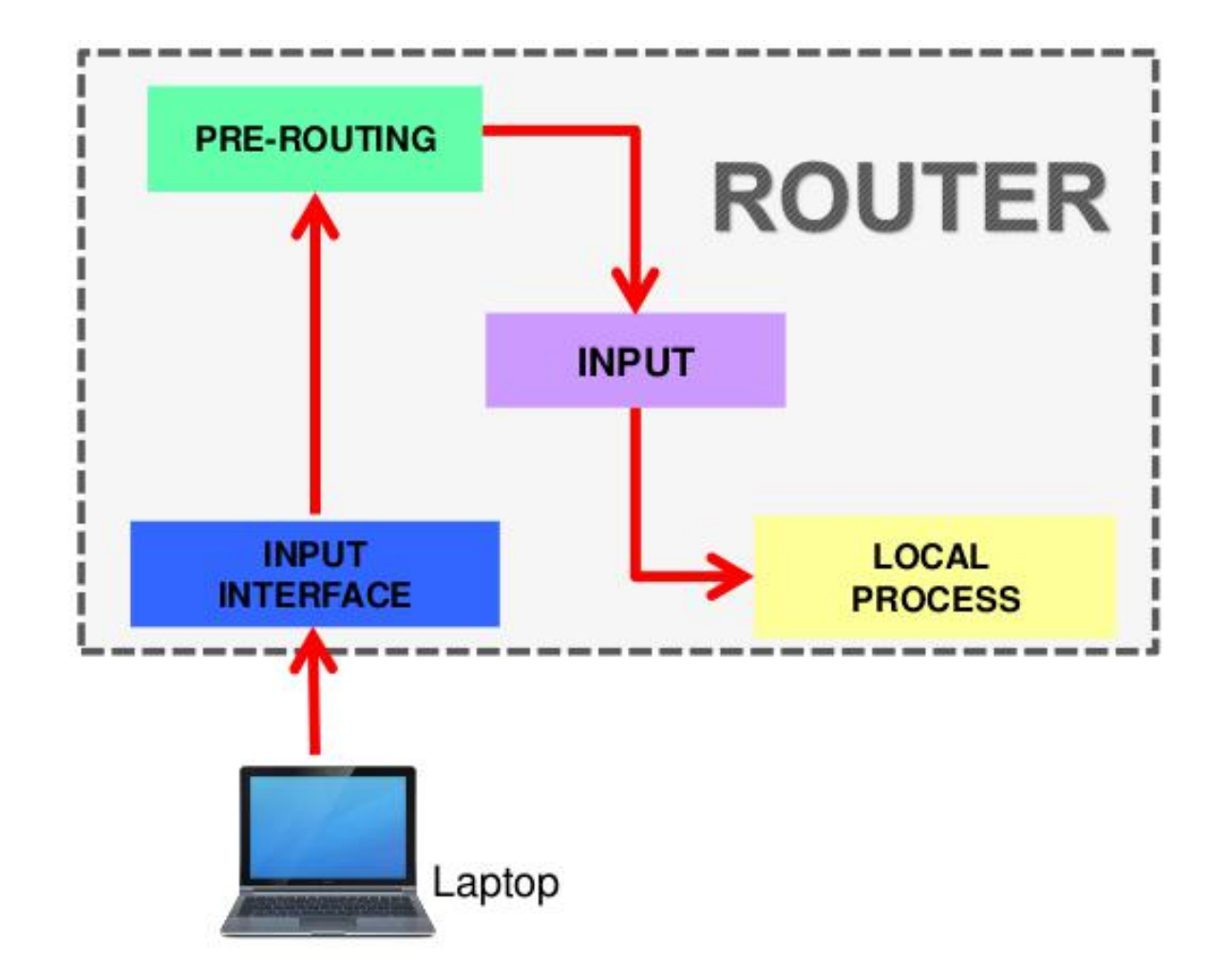

## Output

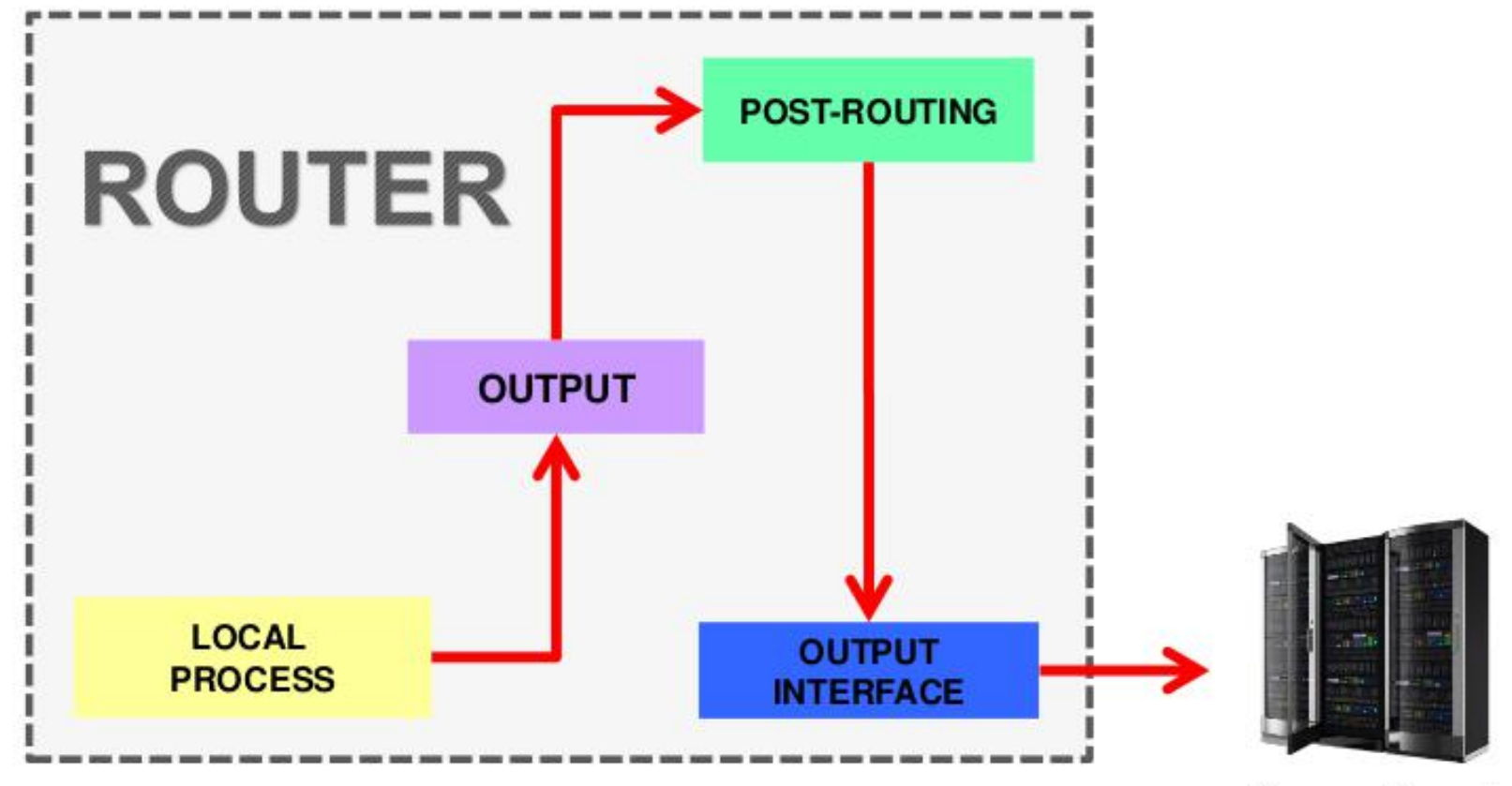

Server Google

- User dapat membuat chain sendiri dengan kriteria sesuai kebutuhan
- Pilihan Action "Jump" dan isi nama custom chain pada opsi "Jump Target"
- Selanjutnya, kita bisa buat rule firewall dengan chain yang sudah dibuat

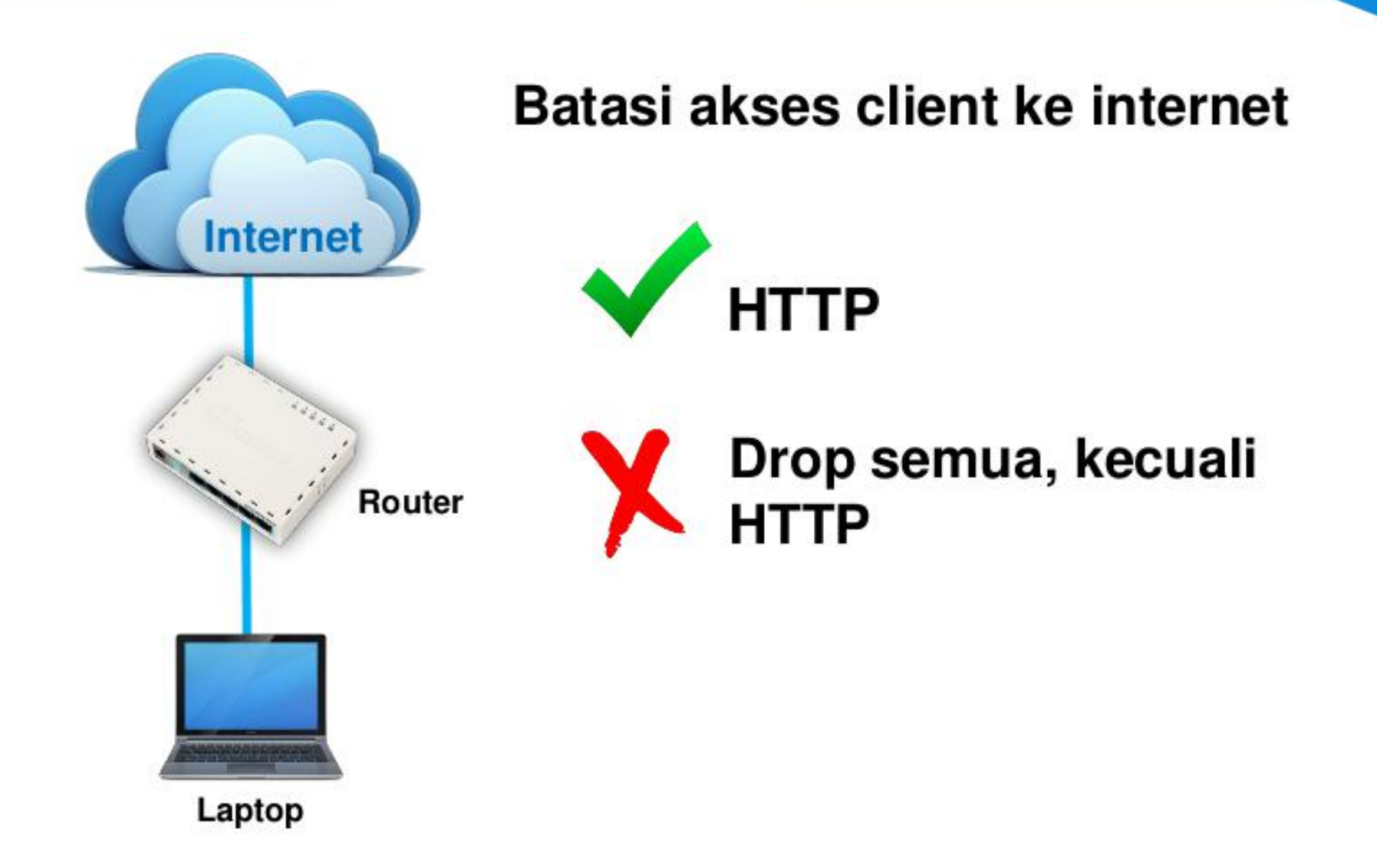

 Pembacaan rule filter dilakukan dari atas ke bawah secara berurutan. Jika melewati rule yang kriteianya sesuai akan dilakukan action yang ditentukan, jika tidak sesuai, akan dianalisa ke baris selanjutnya.

- Setiap paket data yang lewat memiliki status :
  - Invalid : Paket tidak dimiliki oleh koneksi apapun, tidak berguna
  - New : Paket yang merupakkkan pembuka sebuah koneksi/paket pertama dari sebuah koneksi
  - Established : Merupakan paket kelanjutan dari paket dengan status New
  - Related : Paket pembuka sebuah koneksi baru, tetapi masih berhubungan dengan koneksi sebelumnya

#### **Connection State**

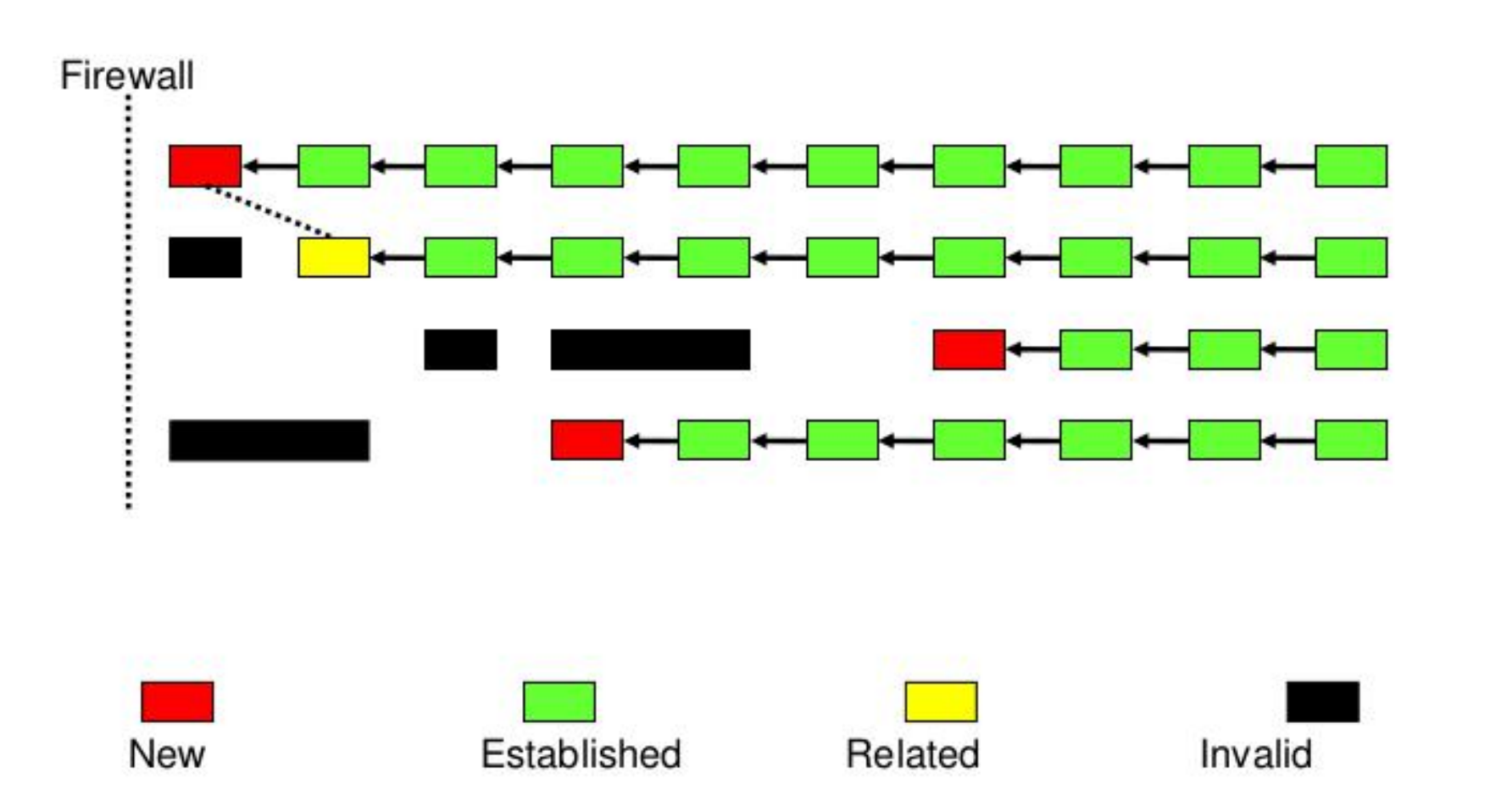

# **Connection Tracking**

| IL SA | vali     |              |                 |               | 1              |                       |          |              |
|-------|----------|--------------|-----------------|---------------|----------------|-----------------------|----------|--------------|
| Filte | er Rules | NAT Mang     | e Service Ports | Connections   | Address List   | s Layer7 Protocols    |          |              |
| -     | 7        | Tracking     |                 |               |                |                       |          | Find         |
|       | Src. Add | lress        | Dst. Address    | / Repl        | y Src. Address | Reply Dst. Address    | Protocol | Connection   |
| j     | 192.168  | 3.130.141:5  | 69.25.24.26:80  | 69.2          | 5.24.26:80     | 192.168.130.141:59518 | 6 (tcp)  | conn-penjaha |
| 4     | 192.168  | .130.182:5   | 69.171.233.33:  | 443 69.1      | 71.233.33:443  | 192.168.130.182:59565 | 6 (tcp)  | tso-con      |
| 4     | 192.168  | 3.130.177:5  | 69.171.235.16:  | 443 69.1      | 71.235.16:443  | 192.168.130.177:50146 | 6 (tcp)  | spv-con      |
| 4     | 192.168  | .130.178:5   | 69.171.235.16:  | 443 69.1      | 71.235.16:443  | 192.168.130.178:53346 | 6 (tcp)  | spv-con      |
|       | 192.168  | .130.177:5   | 69.171.235.16:  | 443 69.1      | 71.235.16:443  | 192.168.130.177:50144 | 6 (tcp)  | spv-con      |
| i.    | 192.168  | .130.174:5   | 69.171.245.49:  | 443 69.1      | 71.245.49:443  | 192.168.130.174:51976 | 6 (tcp)  | tso-con      |
| •     | 192.168  | .130.168:5   | 69.171.245.49:  | 443 69.1      | 71.245.49:443  | 192.168.130.168:56507 | 6 (tcp)  | tso-con      |
|       | 192.168  | 3.130.105:5  | 69.171.245.49:  | 443 69.1      | 71.245.49:443  | 192.168.130.105:50942 | 6 (tcp)  | tso-con      |
|       | 192.168  | 3.130.83:64  | 69.171.248.16:  | 443 69.1      | 71.248.16:443  | 192.168.130.83:64766  | 6 (tcp)  | tso-con      |
| l.    | 192.168  | .130.56:1523 | 70.33.182.206:  | 80 70.3       | 3.182.206:80   | 192.168.130.56:1527   | 6 (tcp)  | tso-con      |
|       | 192.168  | 3.130.80:54  | 74.6.166.159:8  | 0             | 100.00         | 100.460.100.00.54040  | 6 (tcp)  | tso-con      |
| J.    | 39.219.  | 230.75:44363 | 74.82.91.47:44  | 3 Max         | kimum Co       | nnection vang         | 6 (tcp)  |              |
| •     | 192.168  | 3.130.173:4  | 74.82.91.59:44  | 3 bioc        | dihandla       | June June             | 6 (tcp)  | tso-con      |
| 4     | 192.168  | 3.130.182:3  | 74.82.91.66:44  | 3 DISC        | a dinandie     |                       | 6 (tcp)  | tso-con      |
|       | 192.168  | .130.168:4   | 74.82.91.90:44  | 3             | · ~            |                       | 6 (tcp)  | tso-con      |
| J     | 192.168  | 3.130.141:5  | 74.125.96.141:  | 80 74         | 141:80         | 192.168.130.141:56998 | 6 (tcp)  | conn-penjaha |
| •     | 100.140  |              |                 |               | for en an      | 100 110 100 111 53005 | e 0 3    | •            |
| 105   | 2 items  |              | M               | ax Entries: 5 | 24288          |                       |          | 1.51         |

## (LAB)Connection Tracking

Matikan Connection Tracking, kemudian amati apa yang terjadi?

|              | Firewall                                                                                                    |        |
|--------------|----------------------------------------------------------------------------------------------------|--------|
| °iå Mesh     | Filter Rules NAT Mangle Service Ports Connection Tracking                                                            |        |
| 4 <u>9</u> 1 | Enabled: no                                                                                                    | ₹ ОК   |
| MPLS P       | Src. Address Dst. Address TCP Syn Sent Timeout: 00:00:05                                                             | Cancel |
|              | U 192.168.122 1016678 255.255.255.255<br>U 192.168.128 130 137 192.168.131.255; TCP Syn Received Timeout: 00:00:05   | Apply  |
| DNS          | U 192.168.128 143 60 255.255.255.255.<br>TCP Established Timeout: 1d 00:00:00                                        |        |
| Firewall     | U 192 168 129 142 137 192 168 131 255 TCP Fin Wat Timeout: 00:00:10                                                  |        |
| Hotspot      | U 192 168 129 142 138 192 168 131 255:<br>U 192 168 129 142 54 224 0 0 1 8612 TCP Close Wat Timeout: 00:00:10        |        |
|              | U 192.168.129.142.55 224.0.0.1:8612 TCP Last Ack Timeout: 00:00:10                                                   |        |
|              | U 192.168.129.142.61 192.168.131.255 TCP Time Wait: 00:00:10                                                         |        |
|              | U 192.168.230.102.51 192.168.128.103<br>U 192.168.230.102.51 192.168.128.103<br>TCP Close: 00:00:10                  |        |
|              | A 192.168.230.102.56 66.196.121.60.50<br>A 192.168.230.102.56 109.160.162.49.9 UDP Timeout: 00:00:10                 |        |
|              | A 192.168.230.102.56 98.138.26.82.80 UDP Stream Timeout: 00:03:00                                                    |        |
|              | A 192.168.230.102.56 116.51.22.2:443<br>A 192.168.230.102.56 77.234.44.53:80<br>21 itemse Max ICMP Timeout: 00:00:10 |        |
|              | Generic Timeout: 00:10:00                                                                                            |        |

- Memungkinkan tracking koneksi UDP, TCP, ICMP, dll walaupun UDP bersifat "stateless"
- Connection tracking bisa saja didisable untuk meningkatkan performance Router
- Akan tetapi ada konsekuensinya

# **Connection Tracking**

- Dengan mematikan Connection Tracking, maka fungsi berikut tidak bisa digunakan :
  - -NAT
  - Parameter Point to Point pada Simple Queue
  - Firewall dengan parameter :
    - connection-bytes
    - connection-mark
    - connection-type
    - connection-state
    - connection-limit

- connection-rate
- layer7-protocol
- point-to-point
- new-connection-mark
- tarpit

## **Action Filter**

- accept : paket diterima dan tidak melanjutkan membaca baris berikutnya
- **drop** : menolak paket secara diam-diam (tidak mengirimkan pesan penolakan ICMP)
- reject : menolak paket dan mengirimkan pesan penolakan ICMP
- tarpit : menolak, tetapi tetap menjaga TCP connections yang masuk (membalas dengan SYN/ACK untuk paket TCP SYN yang masuk)
- log : menambahkan informasi paket data ke log

#### **IP Address List**

Kita dapat melakukan pengelompokan IP Address dengan Address List

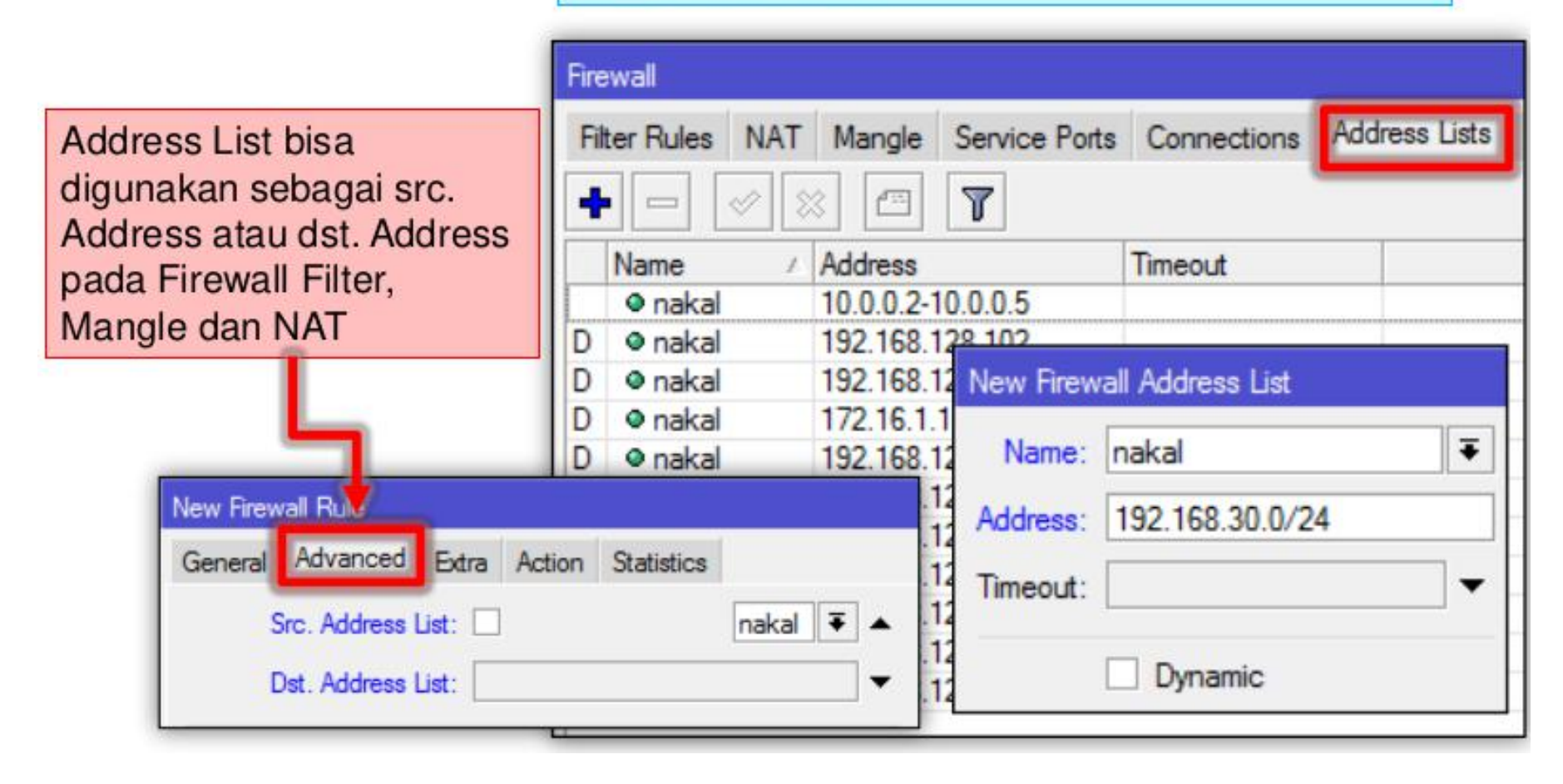

- NAT digunakan untuk melakukan pengubahan baik src-address ataupun dst-address
- Setelah paket data pertama dari sebuah koneksi terkena NAT, maka paket brikutnya pada koneksi tersebut juga akan terkena NAT
- NAT akan diproses terurut mulai baris paling atas hingga ke bawah

## Firewall NAT

Cara kerja NAT ketika client mencoba mengakses google

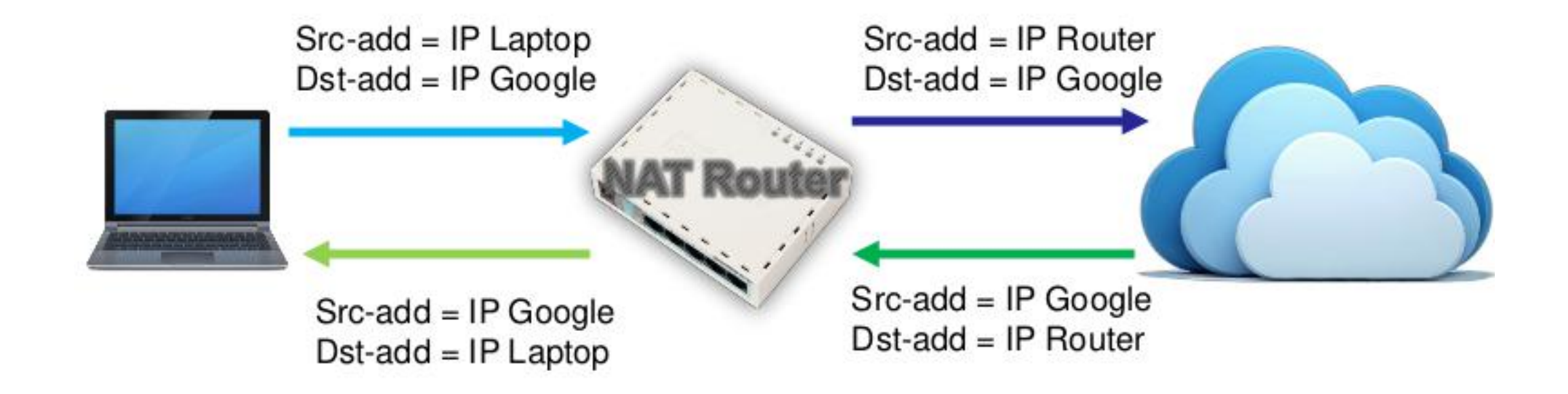

### (LAB)Firewall NAT

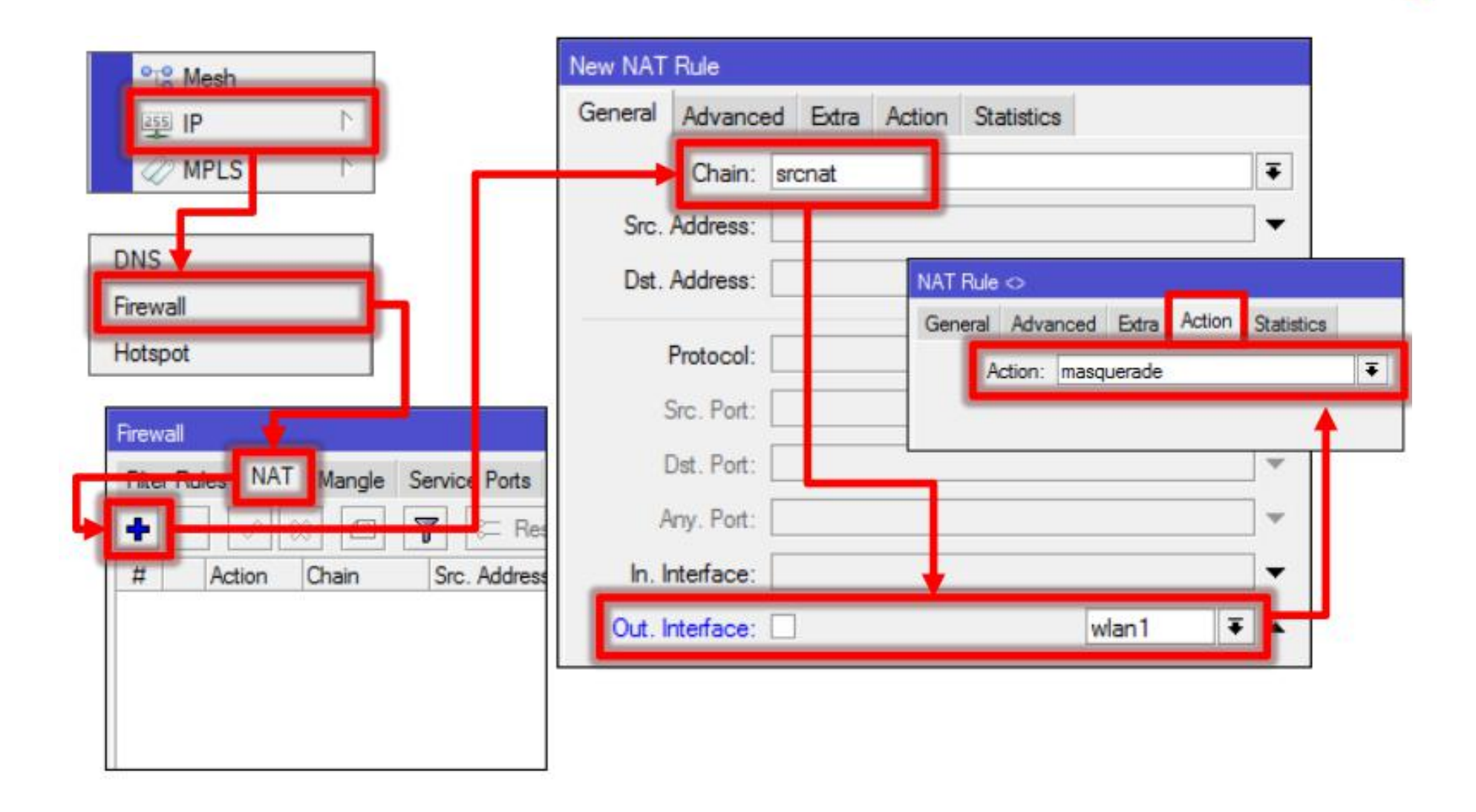

#### src-nat and masquerade

Untuk menyembunyikan IP Address lokal dan menggantikannya dengan IP Address publik yang sudah terpasang pada router

- src-nat
  - Kita bisa memilih IP Address publik yang digunakan untuk menggantikan
- masquerade
  - Secara otomatis akan menggunakan IP Address pada interface publik
  - Digunakan untuk mempermudah instalasi dan bila IP Address publik pada interface publik menggunakan IP Address yang dinamik (misalnya DHCP, PPTP, atu EoIP)

Untuk melakukan penggantian IP Address tujuan, atau mengarahkan koneksi ke localhost

- dst-nat
  - Kita bisa mengganti IP Address dan port tujuan dari suatu koneksi
- redirect
  - Untuk mengalihkan koneksi yang tadinya melewati Router, dan dialihkan menuju ke localhost

- **QoS** tidak selalu berarti pembatasan bandwidth, dan tidak bisa memperbesar bandwidth
- Adalah cara yang digunakan untuk mengatur penggunaan bandwidth yang ada secara rasional
- QoS bisa digunakan juga untuk mengatur prioritas berdasarkan parameter yang diberikan, menghindari terjadinya trafik yang memonopoli seluruh bandwidth yang tersedia

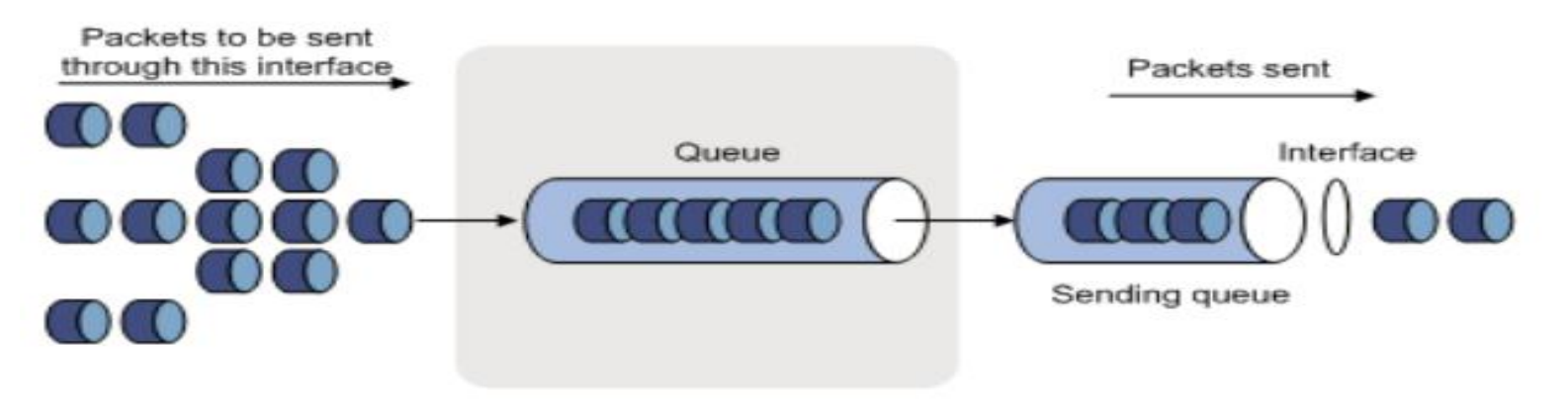

## Fitur Simple Queue

- Dengan simple queue, kita dapat melakukan :
  - Melimit tx-rate client (upload)
  - Melimit rx-rate client (download)
  - Melimit tx+rx-rate client (akumulasi)

# (LAB)Simple Queue

#### Make a simple queue for your laptop

- Downstream : 128 kbps
- Upstream : 64 kbps

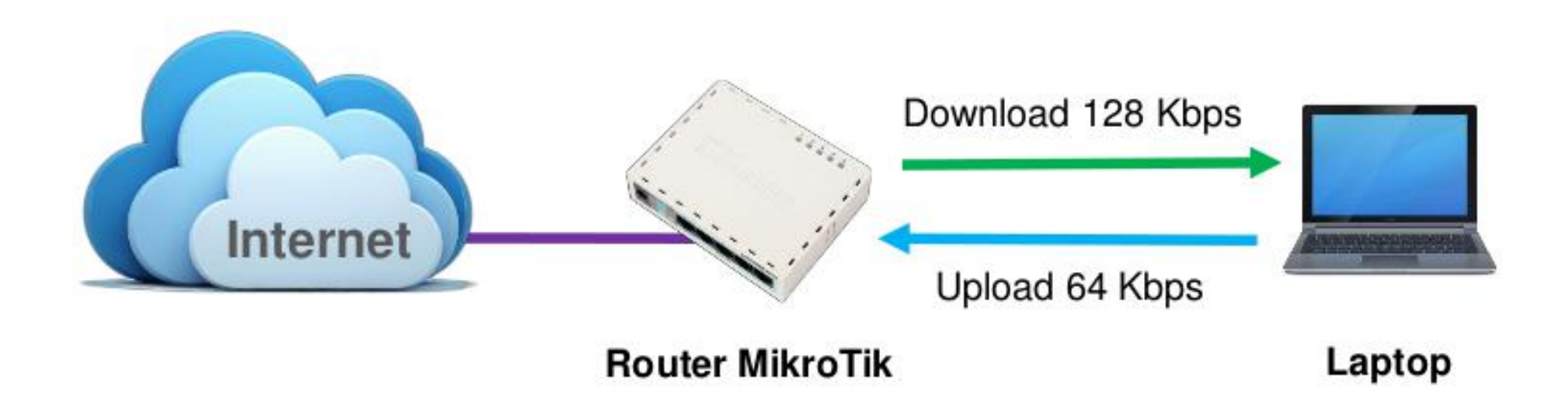

# (LAB)Simple Queue

| New Simp         | le Queu   | e    |            |         |        |                  |        |        |                    |
|------------------|-----------|------|------------|---------|--------|------------------|--------|--------|--------------------|
| General          | Advan     | ced  | Statistics | Traffic | Total  | Total Statistics |        |        | ОК                 |
| _                | Name:     | que  | ue-simple  |         |        |                  |        |        | Cancel             |
|                  | Target:   | 192  | 2.168.x.2  |         |        |                  |        | ∓ ‡    | Apply              |
|                  | Dst.:     |      |            |         |        |                  |        |        | Disable            |
| _                |           | Tarc | et Upload  |         |        | Target Download  |        |        | Comment            |
| Ma               | ax Limit: | 64k  | 2          |         | Ŧ      | 128k             | Ŧ      | bits/s | Сору               |
| - A Bun          | st<br>    |      | haf        |         | -      |                  | -      | han /n | Remove             |
| Burst Thr        | reshold:  | unii | mited      |         | Ŧ      | unlimited        | Ŧ      | bits/s | Reset Counters     |
| Bur              | st Time:  | 0    |            |         | Harris | 0                | Harris | s      | Reset All Counters |
| - <b>▼</b> - Tim | e         |      |            |         |        |                  |        |        | Torch              |
|                  |           |      |            |         |        |                  |        |        |                    |
| enabled          |           |      |            |         |        |                  |        |        |                    |

#### Simple Queue Target

- Target Address harus diisi
- Parameter target address bisa berupa IP Address, Interface, dan Network
- Multiple Target Address untuk target yang lebih dari satu

- Sebaiknya harus ditentukan, karena di kondisi nyata tidak ada bandwidth unlimited
- Jika max limit tidak ditentukan, bandwidth management tidak dapat berjalan sempurna

- Kita tidak dapat melakukan pembatasan trafik yang masuk ke suatu interface
- Satu-satunya cara untuk mengontrol adalah dengan buffering(menahan sementara), atau kalau melampaui limit buffer, akan dilakukan drop pada paket tersebut
- Pada TCP, paket yang didrop akan dikirimkan ulang sehingga tidak ada kehilangan paket data
- Cara termudah melakukan queue di RouterOS adalah menggunakan Simple Queue

#### Simple Queue Total

#### Akumulasi Upload dan Download

| Canand            | Advanced        | Challeline | Teeffie        | Total | Total Challedian  |                |                    |
|-------------------|-----------------|------------|----------------|-------|-------------------|----------------|--------------------|
| General           | Advanced        | Statistics | Traffic        | TULA  | I Otal Statistics |                | ОК                 |
| Total Limit At:   |                 |            |                |       |                   | ▼ bits/s       | Cancel             |
| То                | tal Max Limit:  | 128k       | 128k 		 bits/s |       |                   |                |                    |
|                   | Total Priority: |            |                |       |                   | •              | Disable            |
| Tot               | al Burst Limit: |            |                |       |                   | ▼ bits/s       | Comment            |
| Total Bur         | st Threshold:   |            |                |       |                   | ▼ bits/s       | Сору               |
| Tota              | al Burst Time:  |            |                |       |                   | ▼ s            | Remove             |
| Total Queue Type: | default-sn      | nall       |                |       | Ŧ                 | Reset Counters |                    |
|                   |                 |            |                |       |                   |                | Reset All Counters |
|                   |                 |            |                |       |                   |                | Torch              |
|                   |                 |            |                |       |                   |                |                    |
| 11.4              |                 |            |                |       |                   |                |                    |

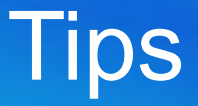

- Jika kita perhatikan, ada perubahan warna pada icon Queue rule. Maksud masing-masing warna adalah sebagai berikut :
  - Hijau: 0 50% bandwidth digunakan.
  - Kuning : 51 75% bandwidth digunakan
  - Merah : 76 100% bandwidth digunakan

# (LAB)Destination

- Limit download laptop maksimal 128 Kbps
- Khusus koneksi ke router, boleh menggunakan bandwidth sampai 10 Mbps

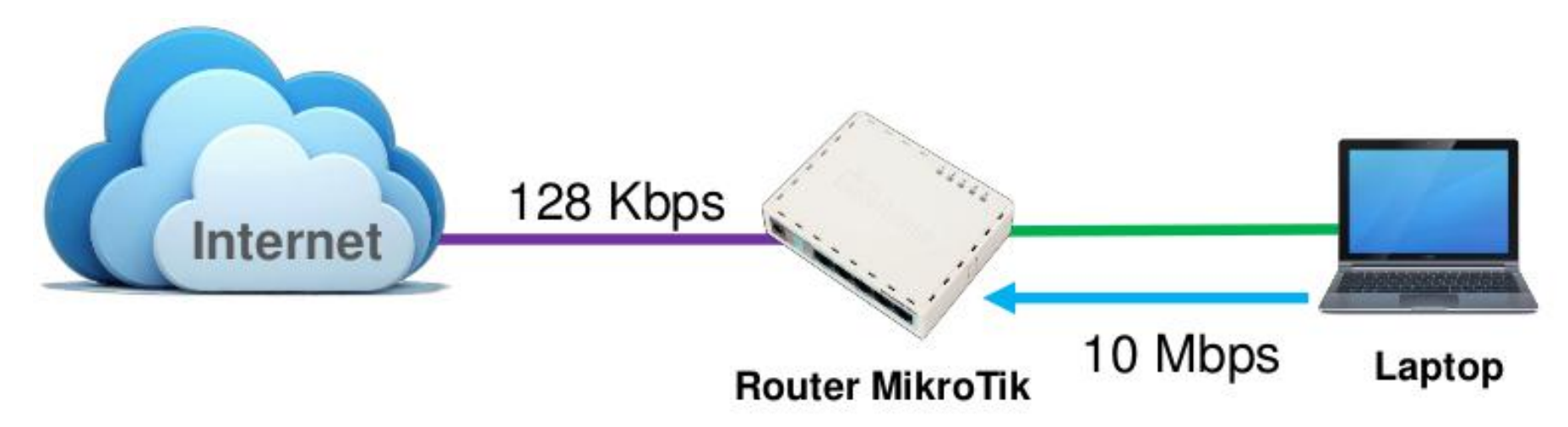
## **Simple Queue Destination**

| General   | Advan     | ced Statist | tics Tr | raffic Tota | al le     |          |       | OK                 |
|-----------|-----------|-------------|---------|-------------|-----------|----------|-------|--------------------|
|           | Name:     | queue-ke-   | outer   |             |           |          | ן ו   | Cancel             |
|           | Target:   | 192.168 x.  | 2       |             |           | <b>Ŧ</b> | ĺ     | Apply              |
|           | Dst.:     | 10.10.10x   | 13      |             |           | ₹ ▲      |       | Disable            |
|           |           | Target Uplo | ad      | Target D    | lownload  |          |       | Comment            |
| Ma        | x Limit:  | 10M         | ₹       | 10M         | ₹         | bits/s   | İ     | Сору               |
| A- Burs   | st limit: | unlimited   | Ŧ       | unlimiter   |           | bite/s   | -   [ | Remove             |
| Burst Thr | eshold:   | unlimited   | Ŧ       | unlimited   | 4 <b></b> | bits/s   |       | Reset Counters     |
| Burs      | t Time:   | 0           |         | 0           |           | s        |       | Reset All Counters |
| ▼- Tim    | e —       |             |         | 40 - 199    |           |          | -   [ | Torch              |

#### Destination

- Menentukan queue untuk traffik dengan tujuan tertentu
- Bisa diisi dengan IP Address atau Network

## (LAB)Time

- Limit bandwidth pada jam 09:00 17:00 di hari kerja dengan bandwidth 128 Kbps
- Kemudian limit bandwidth pada jam 17:00 09:00 di hari kerja dengan bandwidth 512 Kbps
- Untuk sabtu minggu boleh menggunakan bandwidth sampai 1 Mbps

## (LAB)Simple Queue Time

| Simple Queu | ie «qu | eue2>       |            |       |                 |       |                |                                                                                                    |                                        |                                             |                                                                                  |       |                                             |          |
|-------------|--------|-------------|------------|-------|-----------------|-------|----------------|----------------------------------------------------------------------------------------------------|----------------------------------------|---------------------------------------------|----------------------------------------------------------------------------------|-------|---------------------------------------------|----------|
| General /   | dvand  | ed Statisti | cs Traffic | Total | Total Statistic | :5    |                |                                                                                                    |                                        |                                             |                                                                                  |       |                                             |          |
| N           | lame:  | queue-simp  | le         |       |                 |       |                |                                                                                                    |                                        |                                             |                                                                                  |       |                                             |          |
| Та          | arget: | 192.168.x.2 | 2          |       |                 |       | 1              |                                                                                                    | +                                      |                                             |                                                                                  |       |                                             |          |
|             | Dst.:  |             |            |       |                 |       |                | ],                                                                                                    | -                                      |                                             |                                                                                  |       |                                             |          |
|             |        | Target Uplo | ad         |       | Target Down     | nioad |                |                                                                                                    |                                        |                                             |                                                                                  |       |                                             |          |
| Max         | Limit: | 128k        |            | Ŧ     | 128k            |       | Ŧ              | bits/                                                                                                    | 's                                     |                                             |                                                                                  |       |                                             |          |
| - Burst     | -      |             |            |       |                 |       |                |                                                                                                    |                                        |                                             |                                                                                  |       |                                             |          |
| - 1me       | Time:  | 09:00:00    |            | 1     | - 17:00:00      |       |                |                                                                                                    |                                        |                                             |                                                                                  |       |                                             |          |
| 🗆 sun       |        | mon 🔽       | tue 5      | wed   | 🖌 thu           | 🖌 fri | 🗌 sa           |                                                                                                    |                                        |                                             |                                                                                  |       |                                             |          |
|             |        | and and     |            |       |                 |       | in a di second | 5                                                                                                    | imple Que                              | ue «qu                                      | eue2>                                                                            |       |                                             |          |
|             |        |             |            |       |                 |       |                |                                                                                                    |                                        |                                             |                                                                                  |       |                                             |          |
|             |        |             |            |       |                 |       |                |                                                                                                    | General                                | Advan                                       | ced Statistics Traffic                                                           | Total | Total Statistics                            |          |
|             |        |             |            |       |                 |       |                |                                                                                                    | General                                | Advan<br>Iame:                              | ced Statistics Traffic<br>queue-simple 2                                         | Total | Total Statistics                            |          |
|             |        |             |            |       |                 |       |                |                                                                                                    | General  <br> <br> <br>                | Advan<br>Lame:<br>arget:                    | ced Statistics Traffic<br>queue-simple 2<br>192.168.x.2                          | Total | Total Statistics                            | <b>.</b> |
|             |        |             |            |       |                 |       |                |                                                                                                    | General  <br>I<br>T                    | Advan<br>lame:<br>arget:<br>Dst.:           | ced Statistics Traffic<br>queue-simple 2<br>192.168.x.2                          | Total | Total Statistics                            | (F) ¢    |
|             |        |             |            |       |                 |       |                |                                                                                                    | General T                              | Advan<br>lame:<br>arget:<br>Dst.:           | ced Statistics Traffic<br>queue-simple 2<br>192.168.x.2                          | Total | Total Statistics                            | <b>•</b> |
|             |        |             |            |       |                 |       |                |                                                                                                    | General T                              | Advan<br>lame:<br>arget:<br>Dst.:           | ced Statistics Traffic<br>queue-simple 2<br>192.168.x.2<br>Target Upload         | Total | Total Statistics                            | •<br>•   |
|             |        |             |            |       |                 |       |                |                                                                                                    | General I                              | Advan<br>lame:<br>arget:<br>Dst.:<br>Limit: | ced Statistics Traffic<br>queue-simple 2<br>192.168.x.2<br>Target Upload<br>512k | Total | Total Statistics<br>Target Download<br>512k | ▼ bts/s  |
|             |        |             |            |       |                 |       |                |                                                                                                    | General T<br>T<br>Max<br>• Burst       | Advan<br>lame:<br>arget:<br>Dst.:<br>Limit: | ced Statistics Traffic<br>queue-simple 2<br>192.168.x.2<br>Target Upload<br>512k | Total | Total Statistics<br>Target Download<br>512k | ¥ bts/s  |
|             |        |             |            |       |                 |       |                | 100 March 100 March 100 Ma | General T<br>T<br>Max<br>Burst<br>Time | Advan<br>lame:<br>arget:<br>Dst.:<br>Limit: | ced Statistics Traffic<br>queue-simple 2<br>192.168 x 2<br>Target Upload<br>512k | Total | Total Statistics<br>Target Download<br>512k | ₹¢<br>▼  |

# (LAB)Simple Queue Time

| General Adva | anced  | Statistics                    | Traffic | Total | Total Statist | ics    |       |             |               |
|--------------|--------|-------------------------------|---------|-------|---------------|--------|-------|-------------|---------------|
| Nam          | e: que | eue-weeker                    | nd      |       |               |        |       |             |               |
| Targe        | t: 192 | 2.168.x.2                     |         |       |               |        |       | <b>Ŧ</b> \$ | +             |
| Ds           | .: [   |                               |         |       |               |        |       | -           |               |
|              | Tan    | get Upload                    |         |       | Target Do     | wnload |       |             |               |
| Max Lim      | t: 1M  |                               |         | Ŧ     | 1M            |        | Ŧ     | bits/s      | s             |
| - Burst -    |        |                               |         |       |               |        |       |             |               |
| Time Time    | e: 00: | :00:00                        |         |       | - 1d 00:00:   | 00     | 1     |             |               |
| sun [        | mon    | 🗌 tue                         |         | wed   | 🗌 thu         | 🗌 fri  | v s   | at          |               |
|              |        |                               |         |       |               |        |       |             |               |
| ebelu        | m s    | setting                       | j pai   | ram   | eter Ti       | me, p  | astik | an          | ı sudah setti |
|              |        | <ul> <li>A provide</li> </ul> | -1      | Je ve | utor o        | udah   |       |             | dangan kan    |

- Burst adalah salah satu cara menjalankan QoS
- **Burst** memungkinkan penggunaan data-rate yang melebihi max-limit untuk periode waktu tertentu
- Jika data-rate lebih kecil dari **burst-threshold**, burst dapat dilakukan hingga data-rate mencapai burst-limit
- Setiap detik, router mengkalkulasi data-rate rata-rata pada suatu kelas queue untuk periode waktu terakhir sesuai dengan burst-time
- Burst-time tidak sama dengan waktu yang dijalankan untuk melakukan burst 114

### Topologi Simple Queue Burst

 Pada kondisi tertentu, user diijinkan untuk menggunakan bandwidth melebihi max limit

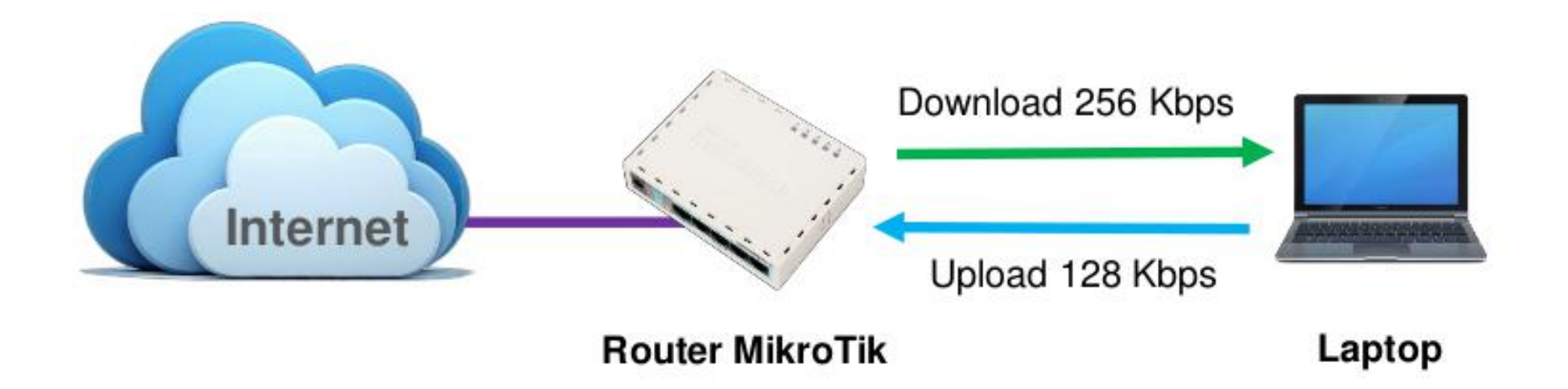

## (LAB)Simple Queue Burst

- Make a simple queue for your laptop
  - Downstream max-limit=256k
  - Upstream max-limit=128k
- Try Using Burst
  - Burst-limit=1M
  - Burst-treshold=512K
  - Burst-time=30s

# (LAB)Simple Queue Burst

| General         | Advand    | ced Statisti | ics Traffic | Total Tot | al Statistics |         |
|-----------------|-----------|--------------|-------------|-----------|---------------|---------|
|                 | Name:     | Limit client | + Burst     |           |               |         |
| Target A        | ddress:   | 192.168.x.   | 2           |           |               | •       |
|                 |           | 🗹 Target l   | Jpload      | ✓ Targe   | t Download    |         |
| Ma              | ax Limit: | 128k         | Ŧ           | 256k      |               | ₣ bits/ |
| - <b>A</b> -Bur | st —      |              |             |           | -             | 3.      |
| Bur             | st Limit: | 1M           | Ŧ           | 1M        |               | bits/:  |
| Burst Thr       | eshold:   | 512k         | Ŧ           | 512k      |               | bits/   |
| Bur             | st Time:  | 30           |             | 30        |               | s       |

#### **Contoh Burst**

#### Max-limit=256kbps, burst-time=8,

#### burst-threshold=192kbps, burst-limit=512kbps.

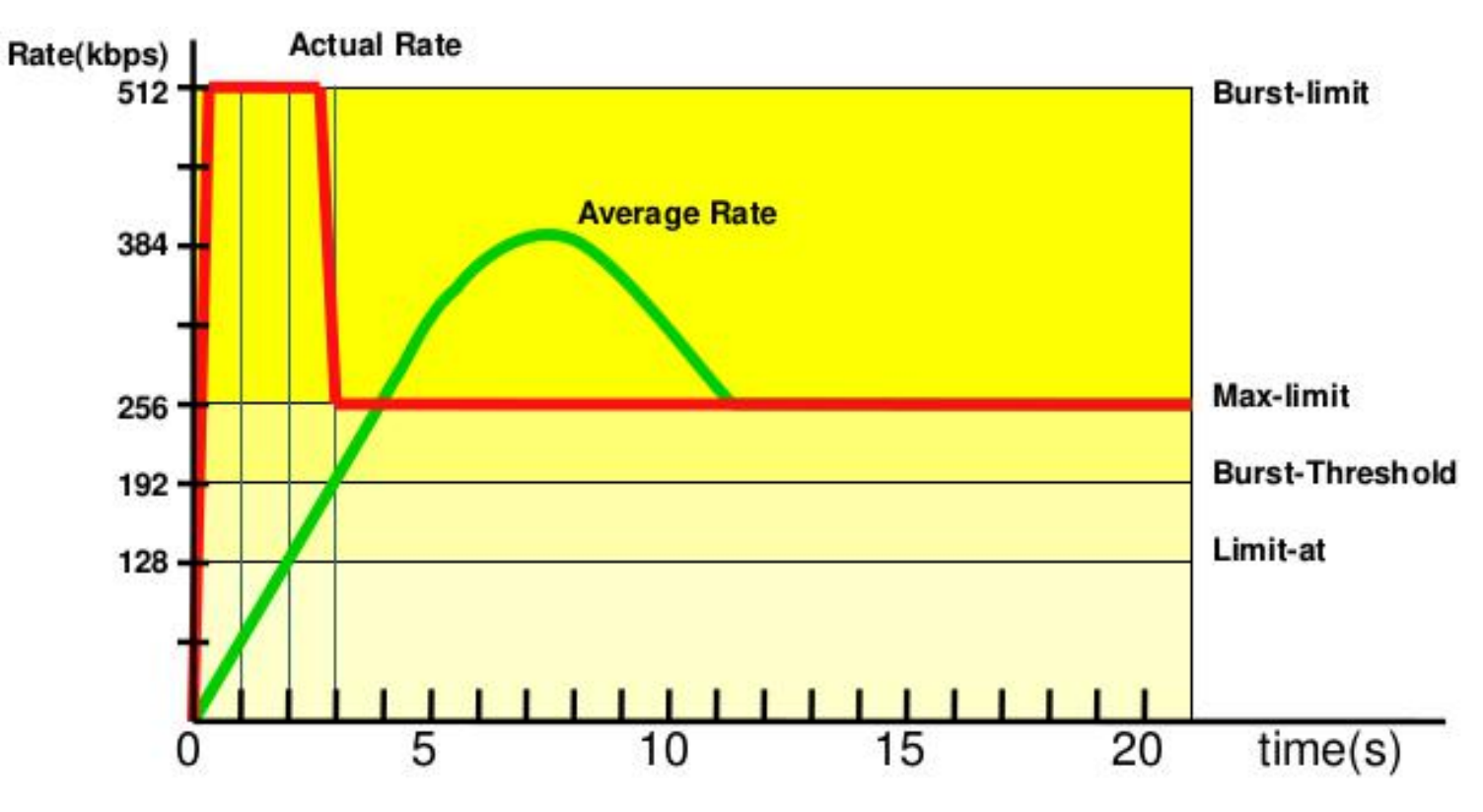

### **Contoh Burst**

- Pada awalnya, data rate rata-rata dalam 8 detik terakhir adalah 0 kbps. Karena data rate rata-rata ini lebih kecil dari burst-threshold, maka burst dapat dilakukan
- Setelah 1 detik, data rate rata-rata adalah (0+0+0+0+0+0+0+512)/8=64kbps, masih lebih kecil dari burstthreshold. Burst dapat dilakukan
- Demikian pula untuk detik kedua, data rate rata-rata adalah (0+0+0+0+0+0+512+512)/8=128kbps
- Setelah 3 detik, tibalah pada saat dimana data rate rata-rata lebih besar dari burst-threshold. Burst tidak dapat lagi dilakukan, dan data rate turun menjadi max-limit (256kbps)

# Simple Queue Bandwidth Test

Mikro**Tik** 

MikroTik Bandwidth Test v0.1

- Address :
  - IP Address test serve
- Direction :
  - Upload
  - Download
  - Upload & Download
- Protocol :
  - TCP / UDP
- User & Password :
  - Autentikasi

| Address:        | 10.10.10.30  | •     | Start    |
|-----------------|--------------|-------|----------|
| Protocol:       | tcp          | •     | Settings |
| Local Tx Size:  | 1500         | bytes | Help     |
| Remote Tx Size: | 1500         | bytes | ▼Save    |
| Direction:      | both         | •     | Load #1  |
| Local Tx Speed: |              | bps   | Load #2  |
| emote T× Speed: |              | bps   | Load #3  |
| User:           | admin        |       | Load #4  |
| Password:       |              |       | Load #5  |
|                 | 🕅 Random Dat | a     |          |

- Hotspot System digunakan untuk memberikan layanan akses jaringan (Internet/Intranet) di Public Area dengan media kabel maupun wireless
- Hotspot menggunakan Autentikasi untuk menjaga Jaringan tetap dapat dijaga walaupun bersifat Publik
- Proses Autentikasi menggunakan protokol HTTP/HTTPS yang bisa dilakukan oleh semua web-browser
- Hotspot System ini merupakan gabungan atau kombinasi dari beberapa fungsi dan fitur RouterOS menjadi sebuah system yang sering disebut "Plug-n-Play" Access

- Hotspot System bisa digunakan pada jaringan Wireless maupun jaringan Kabel bahkan kombinasi dari keduanya
- Jaringan Hotspot bersifat Bridge Network

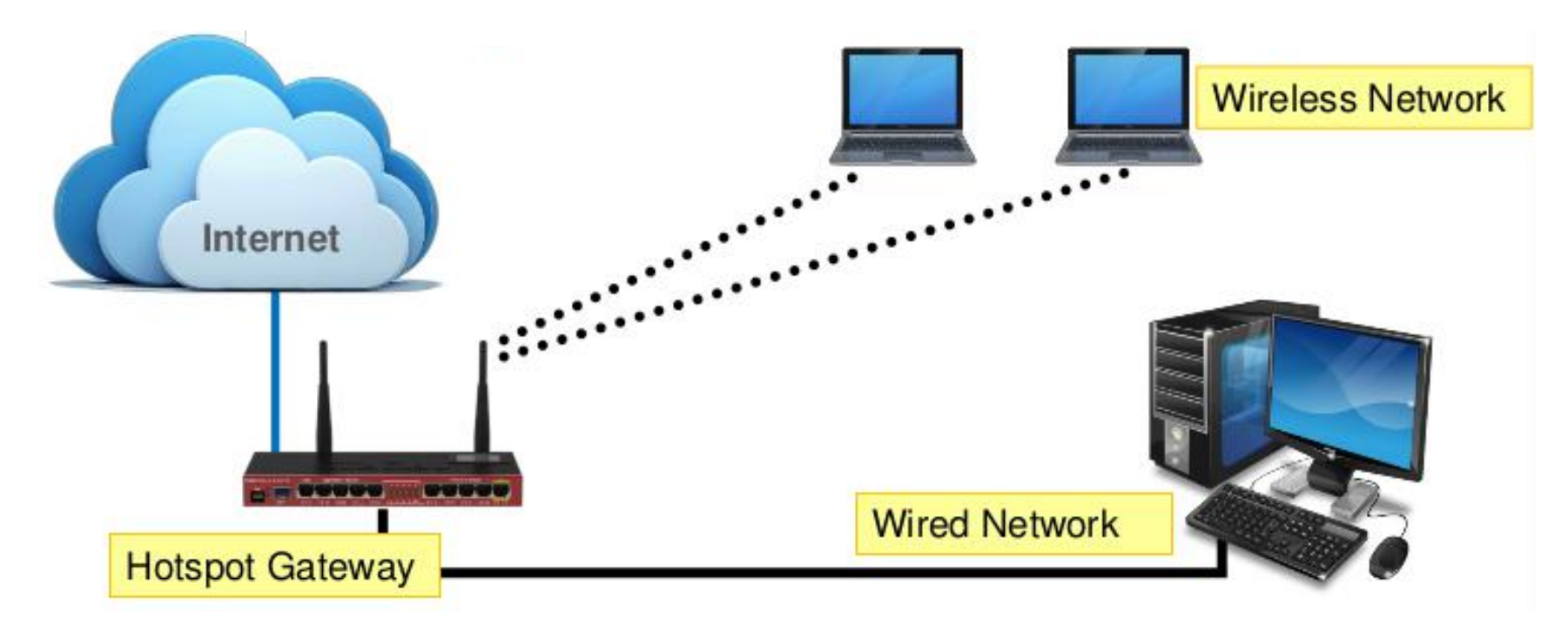

### **Hotspot Features**

- Autentikasi User
- Perhitungan
  - Waktu akses
  - Data dikirim atau diterima
- Limitasi Data
  - Berdasarkan data rate (kecepatan akses)
  - Berdasarkan jumlah data
- Limitasi Akses User berdasarkan waktu
- Support RADIUS
- Bypass !

- RouterOS sudah menyediakan Wizard untuk melakukan setup Hotspot System
- Wizard ini berupa menu interaktif yang terdiri dari beberapa pertanyaan mengenai parameter setting hotspot
- Wizad bisa dipanggil atau dieksekusi menggunakan perintah "/ip hotspot setup"
- Jika anda mengalami kegagalan dalam konfigurasi hotspot direkomendasikan reset kembali router dan konfigurasi ulang dari awal

## (LAB)Hotspot Setup Wizard

- Pada Langkah awal Tentukan Interface mana yang akan digunakan untuk menjalankan Hotspot System : – hotspot interface : (ex:ether1,wlan1,bridge1,vlan1)
- Tentukan Alamat IP untuk Interface Hotspot :
  - Local address of hotspot network : (ex:10.10.1/24)
- Opsi Hotspot Network akan NAT atau Routing :

– masquerade hotspot network : yes

- Tentukan IP-Pool untuk jaringan Hotspot :
  - address pool of hotspot network : 10.10.10.50-10.10.10.254
- Menggunakan SSL-Certificate jika ingin menggunakan Login-By HTTPS :
  - select certificate : none

 Jika diperlukan SMTP Server khusus untuk Server hotspot bisa ditentukan, sehingga Server bisa mengirimkan email (misal email notifikasi). Konfigurasi SMTP Server :

– *Ip address of smtp server : 0.0.0.0 (ex : 168.125.154.190)* 

- Konfigurasi DNS Server yang akan digunakan oleh user Hotspot : – dns server : 158.149.180.192, 185.154.85.23
- Konfigurasi DNS-name dari router Hotspot. Hal ini digunakan jika Router memiliki DNS-Name yang valid (FQDN), Jika tidak ada biarkan kosong
- Langkah terakhir dari wizard adalah pembuatan sebuah user hotspot :
  - name of local hotspot user : admin
  - password for the user : admin

### (LAB)Hotspot Setup Wizard (Step 1)

| 0            | admin                                           | 0192.168.230.                                                       | 1 (Router Meja Depan) -                                                                                                    | WinBox v6.11 on | RB433UAH (mips                                                           | ibe)                                                                 |                                    |                                 | * |
|--------------|-------------------------------------------------|---------------------------------------------------------------------|----------------------------------------------------------------------------------------------------|-----------------|--------------------------------------------------------------------------|----------------------------------------------------------------------|------------------------------------|---------------------------------|---|
| 10           | 0                                               | Safe Mode                                                           |                                                                                                    |                 |                                                                          |                                                                      |                                    | Hide Passwords                  |   |
| Box          |                                                 | Safe Mode  Jick Set  PSMAN  enfaces  reless  dge  p  Vtch  esh      | Servers Server Profiles<br>ARP<br>Accounting<br>Addresses<br>DHCP Client<br>DHCP Relay<br>DHCP Server<br>DNS<br>Frewall<br>Hotspot<br>IPsec<br>Neighbors<br>Packing<br>Pool<br>Routes | Users User Pro  | Hotapot Setup<br>Address Pool<br>Hotapot Setup<br>HotSpot Interface<br>B | Is IP Bindings<br>Profile<br>Cristilit Potencia<br>(ether3<br>ack Ne | Service Ports  Addresses  t Cancel | Hide Passwords<br>Walled Garden |   |
| RouterOS Win | Im Ne<br>Me<br>Po<br>Na<br>Po<br>Ma<br>Po<br>Ex | ew Terminal<br>staROUTER<br>utition<br>ske Supout of<br>anual<br>it | SMB<br>SNMP<br>Services<br>Settings<br>Socks<br>TFTP                                                                                                    |                 |                                                                          |                                                                      |                                    |                                 |   |

### (LAB)Hotspot Setup Wizard (Step 2-5)

| Hotspot Setup                          |                                                |
|----------------------------------------|------------------------------------------------|
| Set HotSpot address for interface      | Hotspot Setup                                  |
| Local Address of Network: 10.5.50.1/24 | Set pool for HotSpot addresses                 |
| Masquerade Network                     | Address Pool of Network: .5.50.2-10.5.50.254 🚖 |
| Back Next Cancel                       | Back Next Cancel                               |
| Hotspot Setup                          |                                                |
| Select SMTP server                     | Hotspot Setup                                  |
| IP Address of SMTP Server: 0.0.0.0     | Select hotspot SSL certificate                 |
| Back Next Cancel                       | Select Certificate: none                       |
|                                        | Back Next Cancel                               |

#### (LAB)Hotspot Setup Wizard (Step 6-9)

| Hotspot Setup                    |                                                                 |
|----------------------------------|-----------------------------------------------------------------|
| Setup DNS configuration          |                                                                 |
| DNS Servers: 192.168.30.1        | DNS name of local notspot server DNS Name: hotspot.mikrotik.com |
| Back Next Cancel                 | Back Next Cancel                                                |
| Hotspot Setup                    |                                                                 |
| Setup has completed successfully | Hotspot Setup Create local HotSpot user                         |
| ОК                               | Name of Local HotSpot User: admin Password for the User:        |
|                                  | Back Next Cancel                                                |

## How does it work?

- User mencoba membuka halaman web
- Authentication Check dilakukan oleh router pada Hotspot
   System
- Jika belum ter-autentikasi, router akan mengalihkan ke halaman login
- User memasukkan informasi login

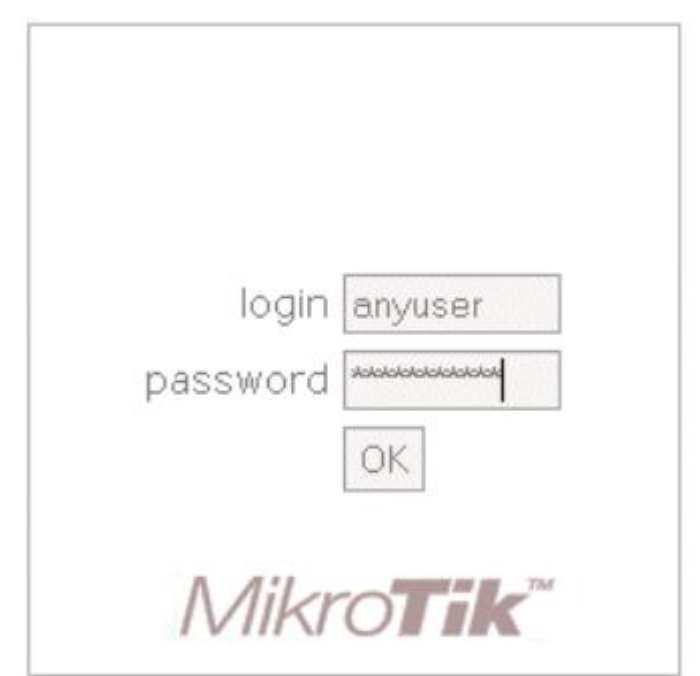

### How does it work?

- Jika informasi login sudah tepat, router akan :
  - Mengautentikasi client di Hotspot System
  - Membuka halaman web yang diminta sebelumnya
  - Membuka pop-up halaman status
- User dapat menggunakan akses jaringan

Welcome anyuser!

| IP address:     | 10.1.100.1          |
|-----------------|---------------------|
| bytes up/down:  | 23.1 KiB / 43.5 KiB |
| connected:      | 40s                 |
| status refresh: | 1m                  |

log off

#### Virtual Private Network

- Virtual Private Network(VPN) adalah sebuah jaringan komputer dimana koneksi antar nodenya memanfaatkan jaringan publik (Internet/WAN) karena mungkin dalam kondisi atau kasus tertentu tidak memungkinkan untuk membangun infrastruktur jaringan sendiri
- Interkoneksi antar node seperti memiliki jaringan yang independen yang sebenarnya dibuatkan koneksi atau jalur khusus melewati jaringan publik
- Pada implementasinya biasa digunakan untuk membuat komunikasi yang bersifat secure melalui jaringan Internet, tetapi VPN tidak harus menggunakan standard keamanan yang baku seperti Autentikasi dan Enkripsi
- Salah satu contohnya adalah penggunaan VPN untuk akses network dengan tingkat security yang tinggi di system reservasi ticket

#### **VPN Networks**

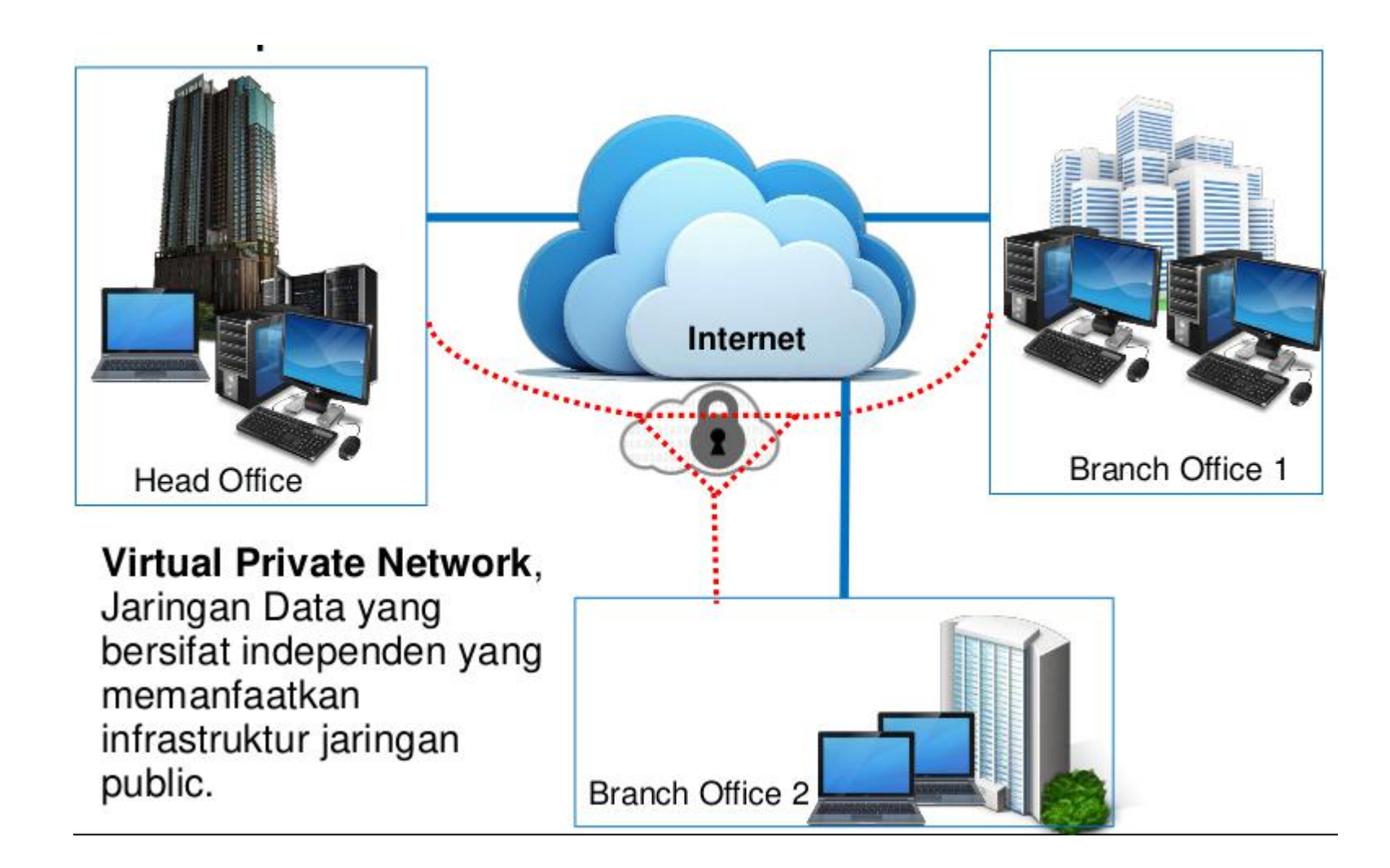

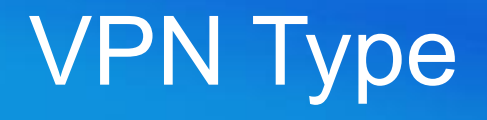

VPN bisa diimplementasikan di berbagai tipe network :

- Routed Network :
  - VPN yang dilakukan di network yang sudah melewati multi hop router atau melewati internet. Contohnya penggunakan PPTP
- Bridge Network :
  - VPN yang diimplementasikan di network yang masih satu switch (satu network bridge). Contohnya penggunaan PPPoE

### (LAB)PPTP Tunnels Client

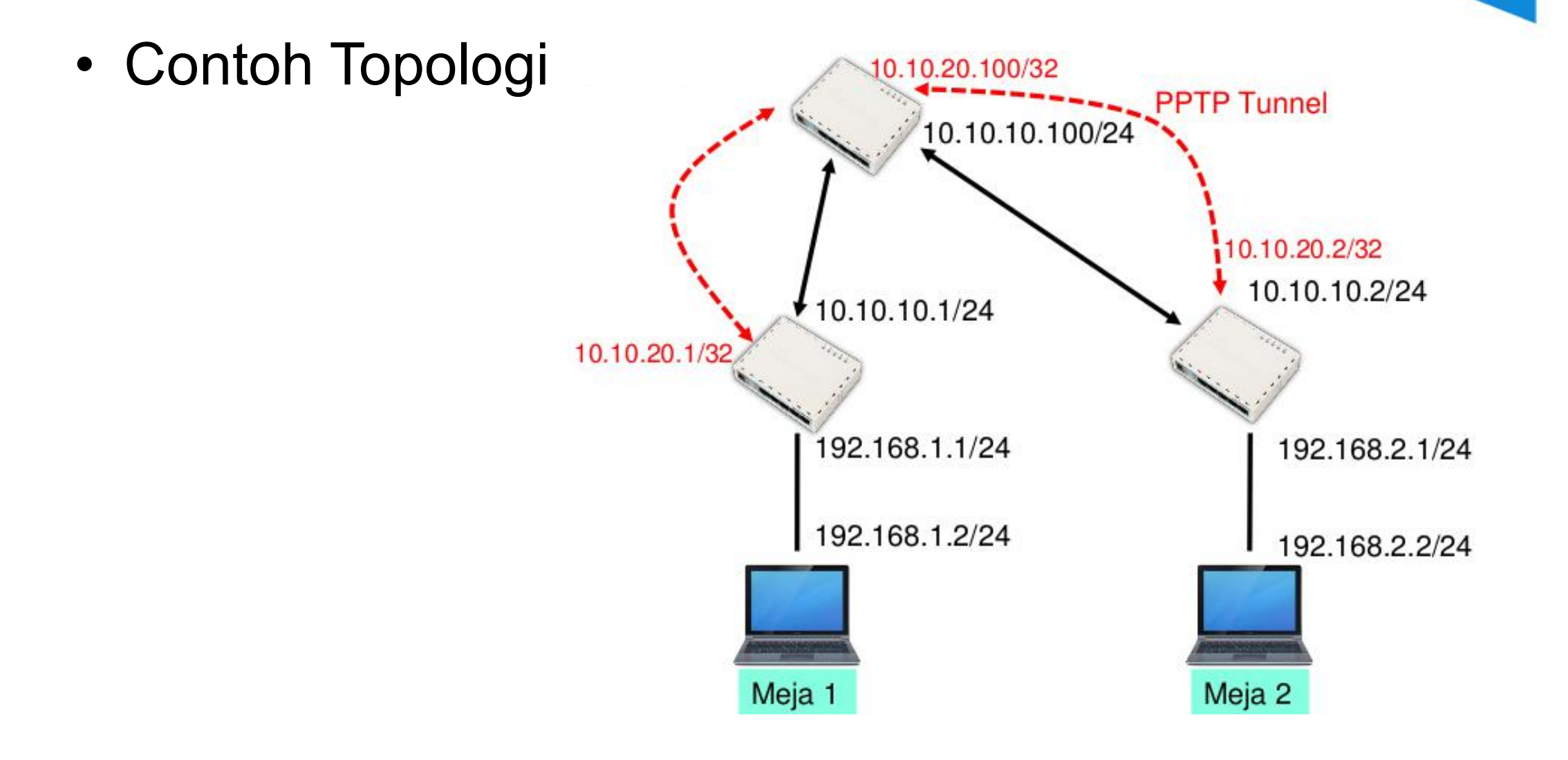

# (LAB)PPTP Tunnels Client

| Interface List                                                            | New Interface           |                    |   |         |
|---------------------------------------------------------------------------|-------------------------|--------------------|---|---------|
| Interface Ethernet Eolp                                                   | General Dial Out Stat   | us Traffic 🔻       | _ | OK      |
| EolP Tunnel                                                               | Connect To:             | 10.10.10.100       |   | Cancel  |
| IP Tunnel                                                                 | User:                   | user1              |   | Apply   |
| VRRP                                                                      | Password:               |                    |   | Disable |
| Bridge E                                                                  | Profile:                | default-encryption | Ŧ | Commen  |
| VPLS<br>PPP Server                                                        | Keepalive Timeout:      | 60                 |   | Сору    |
| PPP Client                                                                |                         | Dial On Demand     |   | Remove  |
| PPTP Client                                                               | 1<br>1                  | Add Default Route  |   | Torch   |
| L2TP Server<br>L2TP Client                                                | Default Route Distance: | 1                  |   |         |
| OVPN Server<br>OVPN Client<br>PPPoE Server<br>PPPoE Client<br>ISDN Server | Allow pap mschap1       | ✓ chap ✓ mschap2   |   |         |

## (LAB)PPTP Tunnels Client

Membuat PPTP-Client :

- Username dan Password : Sesuaikan dengan konfigurasi server
- Connect-to : Parameter Alamat IP dari PPTP-Server
- Add-Default-Route : Jika akan menggunakan koneksi PPTP sebagai gateway utama
- **Dial on Demand** : Jika diaktifkan(centang), koneksi PPTP hanya akan aktif ketika digunakan(terdapat traffik)

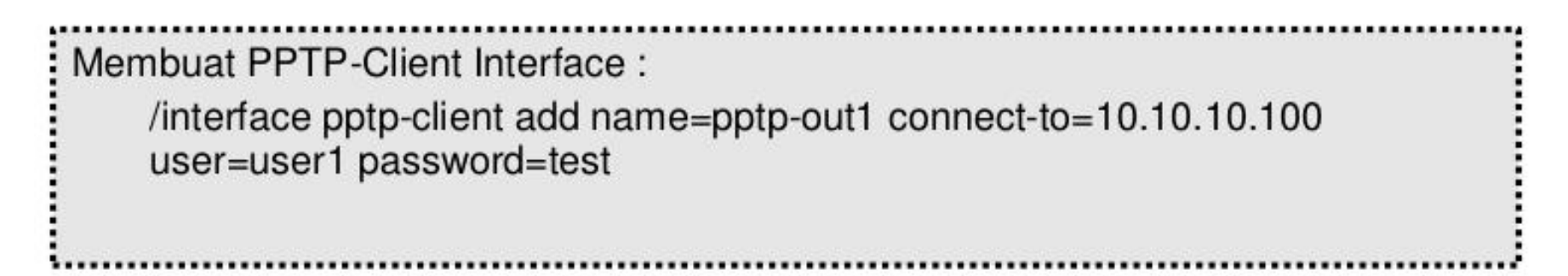

### Point to Point Tunnel Protocol

- Penggunaan PPTP Tunnel :
  - Koneksi antar router over Internet yang bersifat secure
  - Untuk menghubungkan jaringan local over WAN
  - Untuk digunakan sebagai mobile client atau remote client yang ingin melakukan akses ke network local(Intranet) sebuah perusahaan
- Sebuah koneksi PPTP terdiri dari Server dan Client
  - MikroTik RouterOS bisa berfungsi sebagai PPTP Server maupun PPTP Client atau gabungan dari keduanya
- Koneksi PPTP menggunakan TCP port 1723 dan IP protocol 47/GRE
- Fungsi PPTP Client sudah tersedia atau termasuk dalam sebagian besar Sistem Operasi

### (LAB)PPTP Server

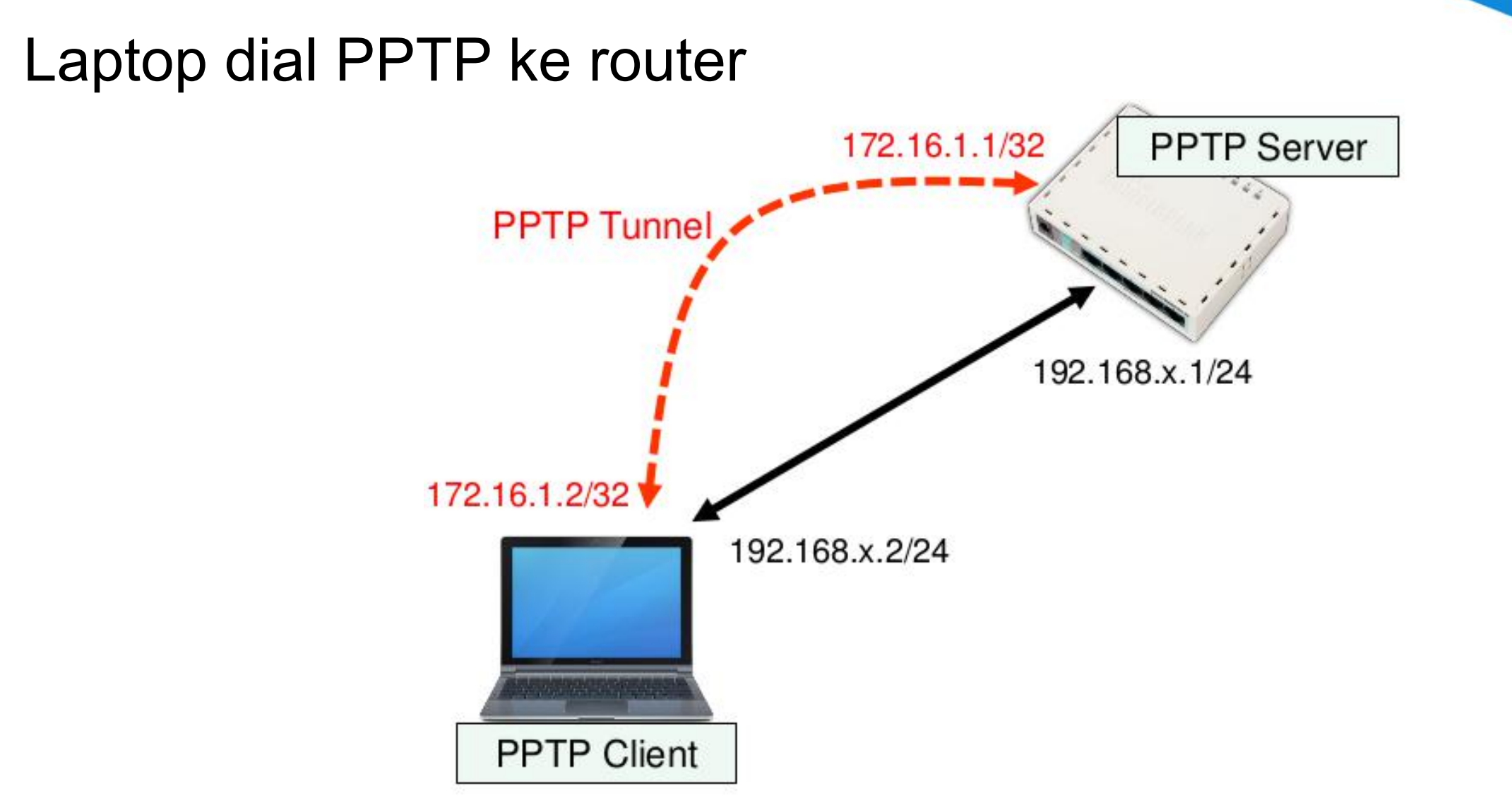

### (LAB)PPTP Tunnels Server

#### Aktifkan PPTP Server, pastikan menggunakan profile "default-encryption" supaya link VPN terenkripsi

| PPP |         |             |        |        |          |           |          |            |            |       |      |          |
|-----|---------|-------------|--------|--------|----------|-----------|----------|------------|------------|-------|------|----------|
| Int | erface  | PPPoE Serve | rs Se  | crets  | Profiles | Active    | Conne    | ctions     |            |       |      |          |
| ÷   | • -     | X           |        | 7      | PPP Sca  | nner      | PPTP     | Server     | SSTP S     | erver | L2TF | P Server |
|     | Name    | 1           | Туре   |        |          | L2 MT     | U T:     | x          | R>         | Tx    | Pac  | Rx Pac   |
| R   | «-»pptp | out1        | PPTP ( | Client | PPTP     | Server    |          |            | 205        |       |      |          |
|     |         |             |        |        |          |           |          | 🗹 Ena      | bled       |       | ][   | ОК       |
|     |         |             |        |        |          | Max       | MTU:     | 1460       |            | 24    |      | Cancel   |
|     |         |             |        |        |          | Max       | MRU:     | 1460       |            |       |      | Apply    |
|     |         |             |        |        |          | P         | MRRU:    |            |            | •     |      |          |
|     |         |             |        |        | Кеер     | alive Tin | neout:   | 30         |            | •     |      |          |
|     |         |             |        |        | C        | Default P | Profile: | default    | -encryptic | n Ŧ   |      |          |
|     |         |             |        |        | - Au     | thentica  | tion —   |            |            |       |      |          |
|     |         |             |        |        |          | рар       |          | d          | hap        |       |      |          |
|     |         |             |        |        |          | mschap    | 1        | <b>⊻</b> m | ischap2    |       |      |          |

- Service PPTP Server bisa diaktifkan pada PPP Configuration
- Default Profile digunakan untuk menentukan group dan memberikan konfigurasi dasar seperti IP Address, penggunaan enkripsi, dan juga limitasi user
- Default Profile digunakan untuk user-user yang tidak terdapat di database local router contohnya jika autentikasi user menggunakan Radius

# (LAB)PPTP Tunnels Server

| ррр                                           |                           |                 | ×        |
|-----------------------------------------------|---------------------------|-----------------|----------|
| Interface PPPoE Servers Secrets               | ofiles Active Connections | 3               |          |
|                                               | New PPP Secret            |                 |          |
| Name 🔥 Password Servic                        | Name:                     | pptp-user1      |          |
|                                               | Password                  | ***             | •        |
|                                               | Service:                  | any             | ₹        |
| Buat User PPTP di "PF                         | PP-Secrets"               |                 | •        |
| Pastikan isikan "Local "<br>"Remote Address". | Address" dan              | default         | ₹        |
|                                               | Local Address:            | 10.20.30.40     | <b>▲</b> |
|                                               | Remote Address:           | 192.168.192.168 | <b>_</b> |
| ) items                                       | Remote IPv6 Prefix:       |                 | •        |

#### **PPP** Secret

- PPP Secret adalah data user untuk Service VPN (PPTP, PPPoE, OpenVPN, dll) yang ada di local database router, semua konfigurasi user seperti username, password, alokasi IP Address, profile, dan limitasi bisa dilakukan disini
- Ada dua pilihan melakukan assign IP ke user yaitu menggunakan setting di secret (fix IP) atau menggunakan profile (IP Pool)
- VPN User juga bisa menggunakan database user external yaitu menggunakan Radius seperti UserManager atau FreeRadius

### Point to Point Protocol over Ethernet

- Penggunaan PPPoE Tunnel :
  - Koneksi antar Client dan Router yang bersifat secure
  - Untuk digunakan sebagai koneksi internet bersifat secure di jaringan local (LAN)
- Sebuah Koneksi PPPoE
  - MikroTik RouterOS bisa berfungsi sebagai PPPoE Server maupun PPPoE
     Client atau gabungan dari keduanya
- Koneksi PPPoE menggunakan Ethernet frame sebagai protokol transportnya
- Fungsi PPPoE Clients sudah tersedia atau termasuk dalam sebagian besar Sistem Operasi
## (LAB)PPPoE Client

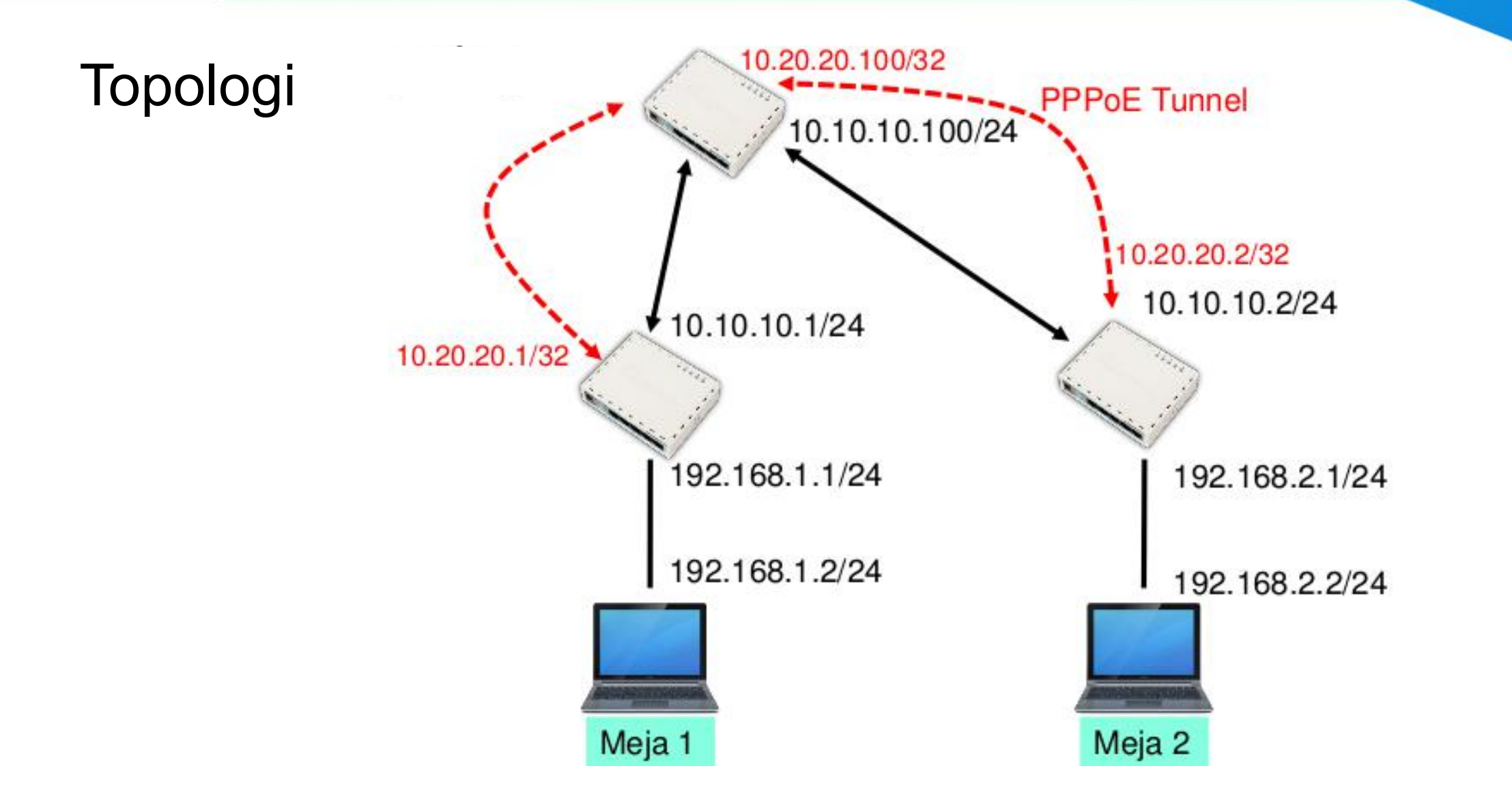

## (LAB)PPPoE Client Configuration

| PPP                                 | New Interface     |                | New Interface           |                                            |            |
|-------------------------------------|-------------------|----------------|-------------------------|--------------------------------------------|------------|
| Interface PPPoE Servers Secrets Pro | General Dial Out  | Status Traffic | General Dial Out Sta    | tus Traffic                                |            |
|                                     | Name: pppoe       | -out1          | Service:                |                                            | <b>_</b> • |
| PPP Server                          | Type: PPPol       | E Clien        | AC Name:                | L                                          | -          |
| PPP Clent                           | La MTU:           |                | User                    | user1                                      |            |
| PPTP Server Binding                 | Max MTU: 1480     |                | Password                |                                            |            |
| PPTP Client                         | Max MRU: 1480     |                | Defici                  | defends encomplian                         |            |
| SSTP Server Binding                 | MRRU: 1600        |                | Keepalive Timeout:      | 60                                         |            |
| L2TP Server Binding                 | Interfaces. wlan1 |                |                         | Dial On Demand                             |            |
| L2TP Cient                          |                   |                |                         | Use Peer DNS  Add Default Route            |            |
| OVPN Gerver Binding<br>OVPN Client  |                   |                | Default Route Distance: | [1                                         |            |
| PPPoE Server Binding                |                   |                | - Allow                 | 1922-1920 (M                               |            |
| PPPoE Client                        | -                 |                | I pap<br>I mschap1      | <ul><li>✓ chap</li><li>✓ mschap2</li></ul> |            |
|                                     | enabled           | running        | enabled runni           | ng slave                                   | Statu      |

## (LAB)PPPoE Client Configuration

Membuat PPPoE-Client pada RouterOS :

- Interface : Interface yang terhubung langsung dengan PPPoE Server
- Username dan Password : Sesuaikan dengan konfigurasi Server
- Add Default Route : Aktifkan jika akan menggunakan koneksi PPPoE sebagai Gateway utama
- **Dial on Demand** : Jika diaktifkan, koneksi PPPoE hanya akan aktif ketika digunakan (ada traffik)
- Use Peer DNS : Jika akan menggunakan DNS sesuai informasi pada PPPoE Server

## (LAB)PPPoE Server

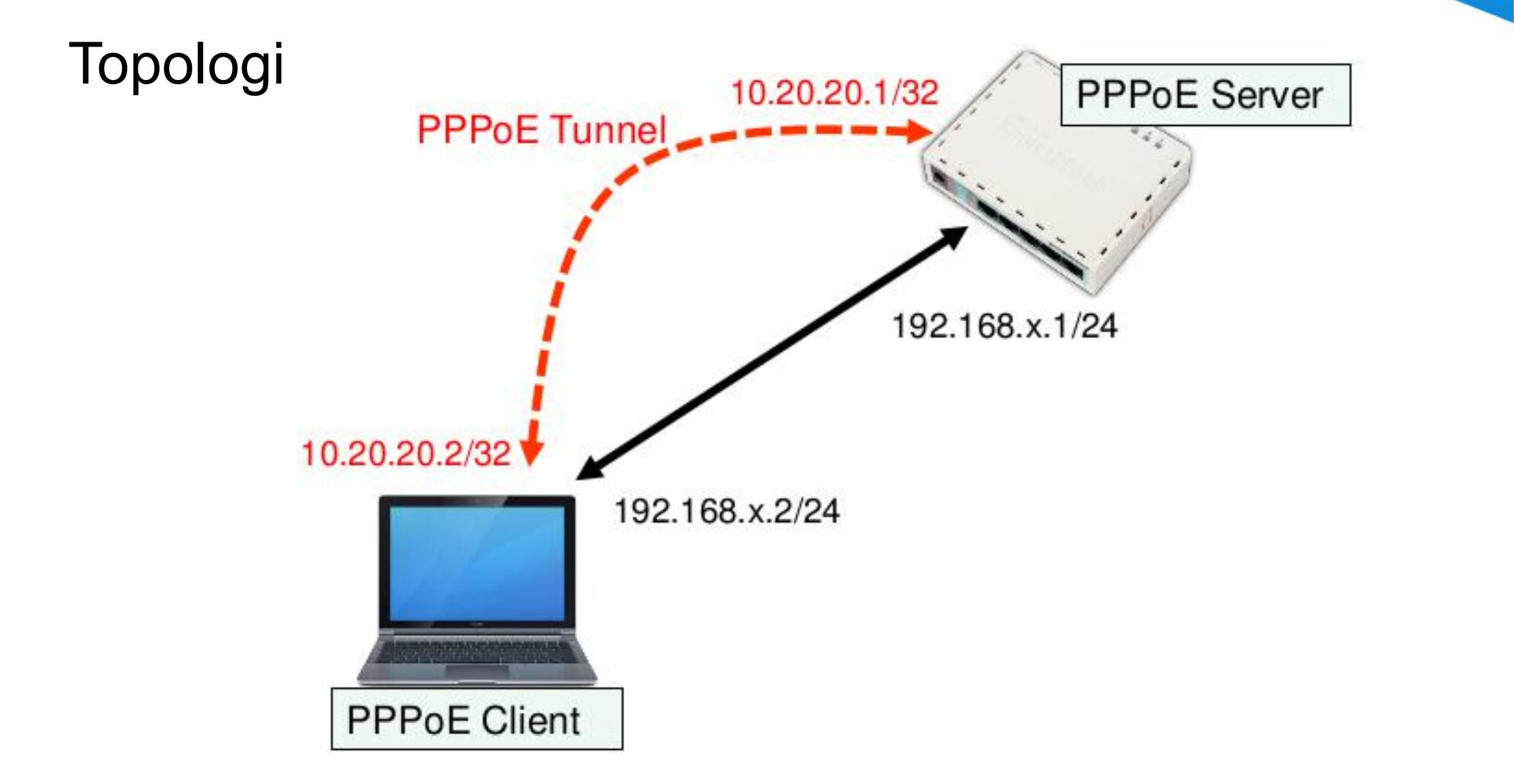

- Aktifkan PPPoE Server pada Interface
- Buat PPP Secret untuk PPPoE Client(Langkahnya hampir sama dengan konfigurasi pada Lab PPTP)
- Dial PPPoE dari Laptop

## (LAB)PPPoE Server Configuration

| PPP          |               | <i>.</i>  |         |         | New PPPoE Service  |                    |      |
|--------------|---------------|-----------|---------|---------|--------------------|--------------------|------|
| Interface    | PPPoE Servers | Secrets I | rofiles | Active  | Service Name:      | service1           |      |
| <b>(+)</b> – | <pre></pre>   |           |         |         | Interface:         | ether1             | ₹    |
| Servic       | e 🔺 Interface | Max       | MTU     | Max MRI | Max MTU:           | 1480               |      |
| <u> </u>     |               |           | 1       |         | Max MRU:           | 1480               |      |
|              |               |           |         |         | MRRU:              |                    | ]•   |
|              |               |           |         |         | Keepalive Timeout: |                    | •    |
|              |               |           |         |         | Default Profile:   | default-encryption | ₹    |
|              |               |           |         |         |                    | One Session Per H  | Host |
|              |               |           |         |         | Max Sessions:      |                    | •    |
|              |               |           |         |         | - Authentication   | 1                  |      |
|              |               |           |         |         | 🗹 pap              | 🗹 chap             |      |
|              |               |           |         |         | ✓ mschap1          | ✓ mschap2          |      |

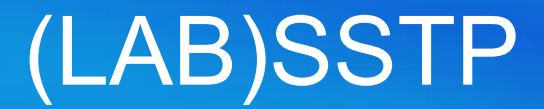

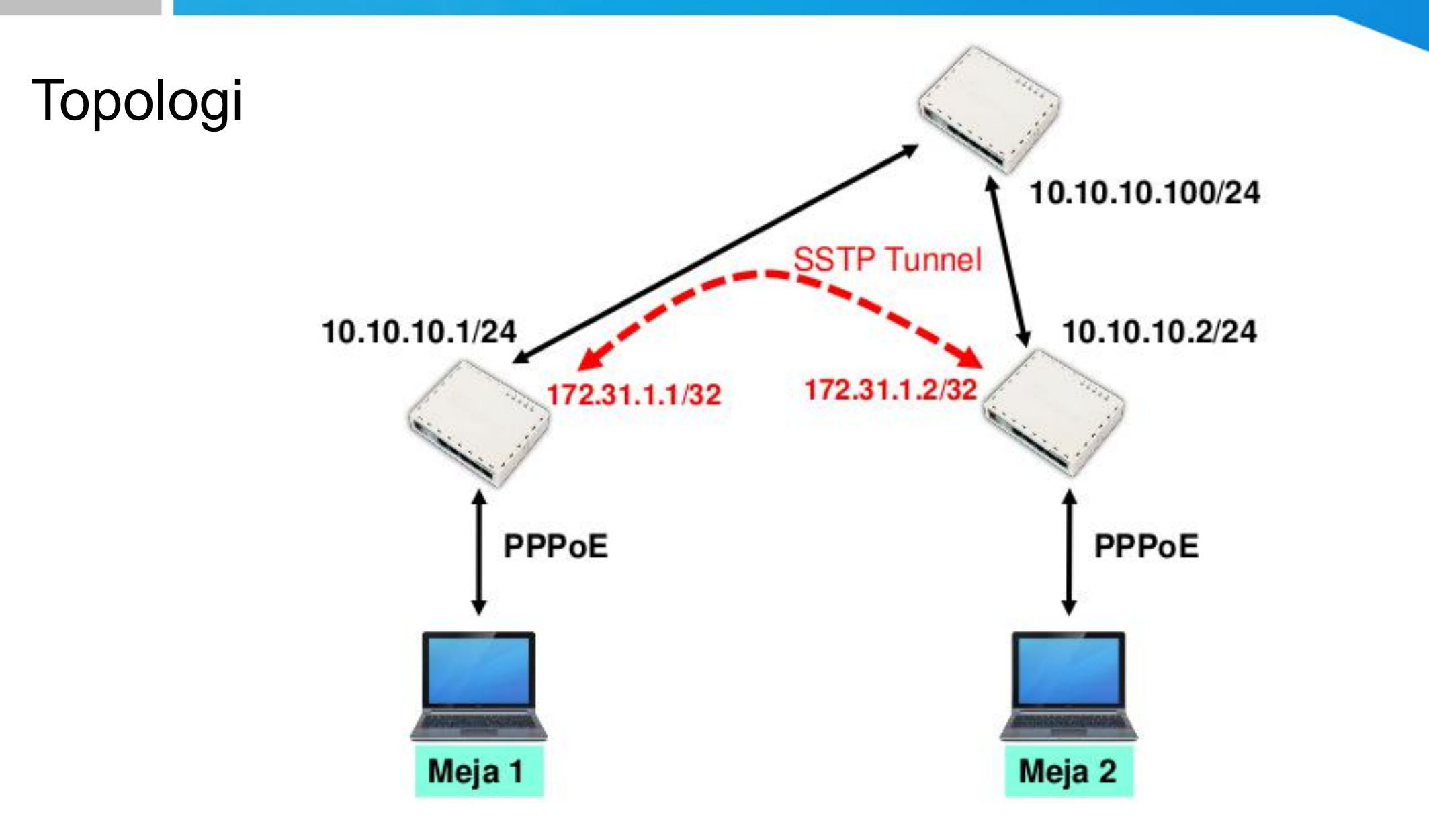

## (LAB)SSTP

- Buatlah SSTP Tunnel tanpa certificate antar Router, bekerja sama dengan rekan semeja
- Koneksikan laptop dengan Router menggunakan service PPPoE pada masing-masing meja
- Buatlah Static Route agar laptop bisa saling berkomunikasi

# (LAB)SSTP Server

| PPP                                                                                                    |                                                                                            |                                                                                            |            |                            |
|----------------------------------------------------------------------------------------------------|--------------------------------------------------------------------------------------------|--------------------------------------------------------------------------------------------|------------|----------------------------|
| Interface PPPoE Servers Secrets Profile                                                                                                    | Scanner DPTP Se                                                                            | SSTP Server                                                                                | L2T<br>Pac | P Server 0'<br>Rx Pac Tx D |
|                                                                                                    | SSTF Server                                                                                |                                                                                            | _          |                            |
| <ul> <li>Aktifkan SSTP server, pastikan<br/>menggunakan profile <b>default-encryption</b><br/>supaya link VPN terenkripsi</li> <li>Buat Secret untuk SSTP Client</li> </ul> | Port:<br>Max MTU:<br>Max MRU:<br>MRRU:<br>Keepalive Timeout:<br>Default Profile            | Enabled     Enabled     443     1500     1500     60     default-encryption                | ] •        | OK<br>Cancel<br>Apply      |
| 0 items out of 6                                                                                                    | <ul> <li>Authentication</li> <li>☑ pap</li> <li>☑ mschap1</li> <li>Certificate:</li> </ul> | <ul> <li>✓ chap</li> <li>✓ mschap2</li> <li>none</li> <li>Verify Client Certifi</li> </ul> | ₹          |                            |

# (LAB)SSTP Client

| PPP                                     | New Interface                   |         |
|-----------------------------------------|---------------------------------|---------|
| Interface PPPoE Servers Secrets Profile | General Dial Out Status Traffic | OK      |
|                                         | Connect To: 0.0.00              | Cancel  |
|                                         | Port: 443                       | Apply   |
| PPP Server                              | Proxy:                          | Disable |
| PPP Client                              | Proxy Port: 443                 | Comment |
| PPTP Server binding                     | Certificate: none               | F Copy  |
| SSTP Server Rinding                     | Verify Server Certificate       | Remove  |
| SSTP Client                             |                                 | Torch   |
| L2TP Server Binding                     | User:                           | Toron   |
| L2TP Client                             | Password:                       |         |
| OVPN Server Binding                     | Profile: default-encryption     |         |
| OVPN Client                             | Keepalive Timeout: [60          |         |
| PPPoE Server Binding                    | Add Default Route               |         |
| PPPoE Client                            | Default Route Distance: 1       |         |
|                                         | Allow -                         | -       |
|                                         | ✓ pap ✓ chap                    |         |

#### Secure Socket Tunneling Protocol

- PPP Tunnel over SSL
- MikroTik RouterOS bisa berfungsi sebagai SSTP Server maupun SSTP Client atau gabungan dari keduanya
- Dibutuhkan SSL Certificate untuk dapat terkoneksi, baik ada Server maupun Client(tidak berlaku jika keduanya MikroTik RouterOS)
- Koneksi SSTP menggunakan TCP port 443

## **VPN** Monitoring

 Pada sisi Server bisa dilihat berapa banyak koneksi VPN yang terbentuk (aktif)

| Interface            | PPPoE S | ervers Secret    | s Profil                                                                                                    | es Active      | Connections | 5        |        |   |
|----------------------|---------|------------------|----------------------------------------------------------------------------------------------------|----------------|-------------|----------|--------|---|
| - 7                  |         |                  |                                                                                                    |                |             |          |        |   |
| Name                 | / Ser   | vice Caller I    | ) En                                                                                                    | coding         | Address     | Uptime   |        | _ |
| L @pptp              | ppt     | 192.16           | 3.1 MF                                                                                                    | PE128 s        | 10.10.20.1  | 00:03:08 |        |   |
| L @sstp              | sstp    | 192.16           | 8.1 MF                                                                                                    | PE128 s        | 172.16.1.1  | 00:02:44 |        |   |
| Terminal             |         |                  |                                                                                                    |                |             |          |        | > |
| [admingR<br>Flags: R | - radi  | eja Depanj<br>19 | > /pp                                                                                                    | p active       | print       |          |        | 1 |
| # NAM                | E       | SERVICE          | CALLE                                                                                                    | R-ID           | ADD         | RESS     | UPTIME |   |
| 0 ppt                | p       | pptp             | 192.1                                                                                                    | 192.168.128.10 |             | 10.20.1  | 1m48s  |   |
| 1 sst                | p       | sstp             | 192.1                                                                                                    | 68.128.1       | .03 172     | .16.1.1  | 1m24s  | - |
|                      |         |                  | and the second second se |                |             |          |        |   |